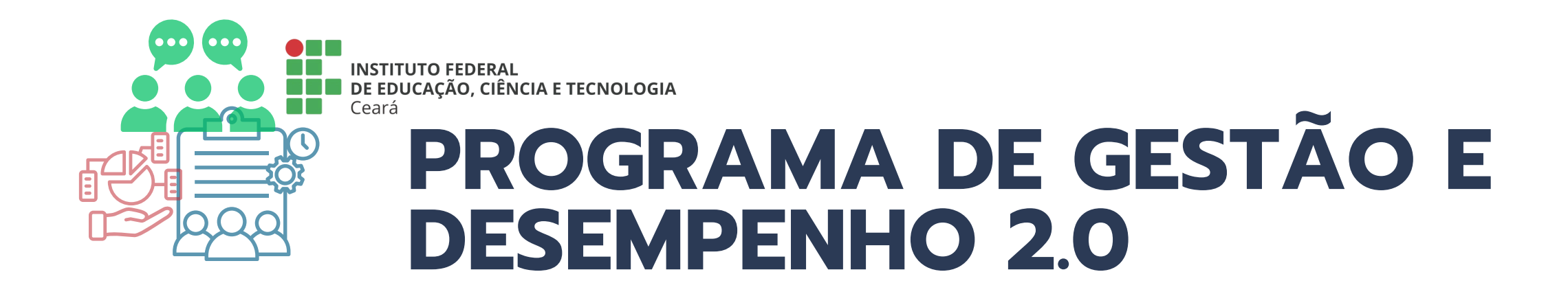

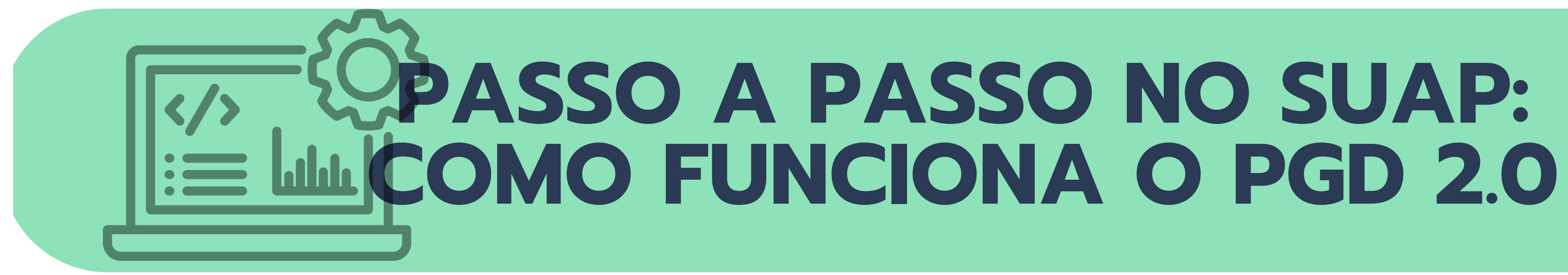

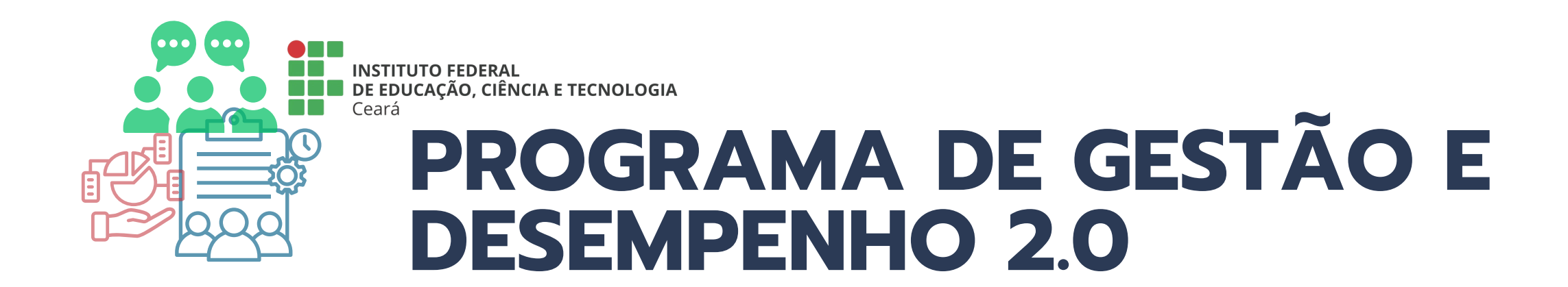

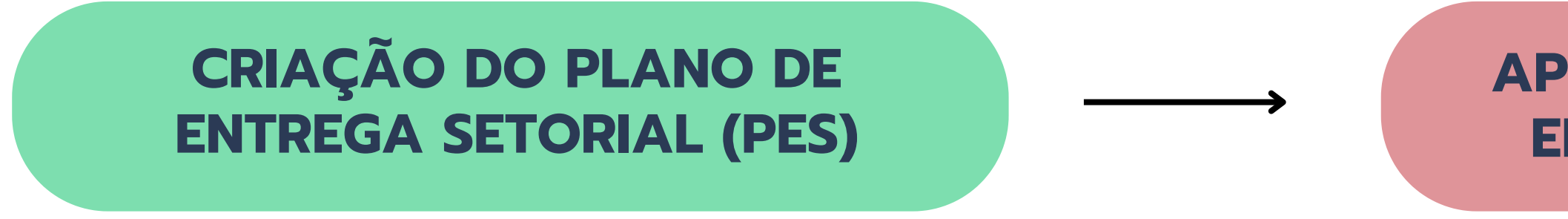

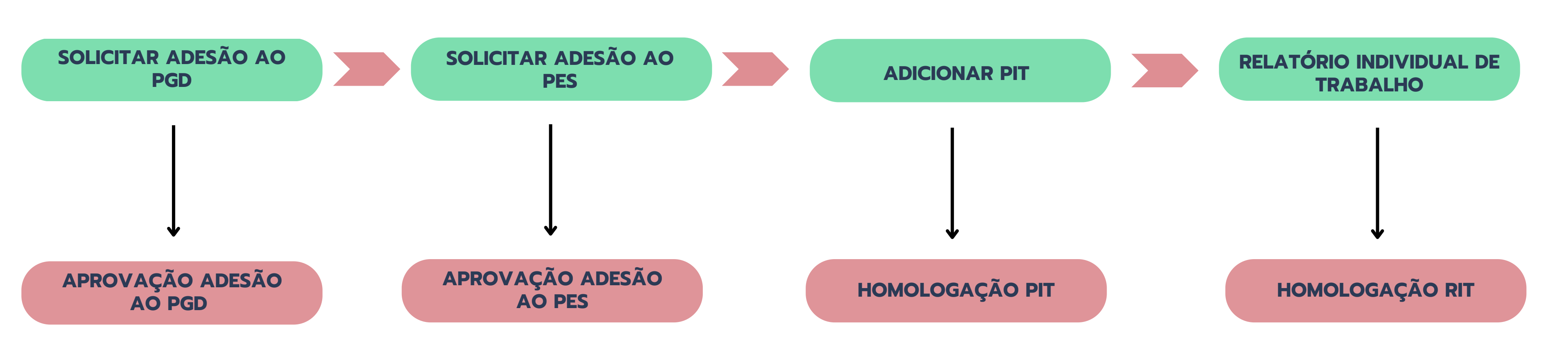

# APROVAÇÃO DO PLANO DE ENTREGA SETORIAL (PES)

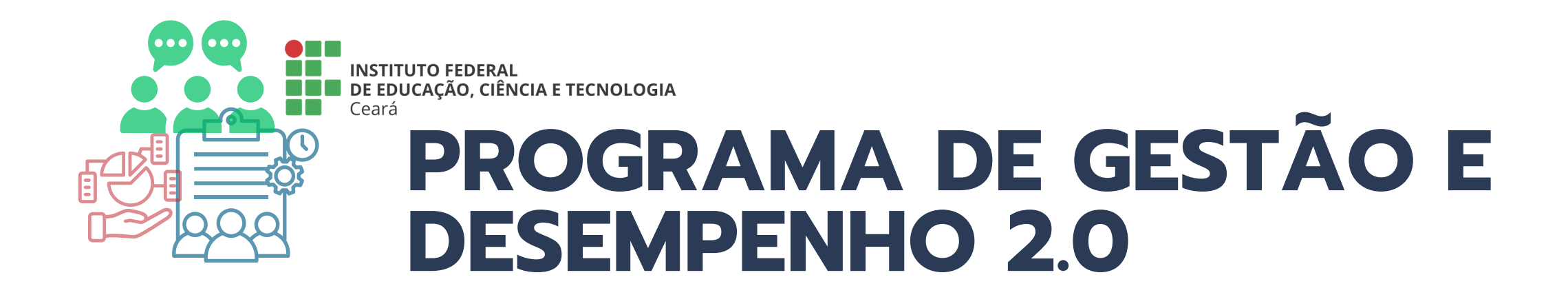

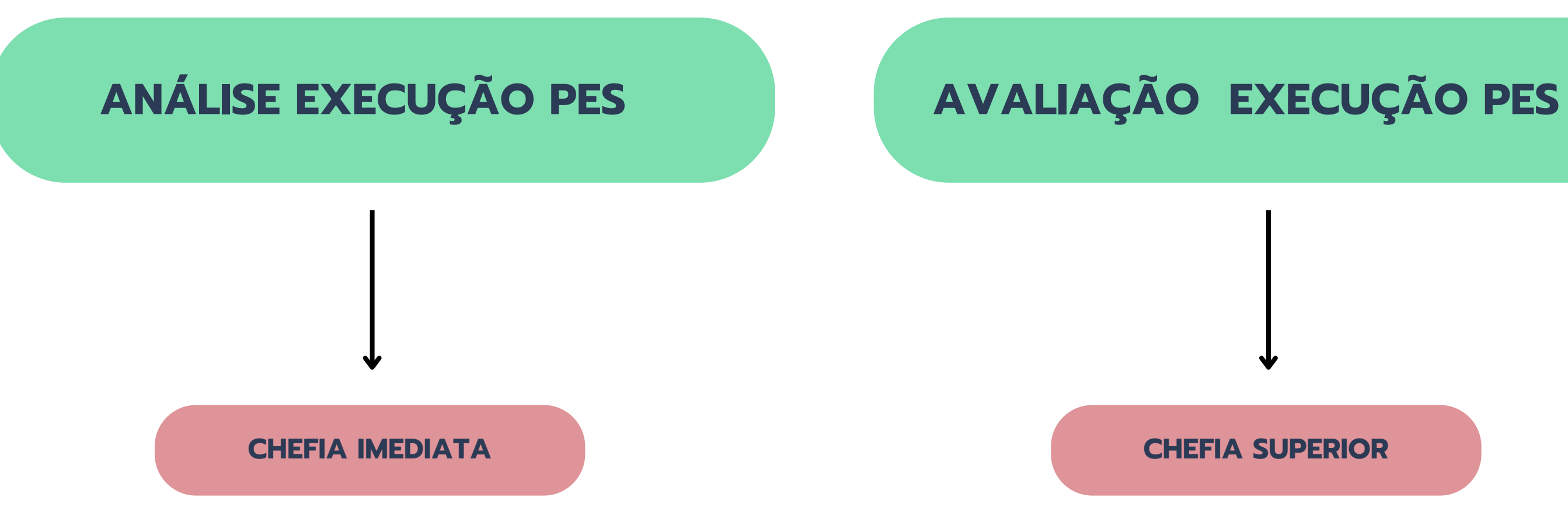

**CHEFIA SUPERIOR** 

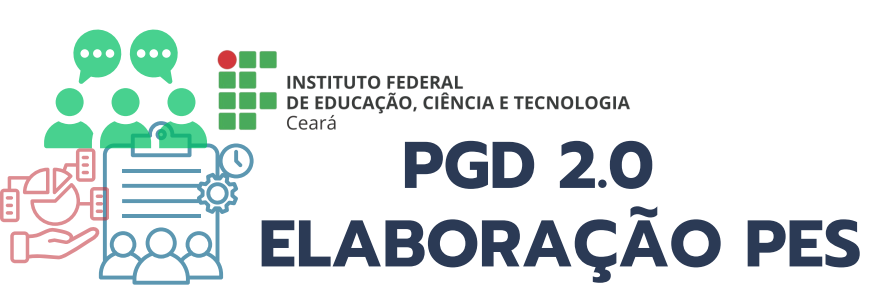

### 🐁 PROGRAMA DE GESTÃO

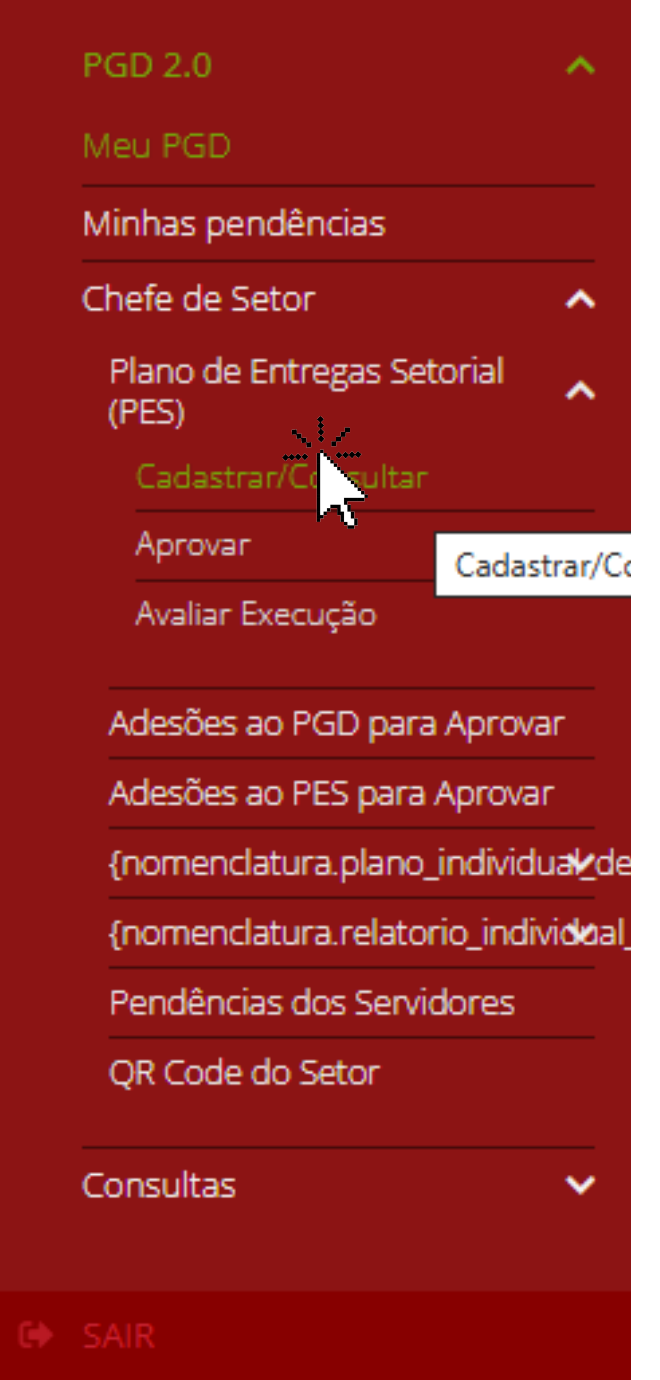

### ACESSE: MENU >> PROGRAMA DE GESTÃO >> PGD 2.0 >> CHEFE DE SETOR >> PLANO DE ENTREGAS SETORIAL >> CADASTRAR/CONSULTAR>> ADICIONAR PLANO DE ENTREGA SETORIAL

### Início > Planos de Entregas Setorial

### Planos de Entregas Setorial

| FILTROS: |              |           |                                       |
|----------|--------------|-----------|---------------------------------------|
| Setor:   | Período PES: | Situação: | Situação da avaliação da<br>execução: |
| Q Todos  | Q Todos      | Q. Todos  | Q, Todos                              |

### Mostrando 4 Planos de Entregas Setorial

| # | Setor × ^ | Data início | Data fim   | Situação            | Situação da avaliação da execução |
|---|-----------|-------------|------------|---------------------|-----------------------------------|
| ٩ | CSM       | 01/01/2025  | 31/03/2025 | Aprovado            | -                                 |
| ٩ | DGP       | 01/01/2025  | 31/03/2025 | Aprovado            | -                                 |
| ٩ | PROGEP    | 01/01/2025  | 31/03/2025 | Aprovado            | -                                 |
| ٩ | PROGEP    | 01/01/2025  | 31/03/2025 | Em fase de cadastro | -                                 |

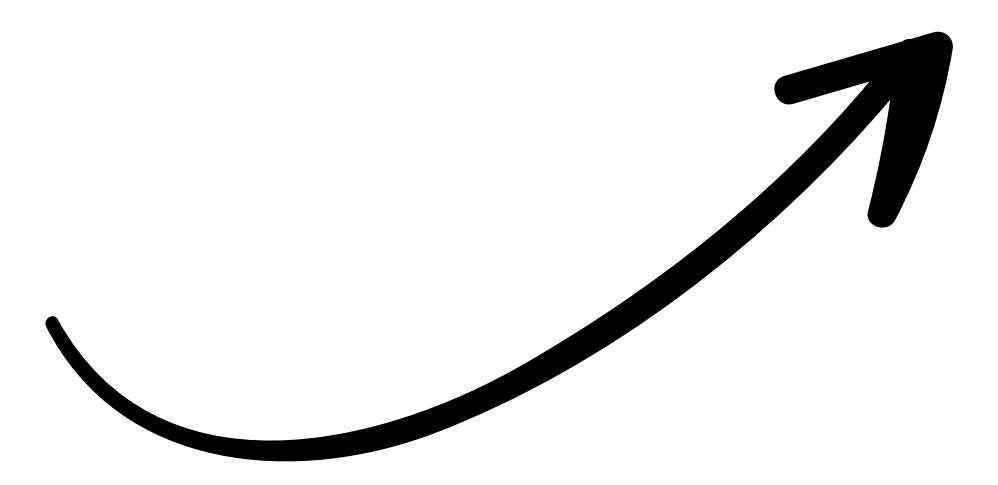

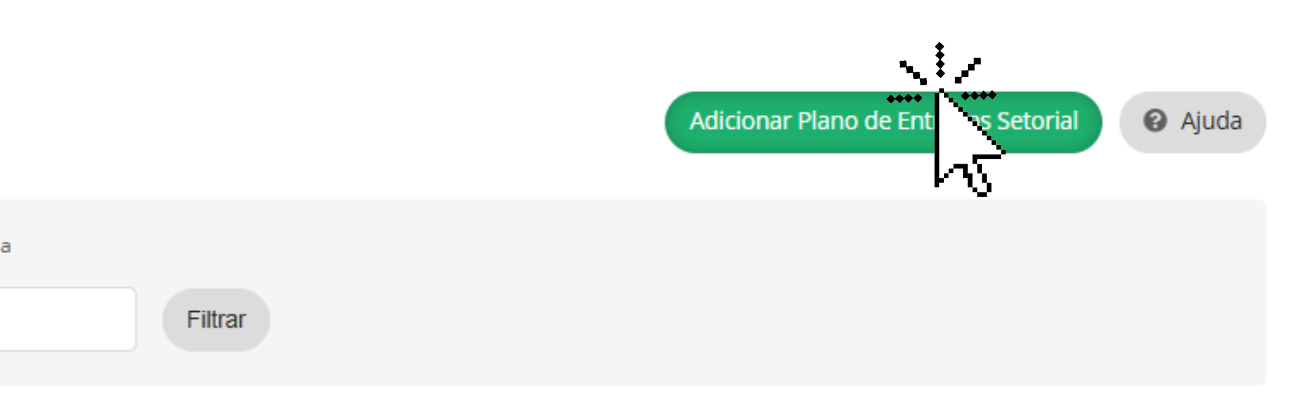

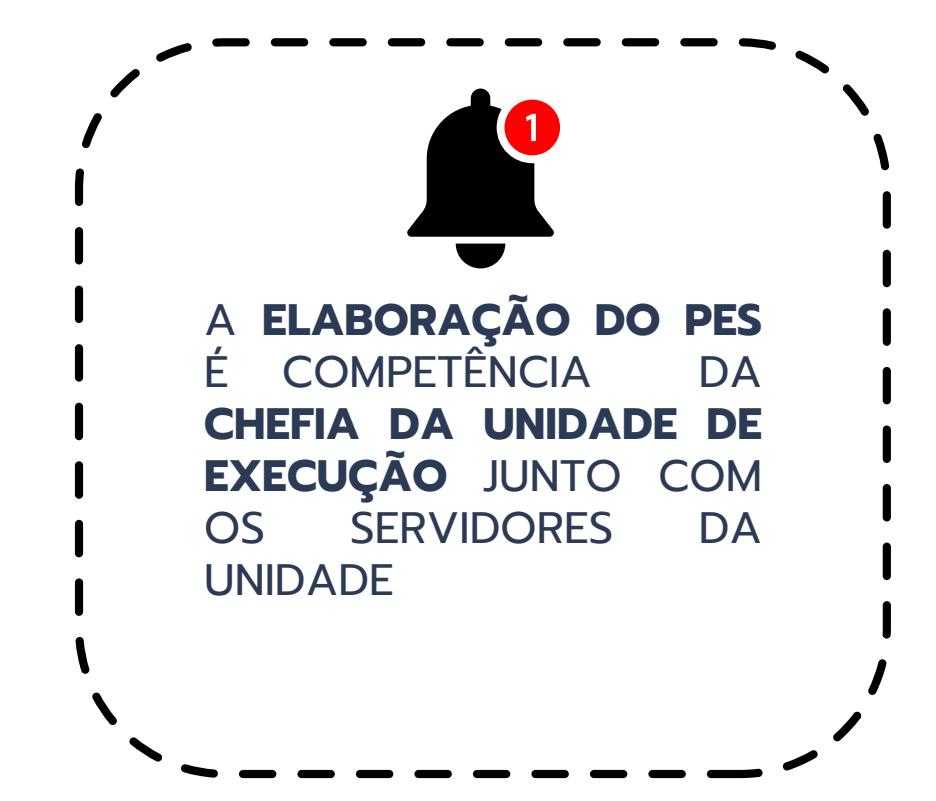

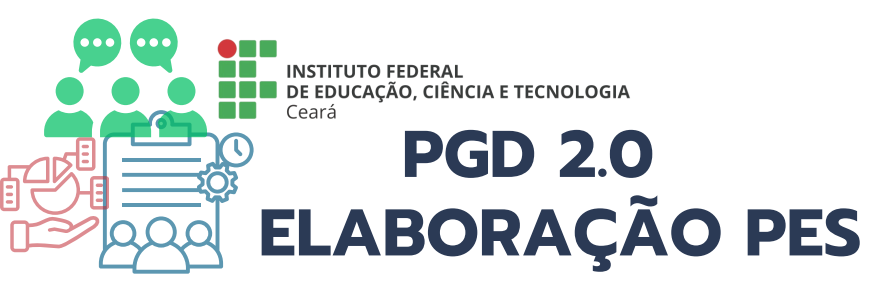

Início > Planos de Entregas Setorial > Adicionar Plano de Entregas Setorial

### Adicionar Plano de Entregas Setorial

| * Calendário de PES: | Calendário de PES 01/01/2025 a 31/03/2025     ESCOLHA UM CALENDÁRIO |
|----------------------|---------------------------------------------------------------------|
| * Setor:             | VIGENTE DE PES                                                      |
| Salvar Salvar e adi  | Buscando<br>Calendário de PES 01/01/2025 a 31/03/2025               |

Início > Planos de Entregas Setorial > Adicionar Plano de Entregas Setorial

### Adicionar Plano de Entregas Setorial

| * Calendário de PES: | Q Calendário de PES 01/01/2025 a | 31/03/2025 |   |                                               |
|----------------------|----------------------------------|------------|---|-----------------------------------------------|
| * Setor:             | Q DAP                            |            | 6 | SELECIONE A UNIDADE F<br>QUAL ESTÁ ELABORANDO |
| Salvar e ad          | icionar outro(a) Salvar e visua  | lizar      |   |                                               |

| 0 | Aiuda |
|---|-------|
|   | Ajuua |

|        | Ajuda |
|--------|-------|
| PARA A | ×     |

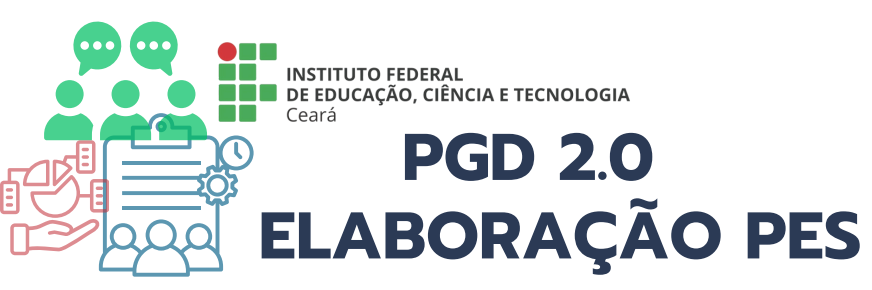

## PREENCHER TODAS AS ABAS OBRIGATÓRIAS INDICADAS NAS PENDÊNCIAS

Início > Planos de Entregas Setorial > Plano de Entregas Setorial DAP de 01/01/2025 a 31/03/2025

Em fase de cadastro

### Plano de Entregas Setorial DAP de 01/01/2025 a 31/03/2025

### 9 Pendências para solicitar aprovação deste PES:

| <ol> <li>É preciso informar too</li> <li>É preciso informar, no</li> <li>É preciso informar, no</li> <li>É preciso informar, no</li> <li>É preciso informar, no</li> </ol> | dos os dados básicos.<br>o mínimo, um horário<br>o mínimo, um horário<br>o mínimo, uma entreg | de funcionamento.<br>de planejamento.<br>ga. |                                 |                                   |            |             |      |  |
|----------------------------------------------------------------------------------------------------|-----------------------------------------------------------------------------------------------|----------------------------------------------|---------------------------------|-----------------------------------|------------|-------------|------|--|
| Setor:<br>IFCE $\rightarrow$ REITORIA $\rightarrow$ PROGEP -                                                                                                    | → DAP (DEPARTAMEN                                                                             | NTO DE ADMINISTRAÇÃO DE PESSOAL)             | P(<br>0'                        | eríodo:<br>1/01/2025 a 31/03/2025 |            |             |      |  |
| Observações/Regras                                                                                                    | Dados básicos                                                                                 | Horário de funcionamento do setor 🤤          | Horário de planejamento do seto | or 🗢 Entregas 🖨                   | Auxiliares | Histórico 1 | <br> |  |
| <ul> <li>Orientações Sistê</li> </ul>                                                                                                    | micas                                                                                         |                                              |                                 |                                   |            |             |      |  |

Orientação sobre Plano de Entregas Setorial vigente a partir de 26/02/2025

Atesto, como participante do Programa de Gestão e Desempenho (PGD), estar ciente das metas e prazos estabelecidos para o setor e declaro possuir a estrututura física, material e tecnológica bem como as habilidades técnicas necessárias para o pleno desenvolvimento das atividades previstas no Plano de Entregas Setorial (PES).

Copiar dados de outro PES

Remover

🟦 Reportar Erro do Sistema 🔒 Imprimir Topo da Página

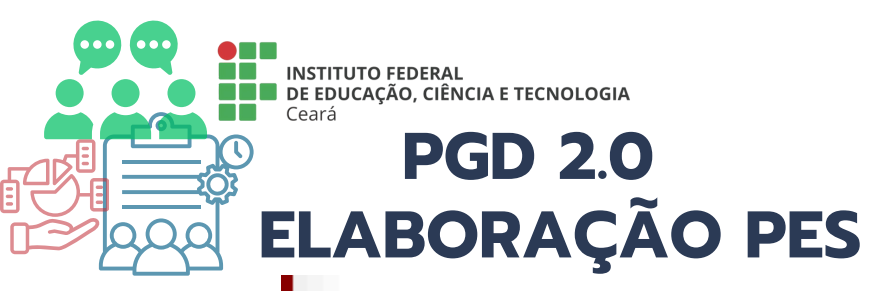

| fase de cadastro<br><b>no de Entregas Setorial DAP de 01/01/2025 a 31</b><br><b>Pendências para solicitar aprovação deste PES</b> :<br>1. É preciso informar todos os dados básicos.                              | /03/2025                                  |                               |             | Copiar dados de outro PES | Remove |
|----------------------------------------------------------------------------------------------------|-------------------------------------------|-------------------------------|-------------|---------------------------|--------|
| <ol> <li>2. E preciso informar, no mínimo, um horário de funcionamento.</li> <li>3. É preciso informar, no mínimo, um horário de planejamento.</li> <li>4. É preciso informar, no mínimo, uma entrega.</li> </ol> |                                           |                               |             |                           |        |
| :<br>→ REITORIA → PROGEP → DAP (DEPARTAMENTO DE ADMINISTRAÇÃO DE PESSOAL)                                                                                                    | Período:<br>01/01/202                     | o a 31/03/2025                |             |                           |        |
| servações/Regras 🚯 Dado básicos Horário de funcionamento do setor 🗢 Ho                                                                                                    | orário de planejamento do setor 🤤         | Entregas 😑 Auxiliares         | Histórico 1 |                           | Glitar |
| % máximo de Teletrabalho:<br>-                                                                                                    |                                           |                               |             |                           | λř     |
| Infraestrutura física, material e tecnológica mínima necessária para a realização das atividades em                                                                                                    | teletrabalho, incluindo equipamentos e r  | nobiliários adequados e ergoi | iômicos:    |                           |        |
| A técnica necessária para a realização das atividades em teletrabalho, contemplando, além de outr                                                                                                    | ros específicos do serviço que independer | n do regime de execução:      |             |                           |        |
|                                                                                                    |                                           |                               |             |                           |        |
|                                                                                                    |                                           |                               |             |                           |        |
|                                                                                                    |                                           |                               |             |                           |        |

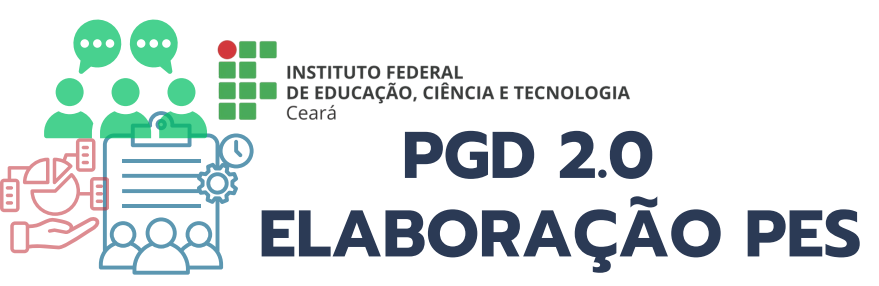

Início > Planos de Entregas Setorial > Plano de Entregas Setorial DAP de 01/01/2025 a 31/03/2025 > Plano de Entregas Setorial DAP de 01/01/2025 a 31/03/2025 > Editar Dados Básicos do Plano de Entregas Setorial DAP de 01/01/2025 a 31/03/2025

### Editar Dados Básicos do Plano de Entregas Setorial DAP de 01/01/2025 a 31/03/2025

| % máximo de<br>Teletrabalho:                                                                                                    | 60,00                                                                                                    |
|----------------------------------------------------------------------------------------------------|----------------------------------------------------------------------------------------------------|
| Infraestrutura física,<br>material e tecnológica<br>mínima necessária para<br>a realização das<br>atividades em<br>teletrabalho, incluindo<br>equipamentos e<br>mobiliários adequados e<br>ergonômicos: | <ul> <li>Computador ou notebook com capacidade compatível às demandas de trabalho.</li> <li>Câmera de boa resolução para participação em videoconferências.</li> <li>Microfone e fone de ouvido de qualidade para comunicação eficiente.</li> <li>Banda larga estável, com velocidade mínima suficiente para suportar sistemas institucionais, acesso remoto, reuniões virtuais e to Ferramentas de videoconferência (e.g., Zoom, Microsoft Teams, Google Meet).</li> <li>Configuração de VPN para acesso seguro aos sistemas institucionais.</li> </ul> |
|                                                                                                    | 516 caracteres informados                                                                                                    |
| A técnica necessária<br>para a realização das<br>atividades em<br>teletrabalho,<br>contemplando, além de<br>outros específicos do<br>serviço que independem<br>do regime de execução:                   | <ul> <li>Conhecimento do uso de sistemas administrativos e sistemas estruturantes e pessoal(SUAP, SEI,SIGEPE etc.).</li> <li>Habilidade em operar plataformas de comunicação e colaboração (e.g., e-mail, videoconferência).</li> <li>Adesão a políticas de senha segura e uso de autenticação em dois fatores (quando disponível).</li> </ul>                                                                                                    |
|                                                                                                    | 302 caracteres informados                                                                                                    |
|                                                                                                    |                                                                                                    |

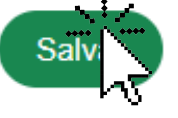

| ansferência de arquives  |  |
|--------------------------|--|
| ansierencia de arquivos. |  |
|                          |  |
|                          |  |
|                          |  |
|                          |  |
|                          |  |
|                          |  |
|                          |  |
|                          |  |
|                          |  |
|                          |  |
|                          |  |

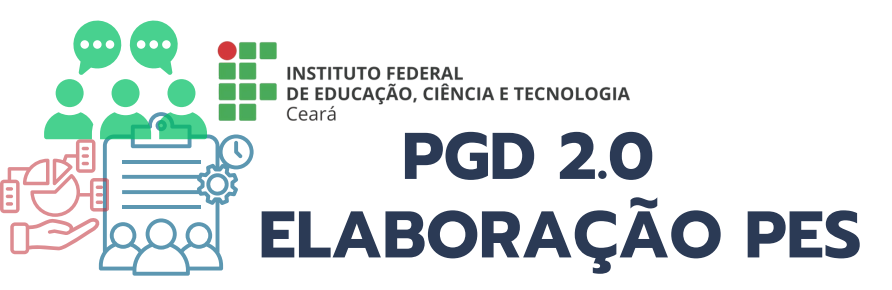

### • Pendências para solicitar aprovação deste PES:

- 1. É preciso informar, no mínimo, um horário de funcionamento.
- 2. É preciso informar, no mínimo, um horário de planejamento.
- 3. É preciso informar, no mínimo, uma entrega.

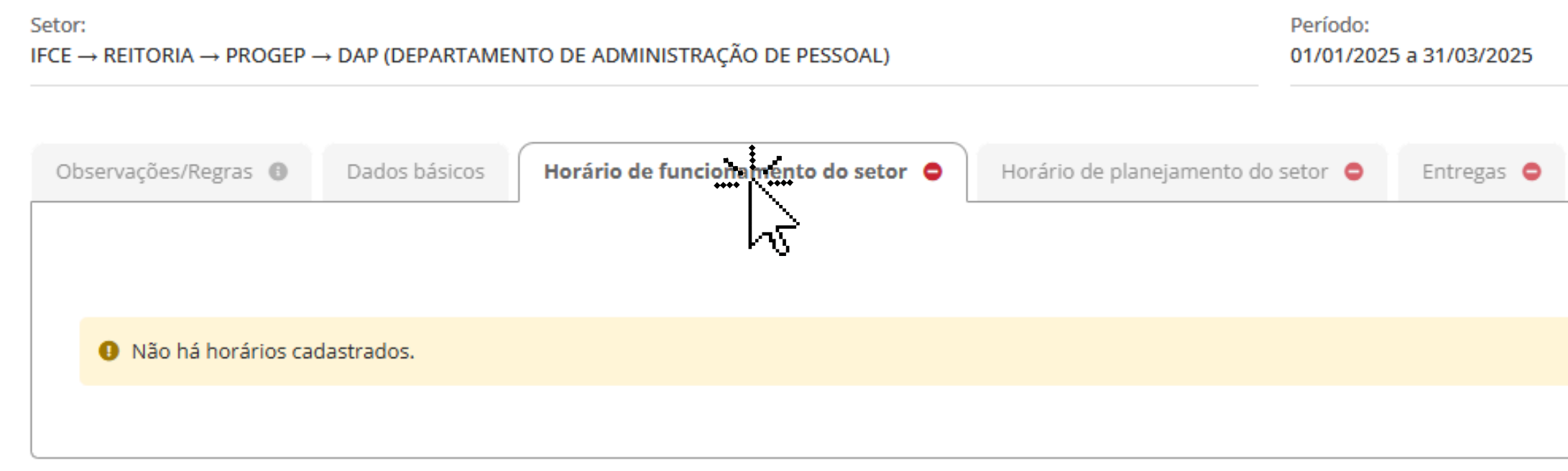

| Auxiliares | Histórico з                             |                                    |
|------------|-----------------------------------------|------------------------------------|
|            |                                         | + Adicionar                        |
|            |                                         | k                                  |
|            |                                         |                                    |
|            |                                         |                                    |
|            |                                         |                                    |
|            | 🟦 Reportar Erro do Sistema 🛛 🖶 Imprimir | <ul> <li>Topo da Página</li> </ul> |

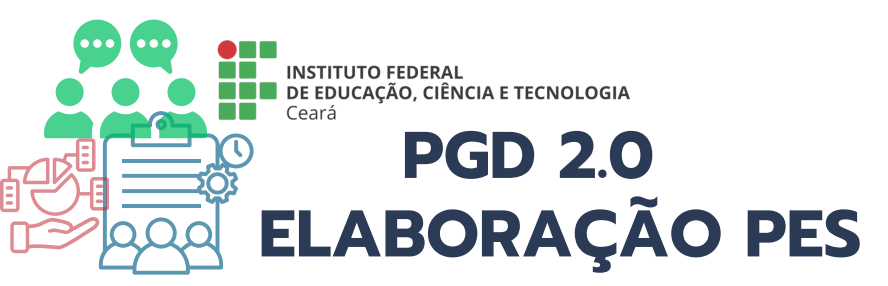

Início > Planos de Entregas Setorial > Plano de Entregas Setorial DAP de 01/01/2025 a 31/03/2025 > Plano de Entregas Setorial DAP de 01/01/2025 a 31/03/2025 > Cadastrar Horário de Funcionamento do Setor - Plano de Entregas Setorial DAP de 01/01/2025 a 31/03/2025 >

## Cadastrar Horário de Funcionamento do Setor - Plano de Entregas Setorial DAP de 01/01/2025 a 31/03/2025

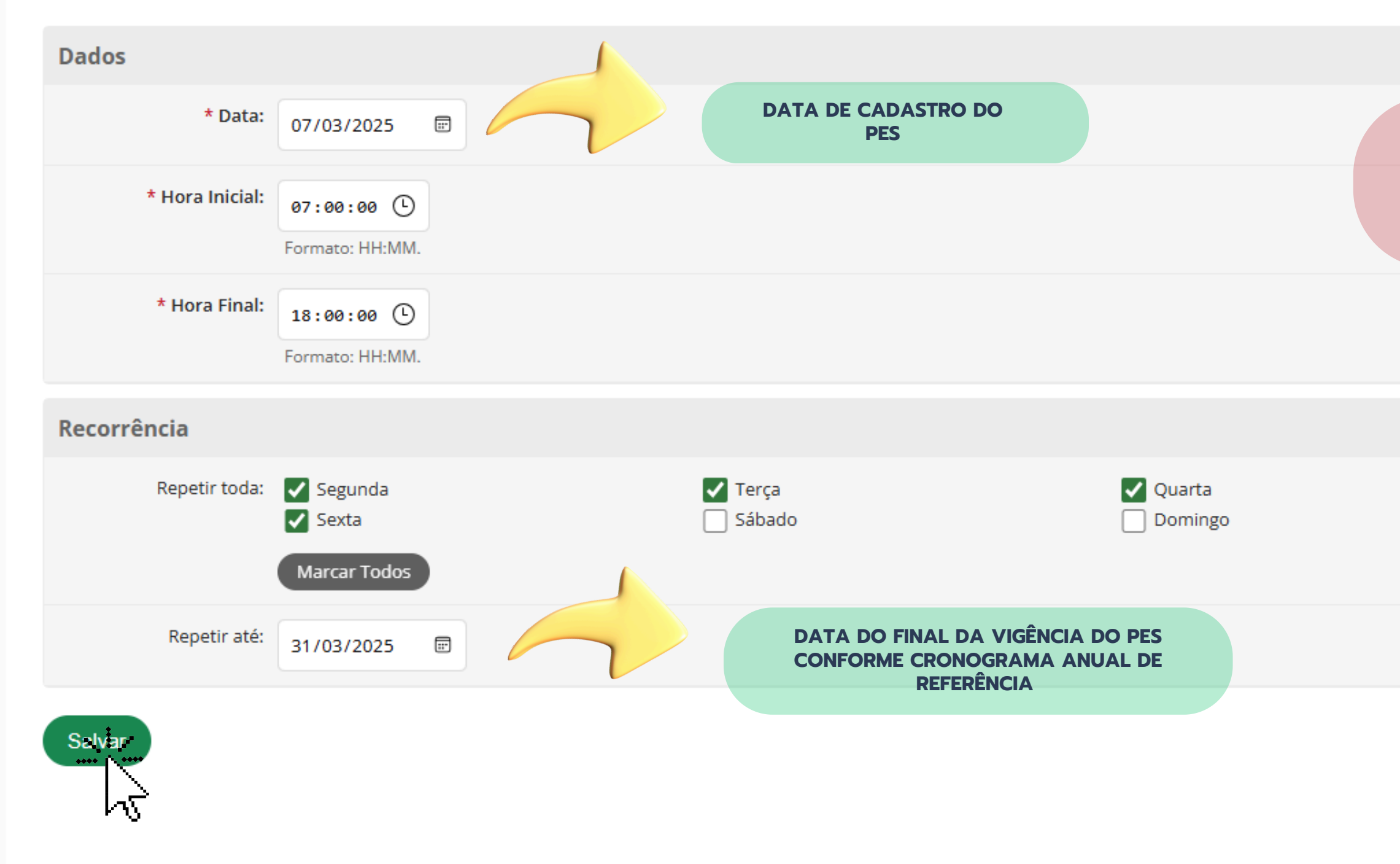

ORIENTAMOS QUE SEJAM CADASTRADOS OS HORÁRIOS CONSIDERANDO A PAUSA PARA ALMOÇO , POR EXEMPLO:

HORÁRIO 1 : 08:00 ÀS 12:00 HORÁRIO 2 : 13:00 ÀS 17:00

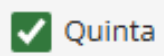

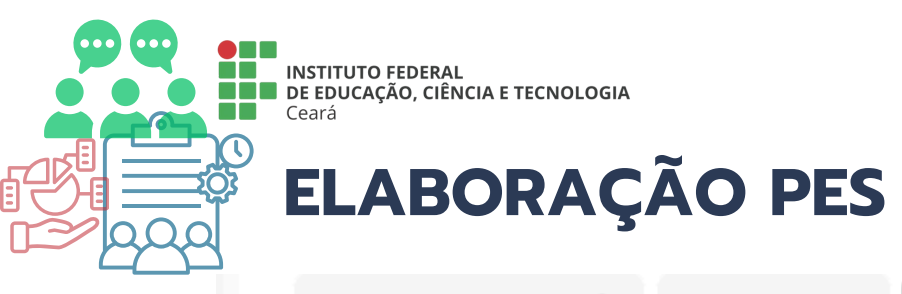

Observações/Regras 🕕 Dados básicos Horário de funcionamento do setor 🤗

Horário de planejamento do setor 😑 🛛 Entregas 🖨 🛛 Auxiliares 🛛 Histórico 👍

| Re   | Remover selecionados           |             |            |  |  |  |  |
|------|--------------------------------|-------------|------------|--|--|--|--|
|      | Data                           | Hora início | Hora final |  |  |  |  |
| Sema | ana de 03/03/2025 a 09/03/2025 |             |            |  |  |  |  |
|      | 07/03/2025<br>(Sexta-feira)    | 07:00:00    | 18:00:00   |  |  |  |  |
| Sema | ana de 10/03/2025 a 16/03/2025 |             |            |  |  |  |  |
|      | 10/03/2025<br>(Segunda-feira)  | 07:00:00    | 18:00:00   |  |  |  |  |
|      | 11/03/2025<br>(Terça-feira)    | 07:00:00    | 18:00:00   |  |  |  |  |
|      | 12/03/2025<br>(Quarta-feira)   | 07:00:00    | 18:00:00   |  |  |  |  |
|      | 13/03/2025<br>(Quinta-feira)   | 07:00:00    | 18:00:00   |  |  |  |  |
|      | 14/03/2025<br>(Sexta-feira)    | 07:00:00    | 18:00:00   |  |  |  |  |
| Sema | ana de 17/03/2025 a 23/03/2025 |             |            |  |  |  |  |
|      | 17/03/2025<br>(Segunda-feira)  | 07:00:00    | 18:00:00   |  |  |  |  |
|      | 18/03/2025<br>(Terça-feira)    | 07:00:00    | 18:00:00   |  |  |  |  |
|      | 19/03/2025<br>(Quarta-feira)   | 07:00:00    | 18:00:00   |  |  |  |  |
|      | 20/03/2025<br>(Quinta-feira)   | 07:00:00    | 18:00:00   |  |  |  |  |
|      | 21/03/2025<br>(Sexta-feira)    | 07:00:00    | 18:00:00   |  |  |  |  |

| ) | + Adicionar |  |
|---|-------------|--|
|   |             |  |
|   | Opções      |  |
|   |             |  |
|   | Editar      |  |
|   |             |  |
|   | Editar      |  |
|   | Editar      |  |
|   | Editar      |  |
|   | Editar      |  |
|   | Editar      |  |
|   |             |  |
|   | Editar      |  |
|   | Editar      |  |
|   | Editar      |  |
|   | Editar      |  |
| ľ | Editar      |  |
|   |             |  |

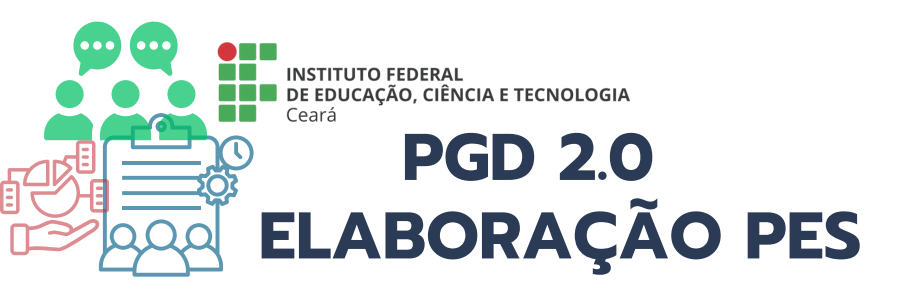

| Plano de Entregas Setorial DAP de 01/01/2025 a 31/03/2025                                                                                                    |                                                        |  |  |  |  |  |
|----------------------------------------------------------------------------------------------------|--------------------------------------------------------|--|--|--|--|--|
| <ul> <li>Pendências para solicitar aprovação deste PES:</li> <li>1. É preciso informar, no mínimo, um horário de planejamento.</li> <li>2. É preciso informar, no mínimo, uma entrega.</li> </ul> |                                                        |  |  |  |  |  |
| Setor:<br>IFCE → REITORIA → PROGEP → DAP (DEPARTAMENTO DE ADMINISTRAÇÃO DE PESSOAL) 01/01/2025 a 31/03                                                                                            | /2025                                                  |  |  |  |  |  |
| Observações/Regras   Dados básicos Horário de funcionamento do setor   Horário de planejamento do setor   Entreg                                                                                  | gas O Auxiliares Histórico 4                           |  |  |  |  |  |
| Não bá borários cadastrados.                                                                                                    | + Ac tonar                                             |  |  |  |  |  |
|                                                                                                    |                                                        |  |  |  |  |  |
|                                                                                                    |                                                        |  |  |  |  |  |
|                                                                                                    |                                                        |  |  |  |  |  |
|                                                                                                    | 👬 Reportar Erro do Sistema 🖨 Imprimir 🔺 Topo da Página |  |  |  |  |  |

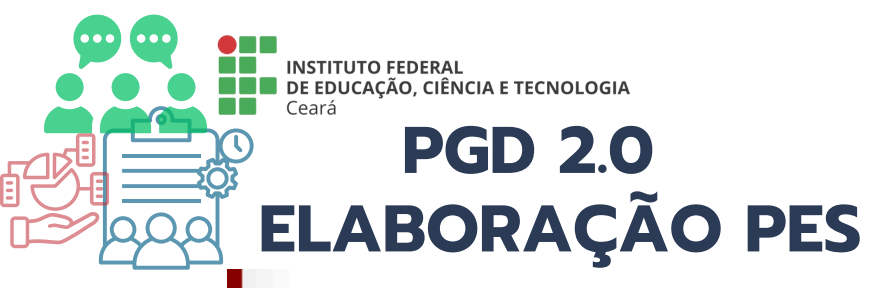

Início > Planos de Entregas Setorial > Plano de Entregas Setorial DAP de 01/01/2025 a 31/03/2025 > Plano de Entregas Setorial DAP de 01/01/2025 a 31/03/2025 > Cadastrar Horário de Planejamento do Setor - Plano de Entregas Setorial DAP de 01/01/2025 a 31/03/2025 >

### Cadastrar Horário de Planejamento do Setor - Plano de Entregas Setorial DAP de 01/01/2025 a 31/03/2025

| Dados           |                                                              |   |                                                   |                                         |                          |
|-----------------|--------------------------------------------------------------|---|---------------------------------------------------|-----------------------------------------|--------------------------|
| * Data:         | 07/03/2025                                                   |   | DATA DE CADASTRO DO<br>PES                        |                                         |                          |
| * Hora Inicial: | 09:00:00 ()<br>Formato: HH:MM.                               |   |                                                   |                                         | HORA, DIA,<br>PLANEJAMEI |
| * Hora Final:   | 10:00:00 🕑<br>Formato: HH:MM.                                |   |                                                   |                                         | MEMBROS D                |
| * Reunião:      | Reunião híbrida                                              |   |                                                   |                                         |                          |
| Recorrência     |                                                              |   |                                                   |                                         |                          |
| Repetir toda:   | <ul><li>Segunda</li><li>Sexta</li><li>Marcar Todos</li></ul> |   | Terça Sábado                                      | Quarta                                  |                          |
| Repetir até:    | 31/03/2025                                                   | 2 | DATA DO FINAL DA V<br>CONFORME CRONOGE<br>REFERÊN | /IGÊNCIA DO PES<br>RAMA ANUAL DE<br>CIA |                          |
| Salvar          |                                                              |   |                                                   |                                         |                          |

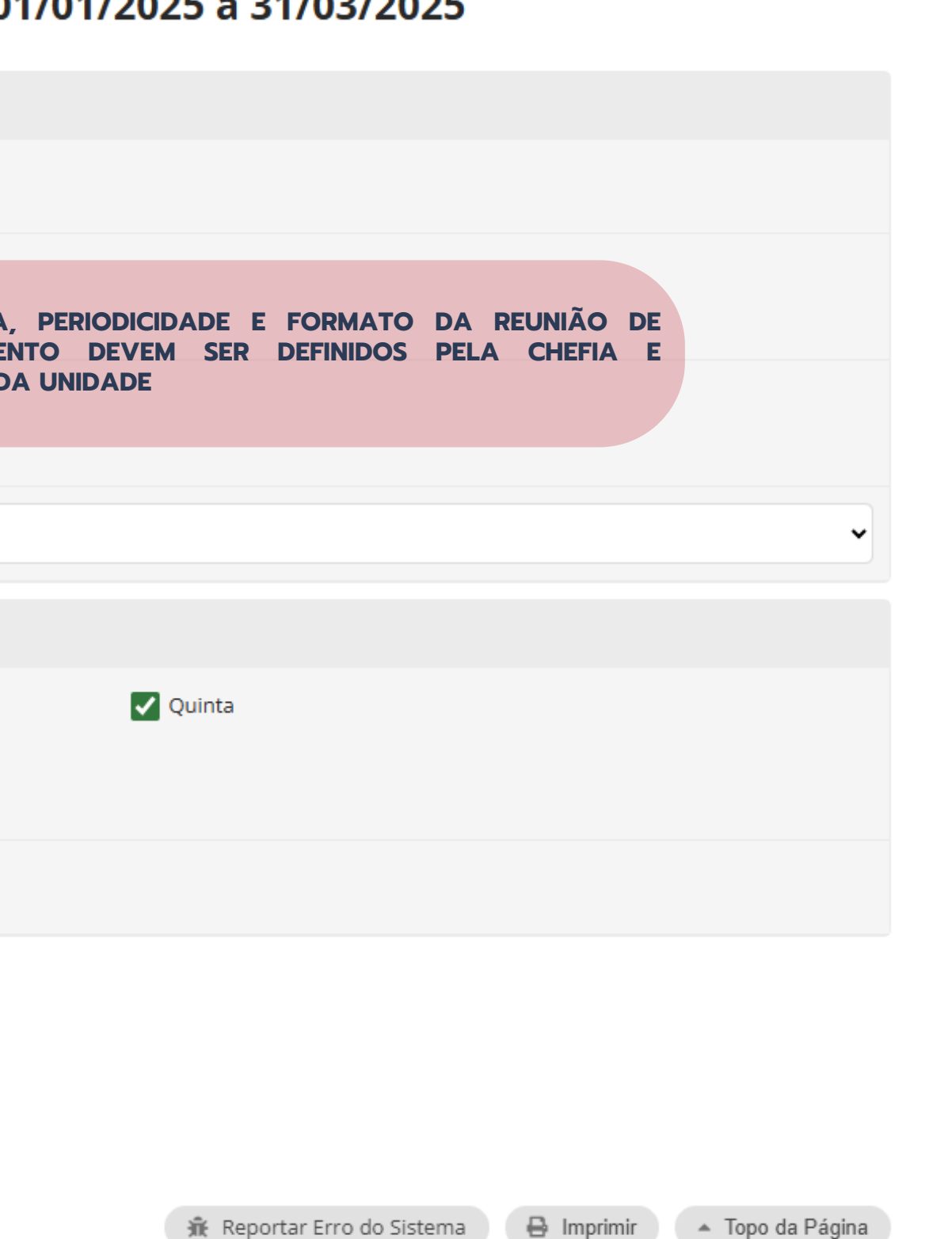

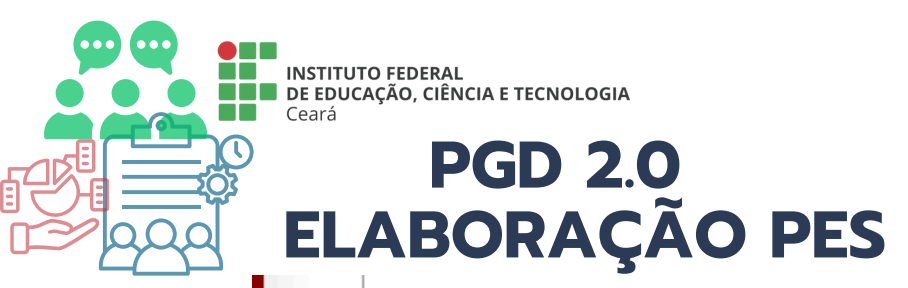

| Re  | emover selecionados                                      |             |            |                |
|-----|----------------------------------------------------------|-------------|------------|----------------|
|     | Data                                                     | Hora início | Hora final | Reunião        |
| Sem | ana de 30/12/2024 a 05/01/2025                           |             |            |                |
|     | 02/01/2025<br>(Quinta-feira)                             | 09:00:00    | 11:00:00   | Reunião híbrio |
| Sem | ana de 06/01/2025 a 12/01/2025                           |             |            |                |
|     | 09/01/2025<br>(Quinta-feira)                             | 09:00:00    | 11:00:00   | Reunião híbric |
| Sem | ana de <mark>13/01/2025</mark> a <mark>19/01/2025</mark> |             |            |                |
|     | 16/01/2025<br>(Quinta-feira)                             | 09:00:00    | 11:00:00   | Reunião híbric |
| Sem | ana de 20/01/2025 a 26/01/2025                           |             |            |                |
|     | 23/01/2025<br>(Quinta-feira)                             | 09:00:00    | 11:00:00   | Reunião híbrio |
| Sem | ana de 27/01/2025 a 02/02/2025                           |             |            |                |
|     | 30/01/2025<br>(Quinta-feira)                             | 09:00:00    | 11:00:00   | Reunião híbric |
| Sem | ana de 03/02/2025 a 09/02/2025                           |             |            |                |
|     | 06/02/2025<br>(Quinta-feira)                             | 09:00:00    | 11:00:00   | Reunião híbrio |
| Sem | ana de 10/02/2025 a 16/02/2025                           |             |            |                |
|     | 13/02/2025<br>(Quinta-feira)                             | 09:00:00    | 11:00:00   | Reunião híbrio |
| Sem | ana de 17/02/2025 a 23/02/2025                           |             |            |                |
|     | 20/02/2025<br>(Quinta-feira)                             | 09:00:00    | 11:00:00   | Reunião híbric |
|     |                                                          |             |            | DEPUC          |

|                  |                         | +                                        | - Adicionar     |
|------------------|-------------------------|------------------------------------------|-----------------|
|                  |                         |                                          |                 |
|                  |                         | Conforme<br>horário de<br>funcionamento? | Opções          |
|                  |                         |                                          |                 |
| rida             |                         | 8                                        | Editar          |
|                  |                         |                                          |                 |
| rida             |                         | 0                                        | Editar          |
|                  |                         |                                          |                 |
| rida             |                         | 8                                        | Editar          |
|                  |                         |                                          |                 |
| rida             |                         | 8                                        | Editar          |
|                  |                         |                                          |                 |
| rida             |                         | 8                                        | Editar          |
|                  |                         |                                          |                 |
| rida             |                         | 8                                        | Editar          |
|                  |                         |                                          |                 |
| rida             |                         | 0                                        | Editar          |
|                  |                         |                                          |                 |
| rida             |                         | 8                                        | Editar          |
| G   Django 4.1.5 | Project path: /opt/suap | Database: h_suap suap                    | @10.17.33.23:54 |

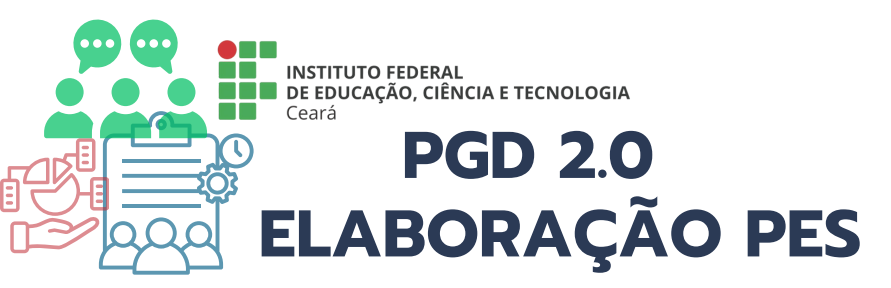

| Em fase de cadastro                                                            |                                                   |                                   |                                 |                                     |            |                 |                         |                                    |
|--------------------------------------------------------------------------------|---------------------------------------------------|-----------------------------------|---------------------------------|-------------------------------------|------------|-----------------|-------------------------|------------------------------------|
| Plano de Entre                                                                 | gas Setori                                        | al DAP de 01/01/2025 a            | 31/03/2025                      |                                     |            |                 | Copiar dados de ou      | utro PES Remover                   |
| <ul> <li>Pendências para solicit</li> <li>1. É preciso informar, no</li> </ul> | <b>tar aprovação deste</b><br>o mínimo, uma entre | e <b>PES</b> :<br>ega.            |                                 |                                     |            |                 |                         |                                    |
| Setor:<br>IFCE $\rightarrow$ REITORIA $\rightarrow$ PROGEP $\cdot$             | → DAP (DEPARTAME                                  | NTO DE ADMINISTRAÇÃO DE PESSOAL)  |                                 | Período:<br>01/01/2025 a 31/03/2025 |            |                 |                         |                                    |
| Observações/Regras 🚯                                                           | Dados básicos                                     | Horário de funcionamento do setor | Horário de planejamento do seto | or 🥑 Entregas 🗢                     | Auxiliares | Histórico 5     |                         | + Adiatran                         |
| Não há entregas ca                                                             | idastradas.                                       |                                   |                                 |                                     |            |                 |                         | 45                                 |
|                                                                                |                                                   |                                   |                                 |                                     |            |                 |                         |                                    |
|                                                                                |                                                   |                                   |                                 |                                     |            |                 |                         |                                    |
|                                                                                |                                                   |                                   |                                 |                                     |            | 🟦 Reportar Erro | o do Sistema 🔒 Imprimir | <ul> <li>Topo da Página</li> </ul> |

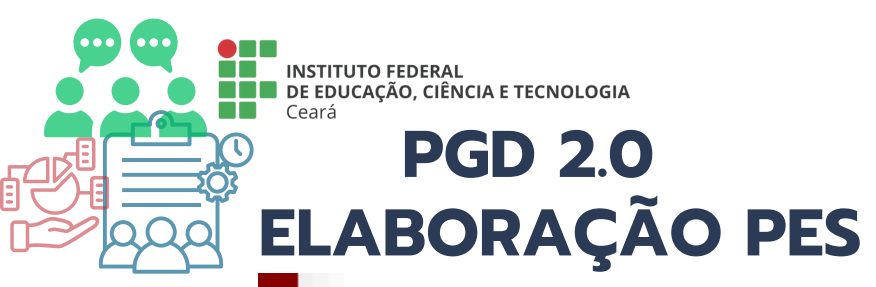

Início > Planos de Entregas Setorial > Plano de Entregas Setorial DAP de 01/01/2025 a 31/03/2025 > Cadastrar Entrega - Plano de Entregas Setorial DAP de 01/01/2025 a 31/03/2025

### Cadastrar Entrega - Plano de Entregas Setorial DAP de 01/01/2025 a 31/03/2025

| Dados Gerais              | O TÍTULO DEVE SER CLARO,<br>CONCISO.                                                                                                    |
|---------------------------|----------------------------------------------------------------------------------------------------|
| * Título:                 | Atualização de resolução de atividades esporádicas                                                                                                    |
| Descrição:                | Revisar e atualizar a resolução que regulamenta a execução de atividades esporádicas no setor, garantindo alinhamento com normativ<br>O processo inclui a análise de demandas recorrentes, ajustes nas diretrizes e publicação da versão revisada.                                   |
|                           | 290 caracteres informados                                                                                                    |
| * Métrica da meta:        | Percentual QUANTIDADE DA ENTREGA DEFINIDA PARA O                                                                                                    |
| * Meta:                   | 100,00 PRAZO ESTABELECIDO, COM METRICA<br>ESTABELECIDA EM PERCENTUAL OU QUANTIDADE<br>(VALOR ABSOLUTO)                                                                                                    |
| Prazo:                    | 31/03/2025                                                                                                    |
| Critérios de avaliaçã     | ăo                                                                                                    |
| * Critérios de avaliação: | Presença nas discussões da reunião da comissão<br>Entregas das atividades encaminhadas nas reuniões dentro dos prazos estabelecidos<br>Comunicação com a equipe para resolução das tarefas<br>Conclusão da atualização no prazo.<br>CRITÉRIOS QUE SERÃO OBSERVA<br>NO MOMENTO DA AVA |
|                           |                                                                                                    |

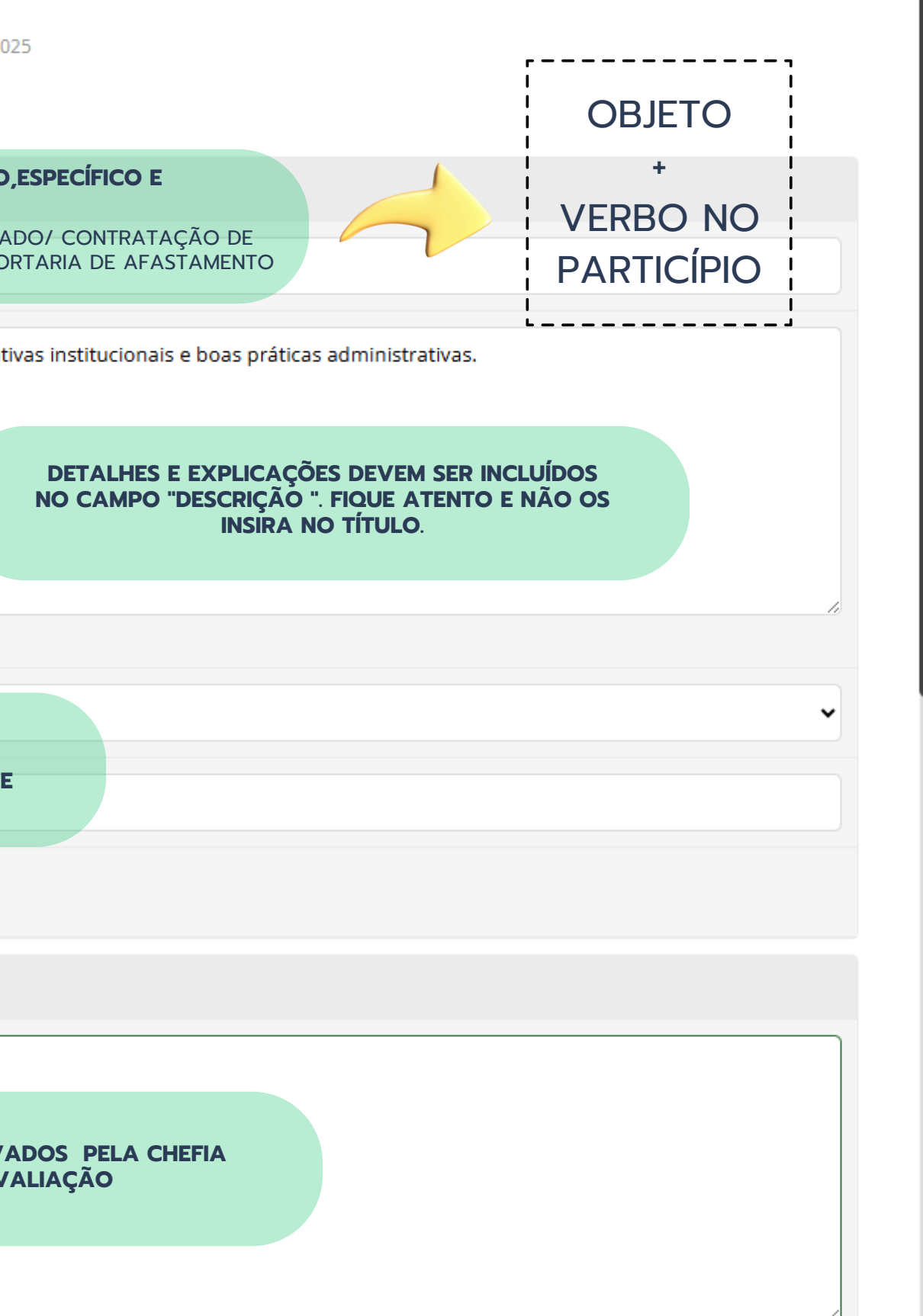

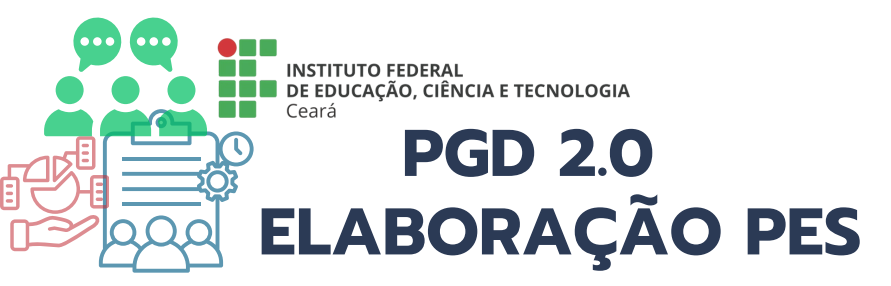

|   |                         | 219 caracteres informados<br>Critérios de avaliação a serem utilizados na avaliação da execução desta entrega em um PIT/RIT | _ |
|---|-------------------------|----------------------------------------------------------------------------------------------------|---|
|   | Demandantes e Des       | stinatários                                                                                                    |   |
|   | Setores Demandantes:    | × PROGEP                                                                                                    |   |
|   | Pessoas Demandantes:    | Q Escolha uma ou mais opções                                                                                                |   |
|   | Setores Destinatários:  | Q Escolha uma ou mais opções                                                                                                |   |
|   | Pessoas Destinatárias:  | Q Escolha uma ou mais opções                                                                                                |   |
|   | Planejamento estrat     | tégico                                                                                                    |   |
|   | 0 Não há atividades rel | lacionados a unidade gestora vinculada ao setor do PES.                                                                     |   |
|   |                         |                                                                                                    |   |
|   | Salvar                  |                                                                                                    |   |
| Ь | V                       | 🟦 Reportar Erro do Sistema 🛛 🖨 Imprimir 🔹 Topo da Página                                                                    | a |

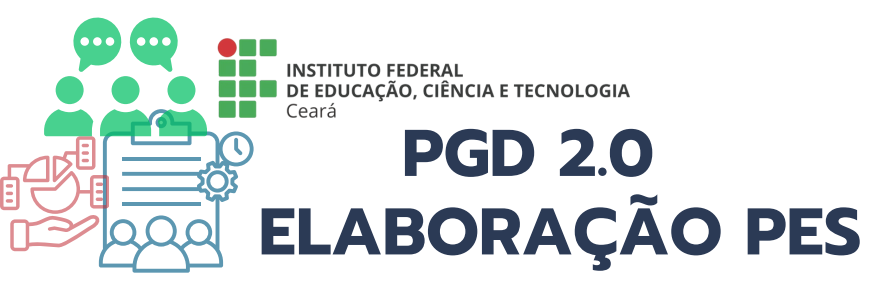

### A CHEFIA DA UNIDADE DE EXECUÇÃO PODERÁ DESIGNAR AUXILIARES PARA A EDIÇÃO DO PES

### Plano de Entregas Setorial DAP de 01/01/2025 a 31/03/2025

| Setor:<br>IFCE $\rightarrow$ REITORIA $\rightarrow$ PROGEP | Perío<br>01/0 | do:<br>I/2025 a 31/03/2025            |                                     |            |
|------------------------------------------------------------|---------------|---------------------------------------|-------------------------------------|------------|
| Observações/Regras 🚯                                       | Dados básicos | Horário de funcionamento do setor   S | Horário de planejamento do setor  🖉 | Entregas 2 |
|                                                            |               |                                       |                                     |            |
| Não há auxiliares o                                        | adastrados.   |                                       |                                     |            |
|                                                            |               |                                       |                                     |            |

Início > Planos de Entregas Setorial > Plano de Entregas Setorial DAP de 01/01/2025 a 31/03/2025 > Plano de Entregas Setorial DAP de 01/01/2025 a 31/03/2025 > Plano de Entregas Setorial DAP de 01/01/2025 > Plano de Entregas Setorial DAP de 01/01/ Editar Auxiliares do Plano de Entregas Setorial DAP de 01/01/2025 a 31/03/2025 Servidores: Q × Jorge Luiz Chaves Bandeira Salvar

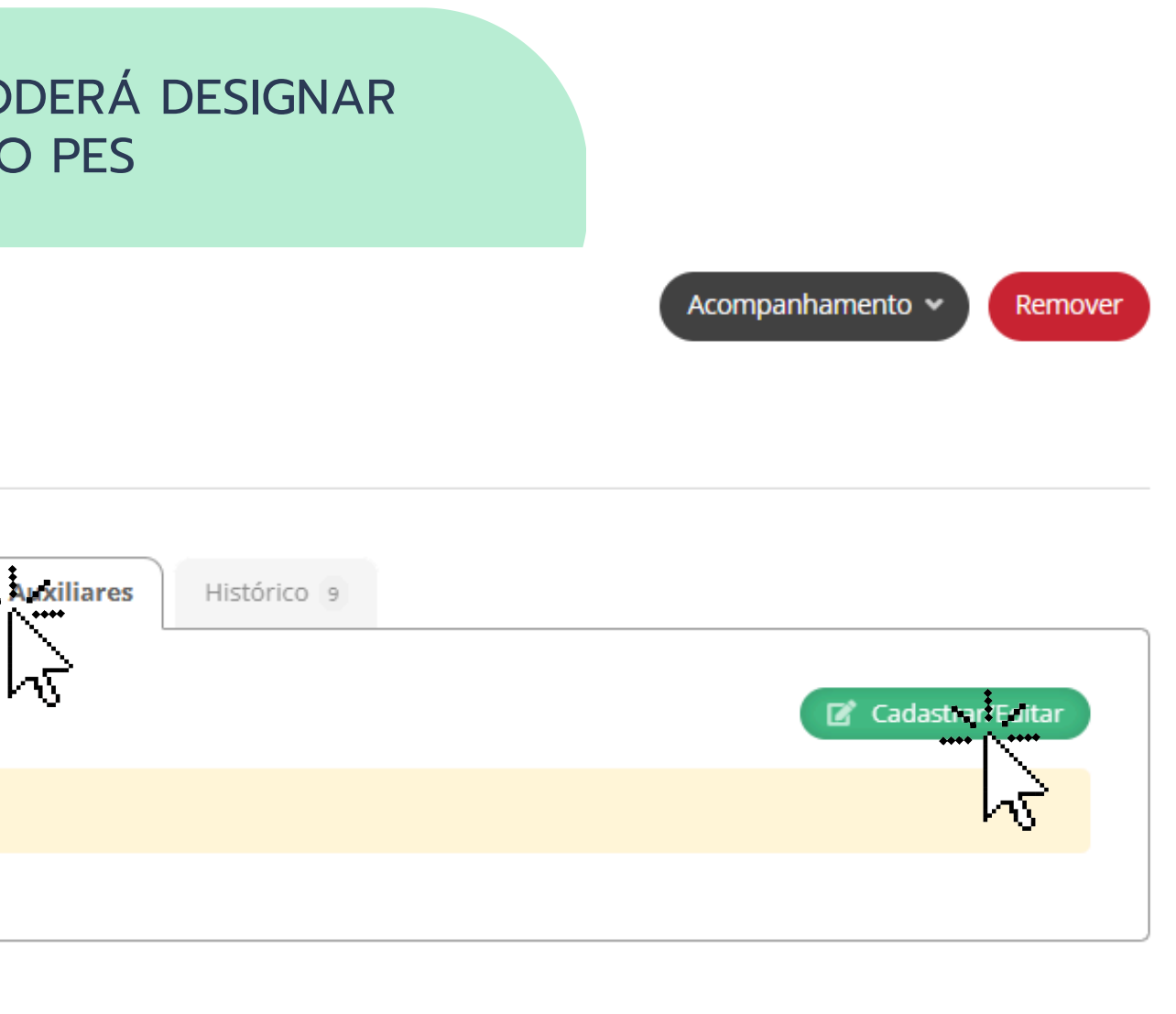

| •        |
|----------|
| <b>^</b> |
|          |
|          |

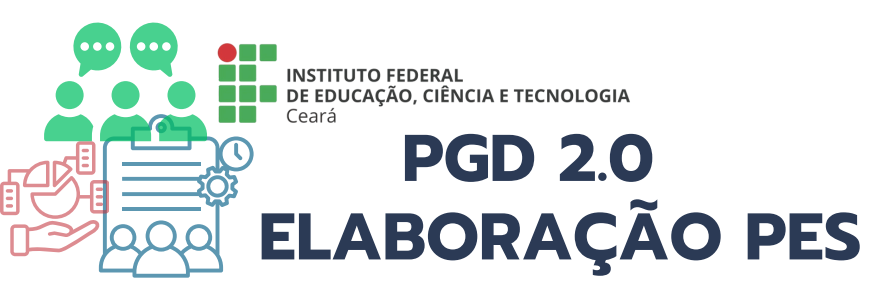

## APÓS PREENCHIDAS TODAS AS ABAS OBRIGATÓRIAS, ENCAMINHAR O PES PARA APROVAÇÃO DA CHEFIA SUPERIOR

Dados cadastrados com sucesso.

Início > Planos de Entregas Setorial > Plano de Entregas Setorial DAP de 01/01/2025 a 31/03/2025 > Plano de Entregas Setorial DAP de 01/01/2025 a 31/03/2025

Em fase de cadastro

### Plano de Entregas Setorial DAP de 01/01/2025 a 31/03/2025

| or:<br>E → REIT | ORIA → PROG     | $EP \rightarrow DAP$ (DEPARTAME | ENTO DE ADMINISTRAÇÃO DE PES   | SOAL)                                     | P<br>0                                                                                                    | eríodo:<br>1/01/2025 a 31/03/2025                                                                                |                                                 |
|-----------------|-----------------|---------------------------------|--------------------------------|-------------------------------------------|----------------------------------------------------------------------------------------------------|----------------------------------------------------------------------------------------------------|-------------------------------------------------|
| )bservaç        | ções/Regras 🌘   | Dados básicos                   | Horário de funcionamento do    | setor 🥑                                   | Horário de planejamento do setor                                                                                                    | Entregas 2                                                                                                    | Auxili                                          |
|                 |                 |                                 |                                |                                           |                                                                                                    |                                                                                                    |                                                 |
| Re              | emover selecion | hadas                           |                                |                                           |                                                                                                    |                                                                                                    |                                                 |
|                 | Ações           | Título                          |                                | Desc                                      | rição                                                                                                    |                                                                                                    |                                                 |
|                 | Q 🕑             | Atualização de resolu           | ıção de atividades esporádicas | Revis<br>espo<br>prátic<br>O pro<br>publi | ar e atualizar a resolução que regula<br>rádicas no setor, garantindo alinham<br>cas administrativas.<br>ocesso inclui a análise de demandas<br>cação da versão revisada.                | menta a execução de ati<br>iento com normativas ins<br>recorrentes, ajustes nas                                  | vidades<br>stituciona<br>diretrizes             |
|                 | Q 🕑             | Elaboração de parece            | eres sobre matéria do setor    | Anali<br>pesso<br>comp<br>toma<br>receb   | sar e elaborar pareceres técnicos so<br>pas , legislação aplicável e normativa<br>petência do DAP fornecendo embasa<br>da de decisão do Pró- Reitoria no pr<br>pimento da demanda no SEI | bre questões relacionada<br>s institucionais, dos assu<br>mento jurídico e adminis<br>azo de 30 dias a partir da | as à gestã<br>ntos de<br>strativo pa<br>data do |

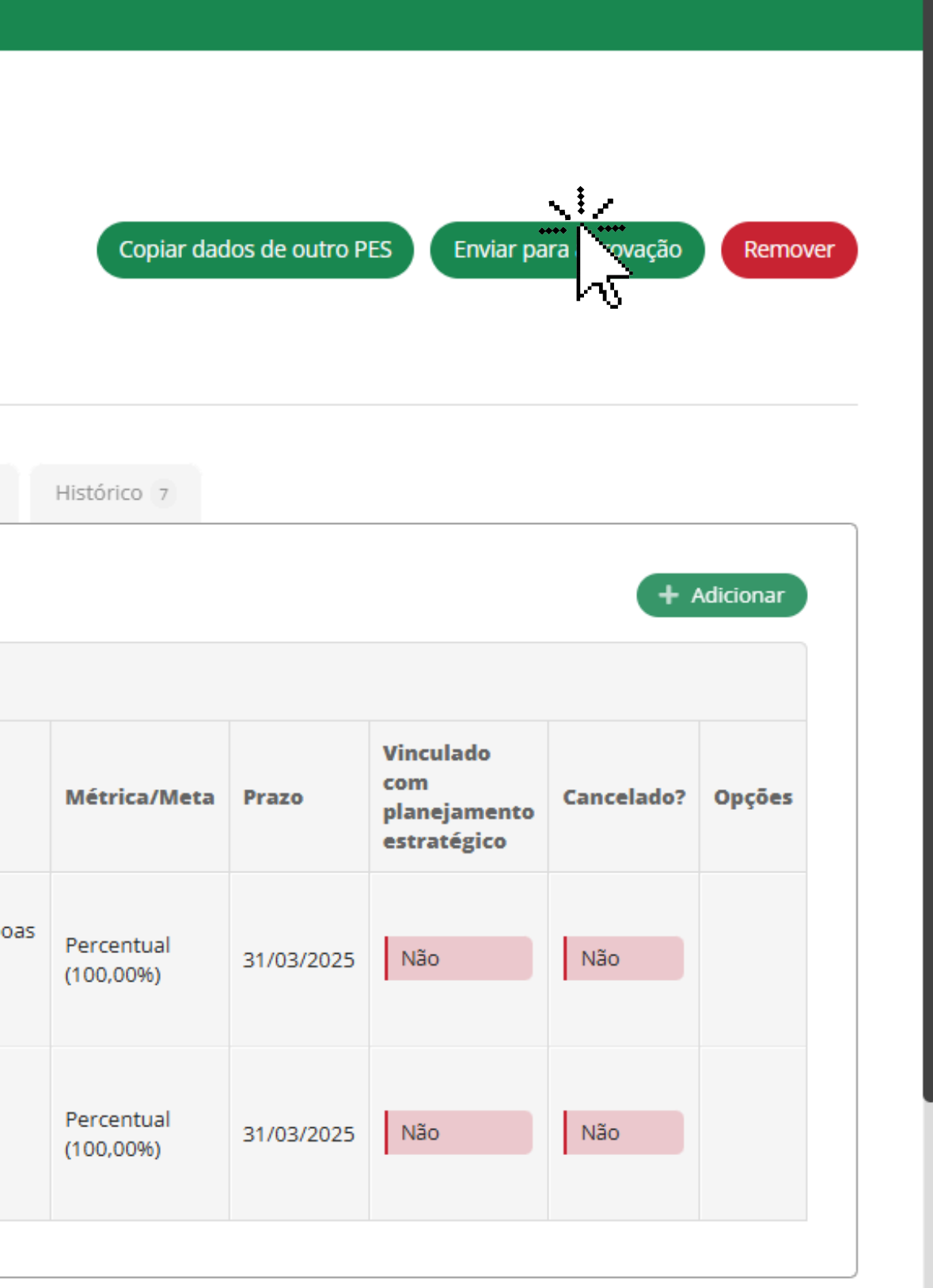

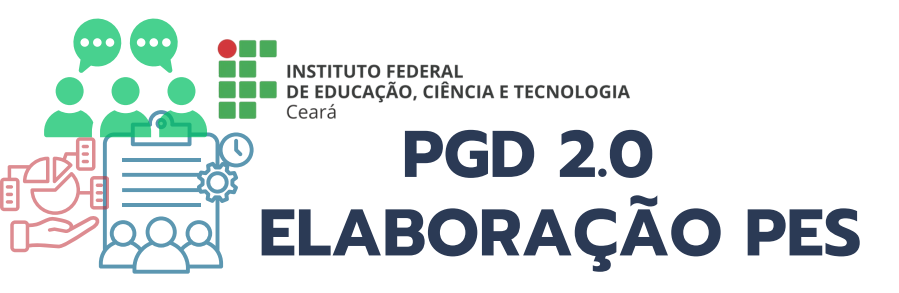

| Início » Planos de Entregas Setorial » Plano de Entregas Setorial DAP de 01/01/2025 a 31/03/2025 » Plano de Entregas Setorial DAP de 01/01/2025 a 31/03/2025 » Solicitar Aprovação - Plano de Entregas Setorial DAP de 01/01/2025 a 31/03/2025<br>Solicitar Aprovação - Plano de Entregas Setorial DAP de 01/01/2025 a 31/03/2025 a 31/03/2025 a 31/03/2025 a 31/03/2025 |   |
|----------------------------------------------------------------------------------------------------|---|
| * Confirmo a operação. 🗸                                                                                                    |   |
| * Senha para<br>confirmação:                                                                                                    | 0 |
|                                                                                                    |   |

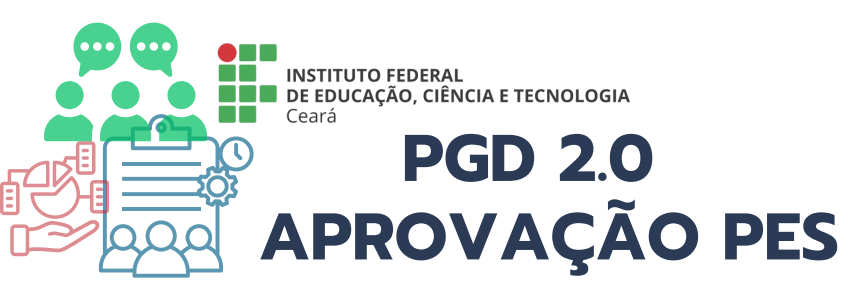

| 5 | PROGRAMA DE GESTÃO                           |
|---|----------------------------------------------|
|   | PGD 2.0                                      |
|   | Meu PGD                                      |
|   | Minhas pendências                            |
|   | Gestão e Comissões 🔹 🗸                       |
|   | Chefe de Setor                               |
|   | Plano de Entregas Setorial 🔨 🔨               |
|   | Cadastrar Consultar<br>Aprovar<br>Avaliar Ex |
|   | Adesões ao PGD para Aprovar                  |
|   | Adesões ao PES para Aprovar                  |
|   | {nomenclatura.plano_individual <u>/</u> de   |
|   | {nomenclatura.relatorio_individaal_          |
|   | Pendências dos Servidores                    |
|   | QR Code do Setor                             |
|   | Consultas 🗸 🗸                                |

ACESSE: MENU >> PROGRAMA DE GESTÃO >> PGD 2.0 >> CHEFE DE SETOR >> PLANO DE ENTREGAS SETORIAL >> APROVAR>> PLANO DE ENTREGA SETORIAL-A APROVAR

### Início 👂 Planos de Entregas Setorial - A Aprovar

## Planos de Entregas Setorial - A Aprovar

| etor: Período PES:      |  |
|-------------------------|--|
|                         |  |
| Q Todos Q Todos Filtrar |  |

### Mostrando 1 Plano de Entregas Setorial

| #                                 | Setor  | <b>x</b> ^ | Data início | Da  |
|-----------------------------------|--------|------------|-------------|-----|
|                                   | DAP    |            | 01/01/2025  | 31/ |
| Most an io 1 Plano de Entregas Se | torial |            |             |     |

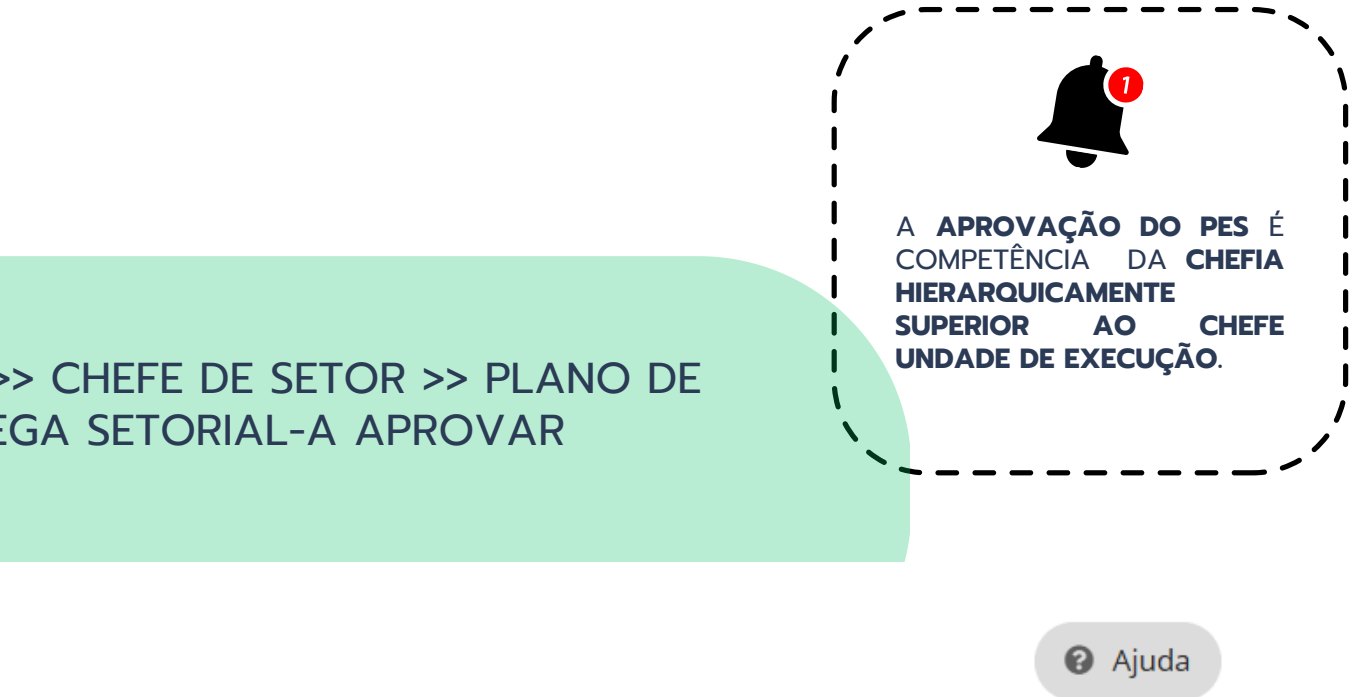

| ata fim  | Situação             |
|----------|----------------------|
| /03/2025 | Solicitado aprovação |

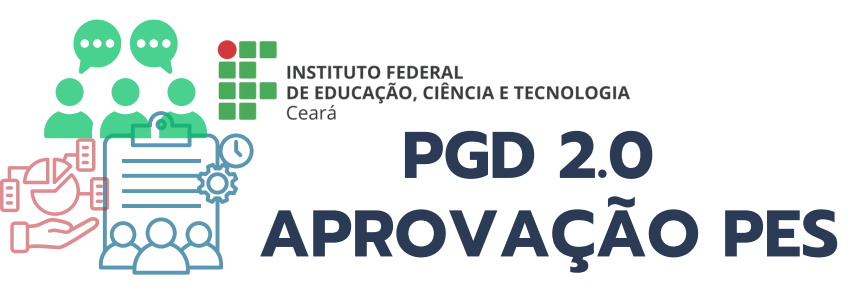

Sullcitado aprovação

### Plano de Entregas Setorial DAP de 01/01/2025 a 31/03/2025

Setor:

IFCE  $\rightarrow$  REITORIA  $\rightarrow$  PROGEP  $\rightarrow$  DAP (DEPARTAMENTO DE ADMINISTRAÇÃO DE PESSOAL)

Período: 01/01/2025 a 31/03/2025 Setor que deve aprovar/avaliar: PROGEP (ou superior, quando for caso)

| lções | Título                                                | Descrição                                                                                                    | Métrica/Meta            | Prazo      | Vinculado<br>com<br>planejamento<br>estratégico | Cancelado? | Opçõe |
|-------|-------------------------------------------------------|----------------------------------------------------------------------------------------------------|-------------------------|------------|-------------------------------------------------|------------|-------|
| ۹     | Atualização de resolução de<br>atividades esporádicas | Revisar e atualizar a resolução que regulamenta a<br>execução de atividades esporádicas no setor,<br>garantindo alinhamento com normativas<br>institucionais e boas práticas administrativas.<br>O processo inclui a análise de demandas<br>recorrentes, ajustes nas diretrizes e publicação da<br>versão revisada.                                                 | Percentual<br>(100,00%) | 31/03/2025 | Não                                             | Não        |       |
| ٩     | Elaboração de pareceres sobre<br>matéria do setor     | Analisar e elaborar pareceres técnicos sobre<br>questões relacionadas à gestão de pessoas ,<br>legislação aplicável e normativas institucionais, dos<br>assuntos de competência do DAP fornecendo<br>embasamento jurídico e administrativo para a<br>tomada de decisão do Pró- Reitoria no prazo de 30<br>dias a partir da data do recebimento da demanda<br>no SEL | Percentual<br>(100,00%) | 31/03/2025 | Não                                             | Não        |       |

| Ações | Título                                                | Descrição                                                                                                    | Métrica/Meta            | Prazo      | Vinculado<br>com<br>planejamento<br>estratégico | Cancelado? | Opções |
|-------|-------------------------------------------------------|----------------------------------------------------------------------------------------------------|-------------------------|------------|-------------------------------------------------|------------|--------|
| ٩     | Atualização de resolução de<br>atividades esporádicas | Revisar e atualizar a resolução que regulamenta a<br>execução de atividades esporádicas no setor,<br>garantindo alinhamento com normativas<br>institucionais e boas práticas administrativas.<br>O processo inclui a análise de demandas<br>recorrentes, ajustes nas diretrizes e publicação da<br>versão revisada.                                                 | Percentual<br>(100,00%) | 31/03/2025 | Não                                             | Não        |        |
| ٩     | Elaboração de pareceres sobre<br>matéria do setor     | Analisar e elaborar pareceres técnicos sobre<br>questões relacionadas à gestão de pessoas ,<br>legislação aplicável e normativas institucionais, dos<br>assuntos de competência do DAP fornecendo<br>embasamento jurídico e administrativo para a<br>tomada de decisão do Pró- Reitoria no prazo de 30<br>dias a partir da data do recebimento da demanda<br>no SEI | Percentual<br>(100,00%) | 31/03/2025 | Não                                             | Não        |        |

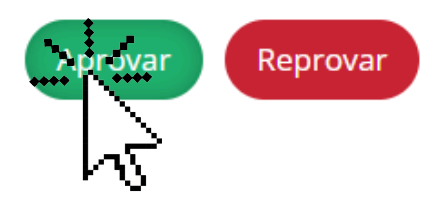

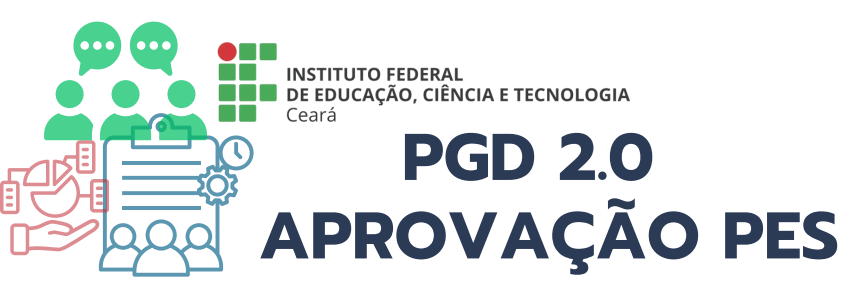

|   | Início > Planos<br>Setorial DAP de<br><b>Aprova</b> | s de Entregas Se<br>201/01/2025 a 3<br>2 <b>1 - Plar</b> | etorial - A Apr<br>31/03/2025<br><b>10 de l</b> | rovar > Plano | de Entregas Set | orial DAP de 01 | /01/2025 a 31/0<br>P de 01 | 03/2025 > Pla | no de Entregas<br>25 a 31 | s Seto |
|---|-----------------------------------------------------|----------------------------------------------------------|-------------------------------------------------|---------------|-----------------|-----------------|----------------------------|---------------|---------------------------|--------|
|   | * Confirmo                                          | a operação.                                              | <b>~</b>                                        |               |                 |                 |                            |               |                           |        |
|   | *<br>C                                              | <sup>e</sup> Senha para<br>confirmação:                  |                                                 |               |                 |                 |                            |               |                           |        |
| < | Enviar                                              |                                                          |                                                 |               |                 |                 |                            |               |                           |        |

orial DAP de 01/01/2025 a 31/03/2025 > Aprovar - Plano de Entregas

## 3/2025

•

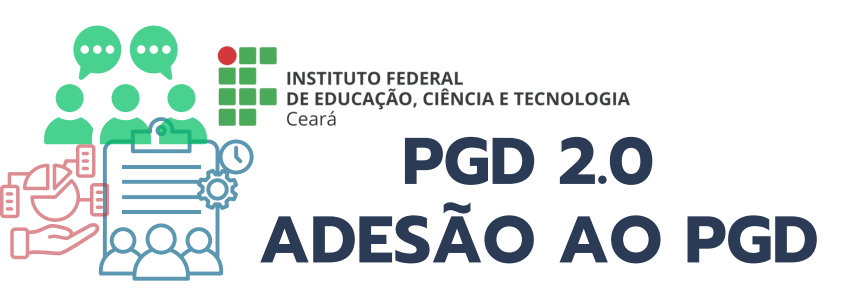

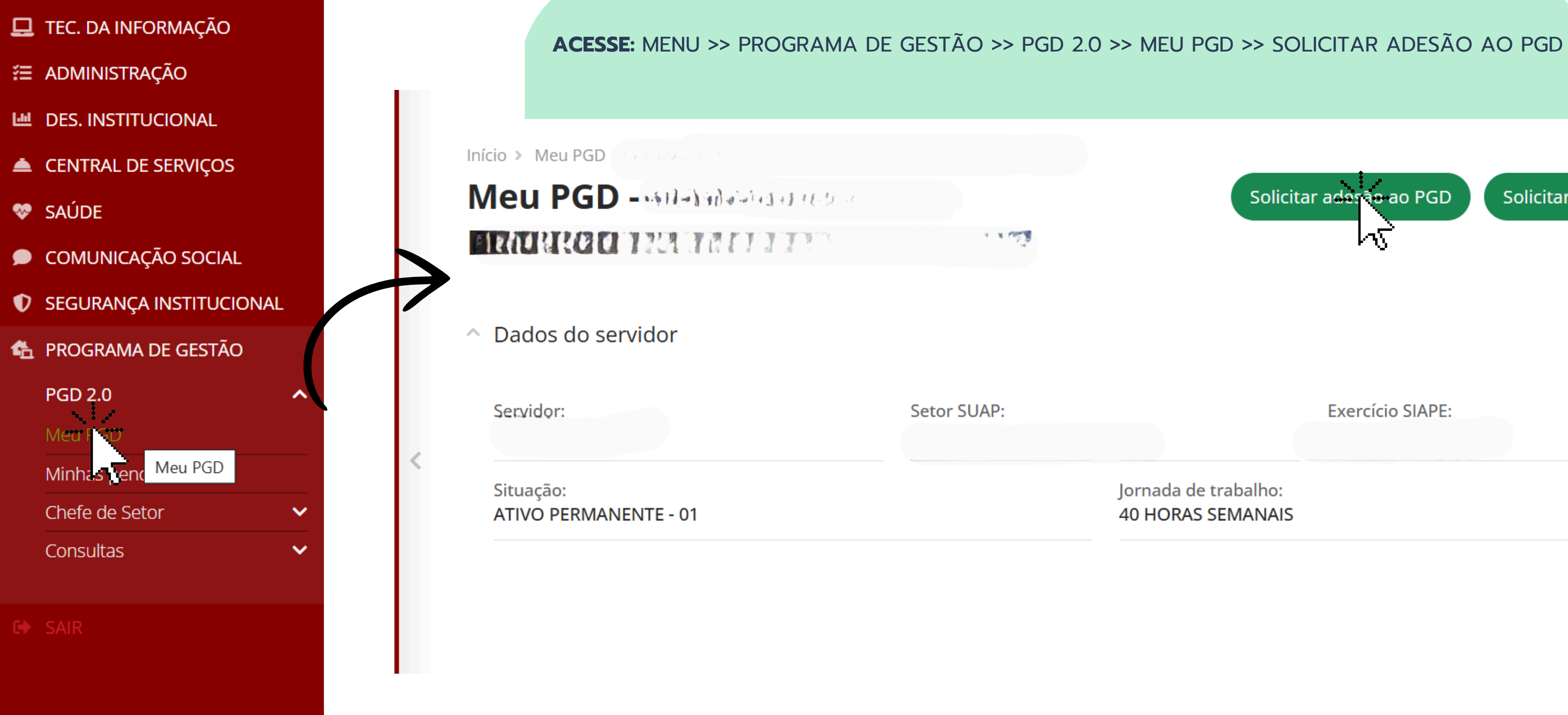

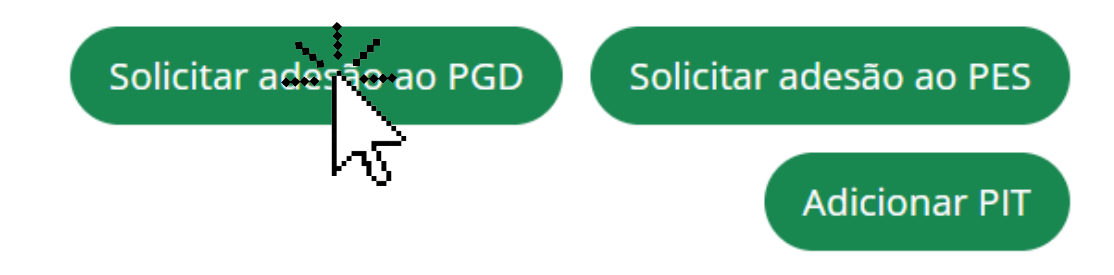

**Exercício SIAPE:** 

Jornada de trabalho: **40 HORAS SEMANAIS** 

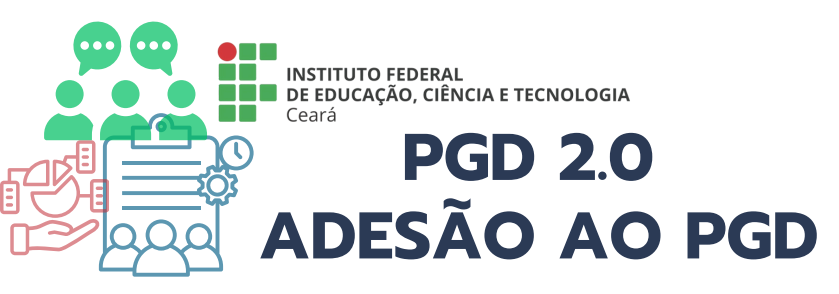

### Confirme a sua adesão

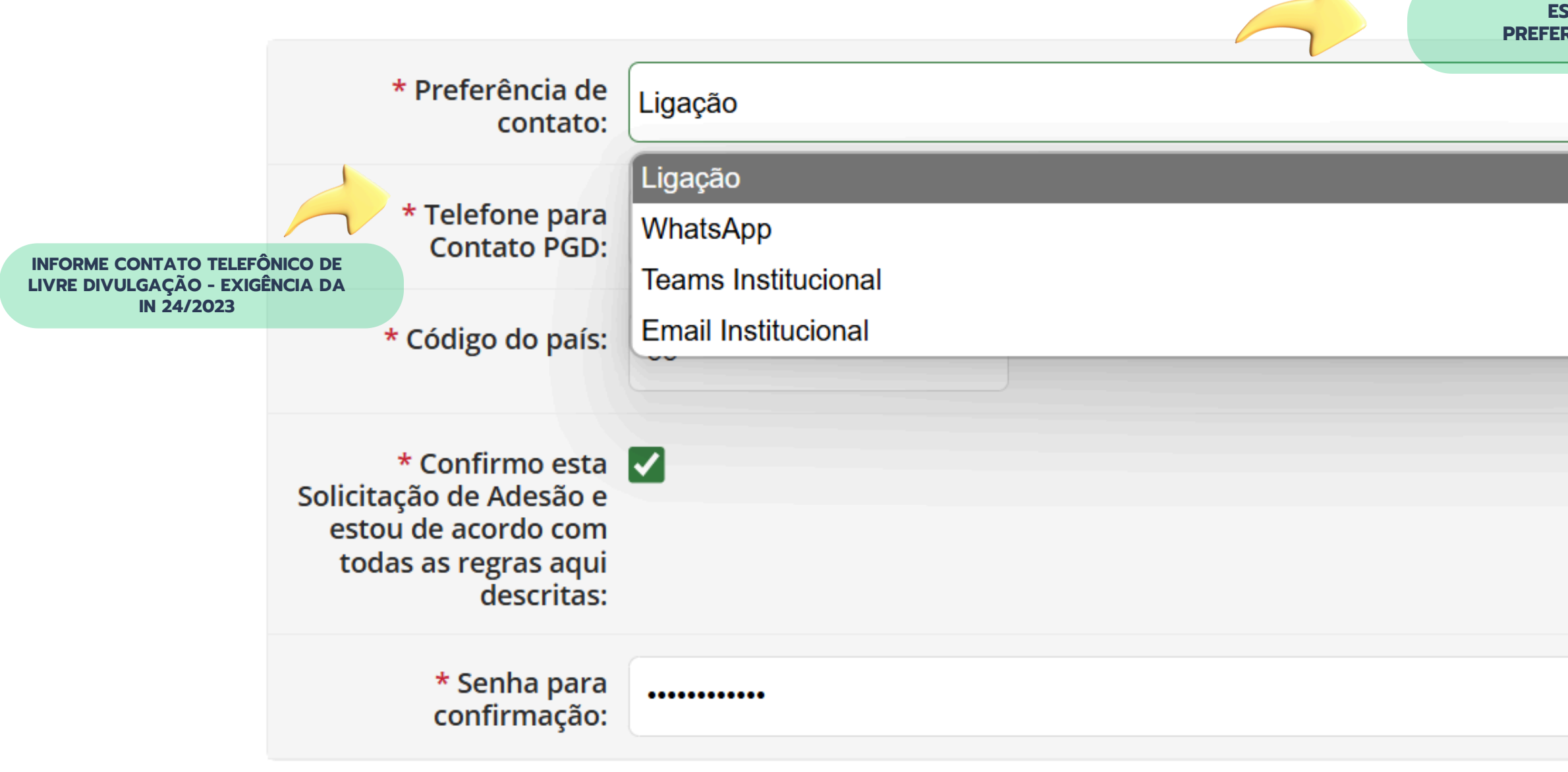

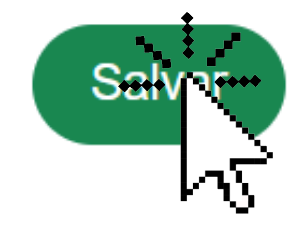

| Scolha a forma<br>Rencial de contato |  |   |  |
|--------------------------------------|--|---|--|
|                                      |  | ~ |  |
|                                      |  |   |  |
|                                      |  |   |  |
|                                      |  |   |  |
|                                      |  |   |  |
|                                      |  |   |  |
|                                      |  | ٥ |  |
|                                      |  |   |  |
|                                      |  |   |  |
|                                      |  | Ŭ |  |

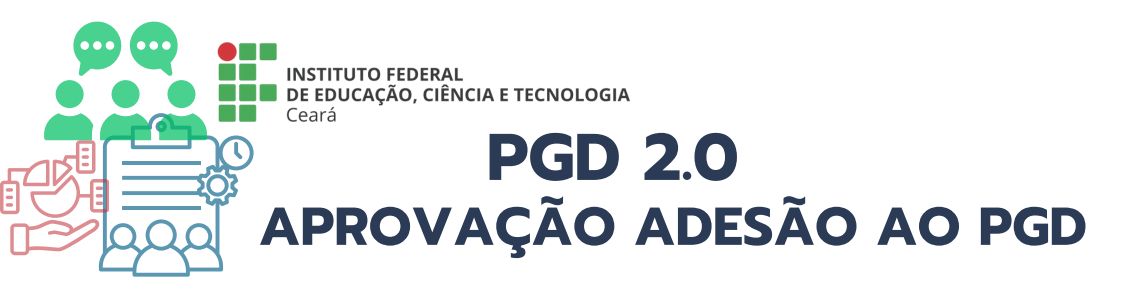

| PROGRAMA DE GESTÃO               |                                                                                                    |
|----------------------------------|----------------------------------------------------------------------------------------------------|
| PGD 2.0                          |                                                                                                    |
| Meu PGD                          |                                                                                                    |
| Minhas pendências                | ACESSE: MENUL >> PROGRAMA DE GESTÃO >> PGD 20                                                                                                    |
| Gestão e Comissões 🛛 🗸           | PGD PARA APROVAR                                                                                                    |
| Chefe de Setor 🔨 🔨               |                                                                                                    |
| Plano de Entregas Setorial 🗸 🗸   | Início > Adesão do Servidor ao PGD - A Aprovar<br>Adesão do Servidor ao PGD - A Aprovar                                                                                                    |
| Adesões ao PGD par Aprovar       | FILTROS:                                                                                                    |
| Adesões ao PES para anovar       | Texto:                                                                                                    |
| {nomenclatura.plano_individua    | de Filtrar                                                                                                    |
| {nomenclatura.relatorio_individa | aal_                                                                                                    |
| Pendências dos Servidores        | Deve aprovar Pode aprovar                                                                                                    |
| QR Code do Setor                 |                                                                                                    |
|                                  | Mostrando 1 Adesão do Servidor ao PGD                                                                                                    |
| Consultas 🗸 🗸                    | # Servidor                                                                                                    |
|                                  |                                                                                                    |
| SAIR                             |                                                                                                    |
|                                  | Mostrando 1 Ado<br>Servidor ao PGD<br>SELECIONE O SERVIDOR NO<br>ÍCONE DA LUPA                                                                                                    |
|                                  | PROGRAMA DE GESTÃO<br>PGD 2.0<br>Meu PGD<br>Minhas pendências<br>Gestão e Comissões<br>Chefe de Setor<br>Plano de Entregas Setorial<br>(PES)<br>Adesões ao PGD par Aprovar<br>Adesões ao PES par avoar<br>(nomenclatura.plano_individua/2<br>(nomenclatura.relatorio_individua/2<br>(nomenclatura.relatorio_individua/2<br>(nomenclatura.relatorio_individua/2<br>(nomenclatura.relatorio_individua/2<br>SAIR |

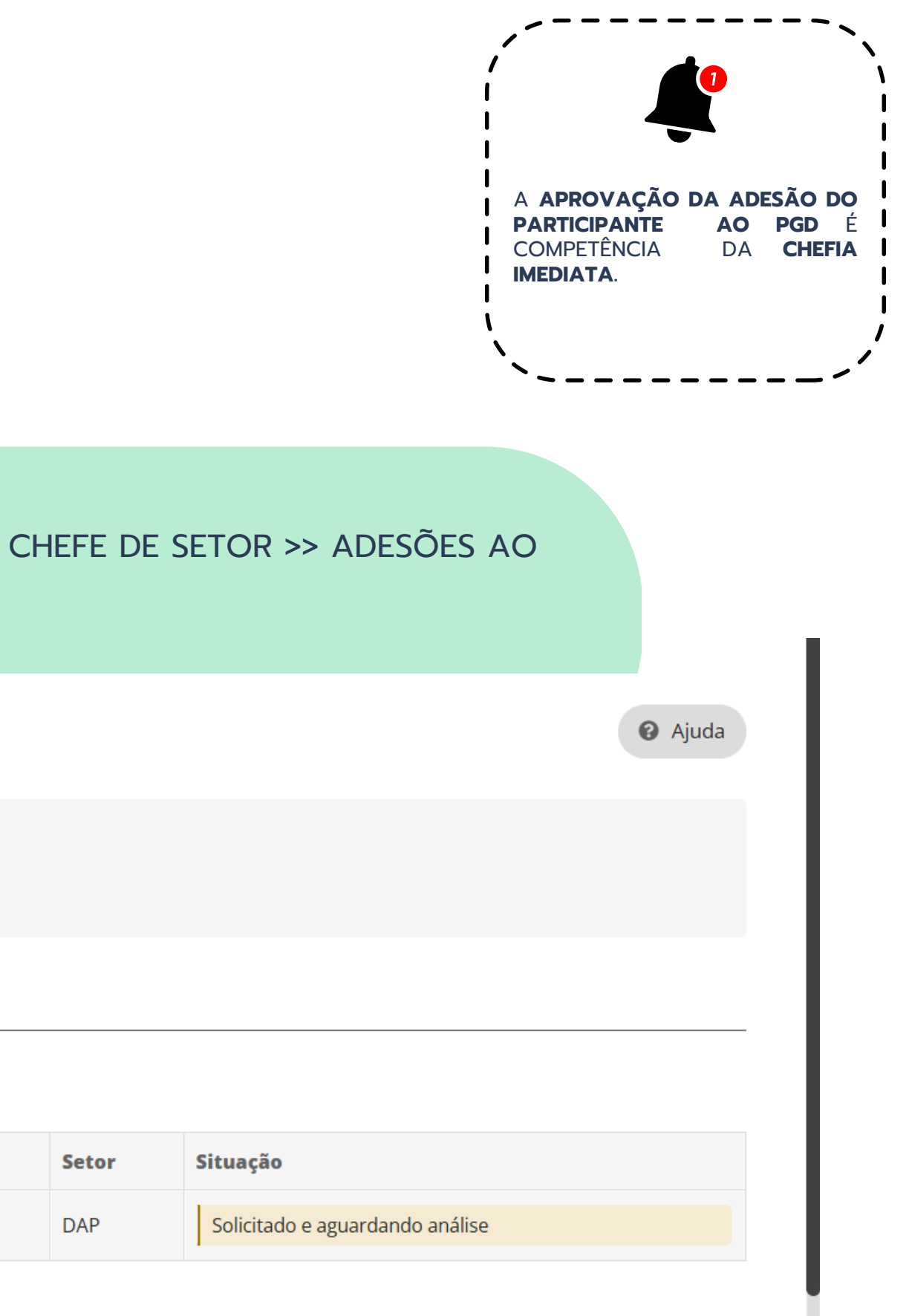

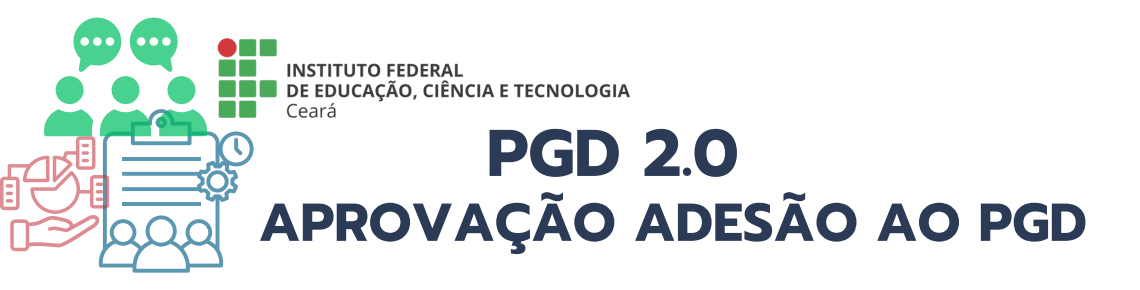

| stificativa/Observação:      |                         |
|------------------------------|-------------------------|
|                              |                         |
|                              |                         |
|                              |                         |
|                              |                         |
|                              | 5 caracteres informados |
| * Confirmo esta<br>operação: |                         |
| * Senha para<br>confirmação: | ••••••                  |
| • _                          |                         |

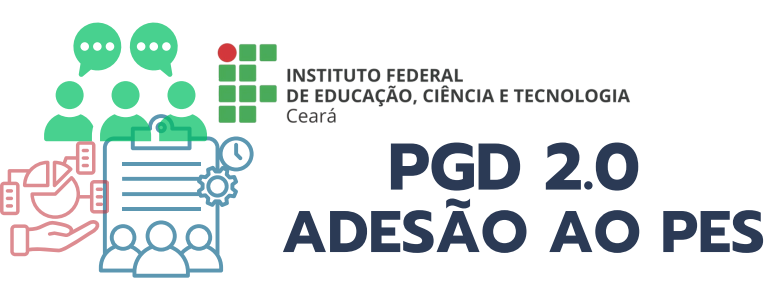

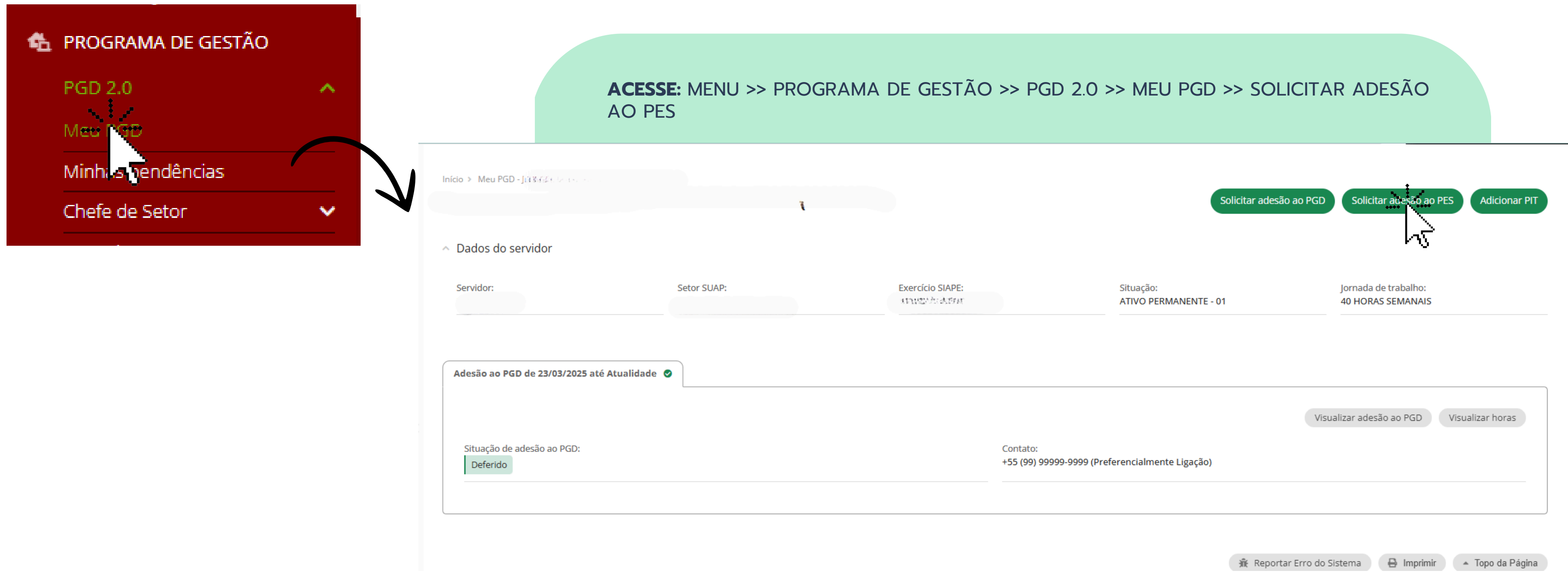

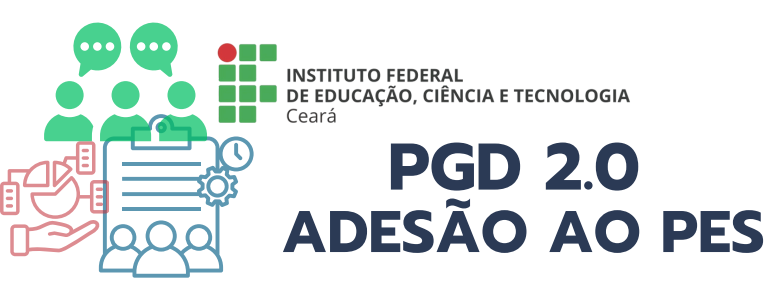

Início > Meu PGD DE A SA CALLARA A MARIA MARIA MARIA SOLICITAÇÃO de Adesão do Servidor ao PES - Selecione o setor

### Solicitação de Adesão do Servidor ao PES - Selecione o setor

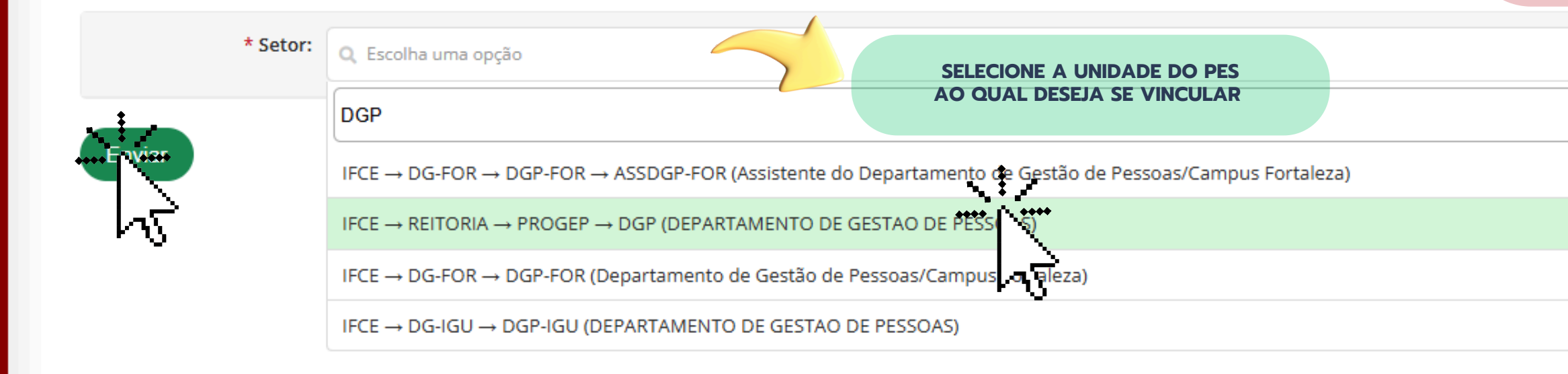

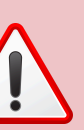

TODO PARTICIPANTE DEVE SE VINCULAR NO MÍNIMO E DE FORMA PRIORITÁRIA AO PES DA SUA UNIDADE DE EXERCÍCIO

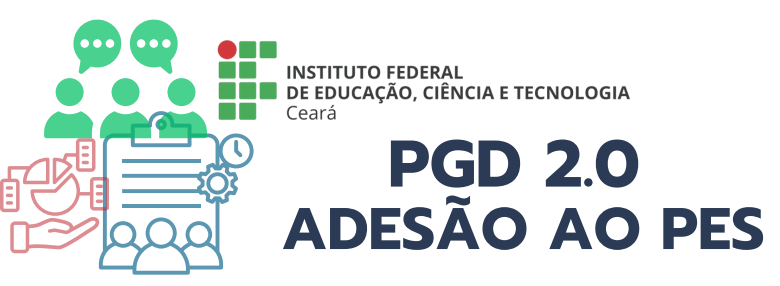

Início 👂 Meu PGD - Jeceira :

(a) Solicitação de Adesão do Servidor ao PES - Selecione o setor > Solicitar Adesão ao PES do Setor DGP - Confirmação

### Solicitar Adesão ao PES do Setor DGP - Confirmação

Dados do servidor

| Servidor: | Setor SUAP:            | Exe | ercício SIAPE:    | Situ |
|-----------|------------------------|-----|-------------------|------|
| -         | DGP (campus: REITORIA) | DG  | GP (campus: IFCE) | ATI  |
|           |                        |     |                   |      |

Observações/Regras

Documento de Regras relacionadas à Adesão do Servidor a um PES - vigente a partir de 21/03/2025

O participante do Programa de Gestão e Desempenho (PGD), deve estar ciente das metas e prazos estabelecidos para o setor e declarar possuir a estrututura física, material e tecnológica bem como as habilidades técnicas necessárias para o pleno desenvolvimento das atividades previstas no Plano de Entregas Setorial (PES).

Plano(s) de Entregas Setorial relacionado(s)

1 Plano de Entregas Setorial DGP de 21/03/2025 a 31/03/2025

| ~ C | Confirmação                  |                                                                                         |  |
|-----|------------------------------|-----------------------------------------------------------------------------------------|--|
|     | * Selecione a adesão<br>PGD: | Adesão do Servidor antinenza da cara da cara da Bana o PGD de 23/03/2025 até Atualidade |  |
|     | * Confirmo esta<br>operação: |                                                                                         |  |
|     | * Senha para<br>confirmação: |                                                                                         |  |

uação: IVO PERMANENTE - 01 Jornada de trabalho: 40 HORAS SEMANAIS

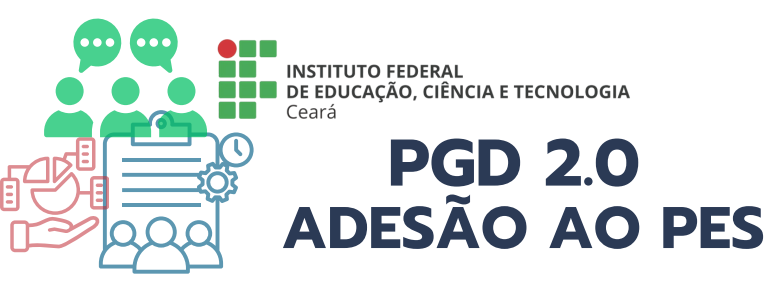

| Solicitação de Ades                         | ão do Servidor ao PES                  |                                        |                                  |
|---------------------------------------------|----------------------------------------|----------------------------------------|----------------------------------|
| <ul> <li>Dados do servidor</li> </ul>       |                                        |                                        |                                  |
| Servidor:<br>Jucelia Costa                  | Setor SUAP:<br>DGP (campus: REITORIA)  | Exercício SIAPE:<br>DGP (campus: IFCE) | Situação:<br>ATIVO PERMANEN      |
| <ul> <li>Adesão ao PGD</li> </ul>           |                                        |                                        |                                  |
| Data:<br>23/03/2025 18:51                   |                                        | Situaçã<br>Defe                        | io:<br>rido                      |
|                                             |                                        |                                        |                                  |
| <ul> <li>Adesao ao PES</li> </ul>           |                                        |                                        |                                  |
| Setor:<br>DGP                               |                                        | Situaçã<br>Solici                      | io:<br>tado e aguardando análise |
|                                             |                                        |                                        |                                  |
| <ul> <li>Histórico de alterações</li> </ul> |                                        |                                        |                                  |
| 23/03/2025 Solicitado e                     | e aguardando análise por Jucelia Costa |                                        |                                  |
|                                             |                                        |                                        |                                  |

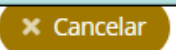

ENTE - 01

Jornada de trabalho: 40 HORAS SEMANAIS

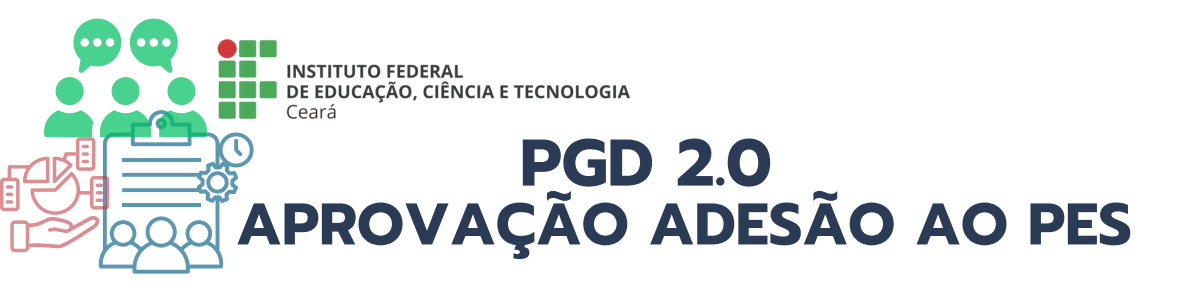

| GRAMA DE GESTÃO                 |                                 |                                                   |
|---------------------------------|---------------------------------|---------------------------------------------------|
|                                 |                                 |                                                   |
| 2.0 🔨                           |                                 |                                                   |
| PGD                             |                                 |                                                   |
| as pendências                   |                                 |                                                   |
| ão e Comissões 🛛 🗸 🗸            |                                 |                                                   |
| e de Setor 🔨 🔨                  |                                 |                                                   |
| no de Entregas Setorial 💊<br>S) |                                 |                                                   |
| esões ao PGD para Aprovar       |                                 | ACESSE: MENU >> PROGRA                            |
| esões ao PES pro Aprovar        |                                 | PES A APROVAR                                     |
| no Individual d 🔄 balho 🗸       | Mostrando 1 Adesa               | Mostrando 1 Adesão do Servidor ao PES             |
| , atório Individual de          | , <b>#</b> ,                    | # Servidor                                        |
| balho (RIT)                     |                                 | ALADASI<br>ALADASI                                |
| dências dos Servidores          | Mostrando 1 Ad <mark>esi</mark> | Mostrando 1 Adosão do Servidor ao PES             |
| Code do Setor                   |                                 | SELECIONE A ADESÃO DO<br>SERVIDOR NO ÍCONE DA LUI |
| ultas 🗸 🗸                       |                                 |                                                   |

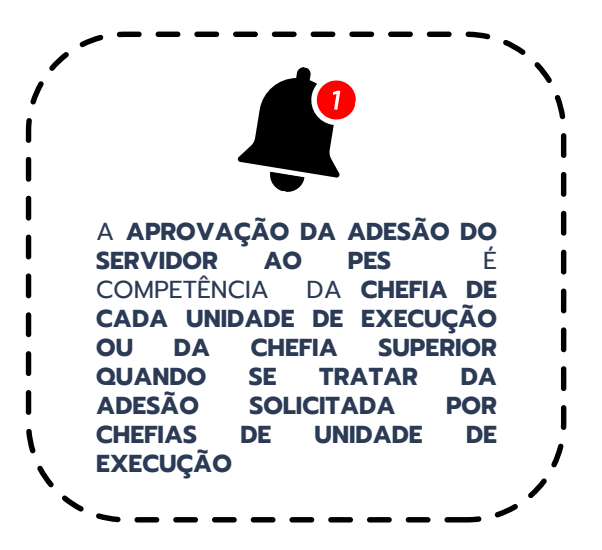

### HEFE DE SETOR >> ADESÕES AO

| Setor PES | Situação                        |
|-----------|---------------------------------|
| DGP       | Solicitado e aguardando análise |

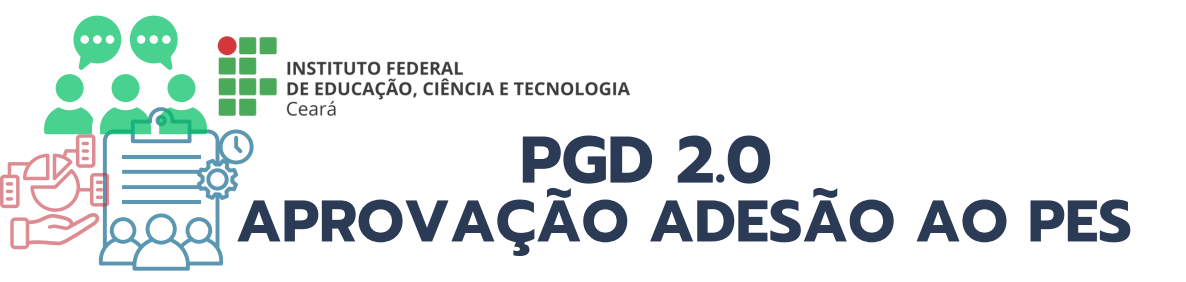

| <ul> <li>Dados do servidor</li> </ul> |                                       |                                        |                                 |
|---------------------------------------|---------------------------------------|----------------------------------------|---------------------------------|
| Servidor:<br>Jucelia Costa            | Setor SUAP:<br>DGP (campus: REITORIA) | Exercício SIAPE:<br>DGP (campus: IFCE) | Si<br>A'                        |
| <ul> <li>Adesão ao PGD</li> </ul>     |                                       |                                        |                                 |
| Data:<br>23/03/2025 18:51             |                                       | Situaçã<br>Defer                       | io:<br>ido                      |
| <ul> <li>Adesão ao PES</li> </ul>     |                                       |                                        |                                 |
| Setor:<br>DGP                         |                                       | Situaçã<br>Solicit                     | io:<br>tado e aguardando anális |
|                                       |                                       |                                        |                                 |

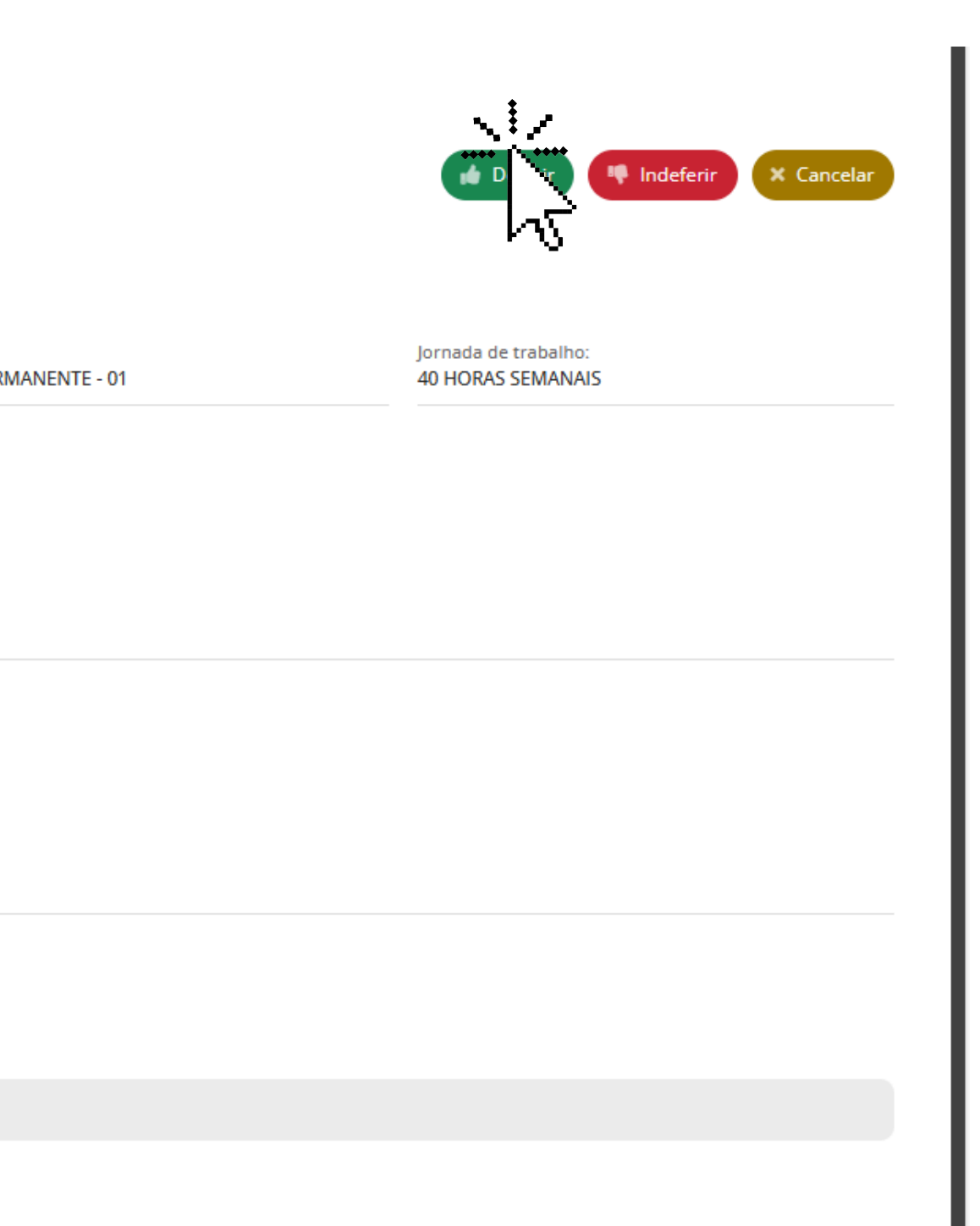

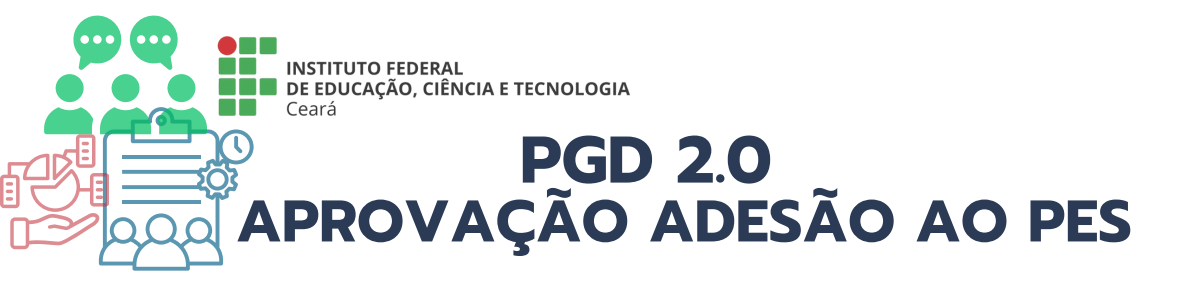

| 3                            |                         |
|------------------------------|-------------------------|
| Justificativa/Observação:    |                         |
|                              |                         |
|                              |                         |
|                              |                         |
|                              | 0 caracteres informados |
| * Confirmo esta<br>operação: |                         |
| * Senha para                 |                         |
| confirmação:                 |                         |
|                              |                         |
| <b>1</b> 2                   |                         |
| N                            |                         |

## poteldell) ao PES do setor DGP para Deferido

អាការ ដោយទេ DGP para Deferido

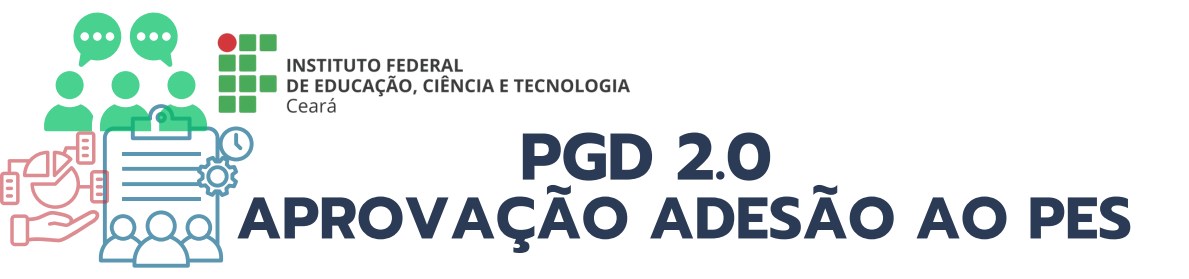

| Deferido                  |                                                                                                    |                                                                                                    |                                                                                                    |                                                                                                    |                                                                                                    |
|---------------------------|----------------------------------------------------------------------------------------------------|----------------------------------------------------------------------------------------------------|----------------------------------------------------------------------------------------------------|----------------------------------------------------------------------------------------------------|----------------------------------------------------------------------------------------------------|
| Solicitação d             | le Adesão do Serv                                                                                                    | idor ao PES                                                                                                    |                                                                                                    |                                                                                                    |                                                                                                    |
| Dados do servido          | r                                                                                                    |                                                                                                    |                                                                                                    |                                                                                                    |                                                                                                    |
| Servidor:<br>ଜନଅନ୍ତ୍ର 🖞 🖓 |                                                                                                    | Setor SUAP:<br>DGP <b>(campus: REITORIA)</b>                                                                                                    | Exercício SIAPE:<br>DGP (campus: IFCE)                                                                                                    |                                                                                                    | Situaçá<br>ATIVO                                                                                                    |
| Adesão ao PGD             |                                                                                                    |                                                                                                    |                                                                                                    |                                                                                                    |                                                                                                    |
| Data:<br>23/03/2025 18:51 |                                                                                                    |                                                                                                    |                                                                                                    | Situação:<br>Deferido                                                                                                    |                                                                                                    |
| Adesão ao PES             |                                                                                                    |                                                                                                    |                                                                                                    |                                                                                                    |                                                                                                    |
| Setor:<br>DGP             |                                                                                                    |                                                                                                    |                                                                                                    | Situação:<br>Deferido                                                                                                    |                                                                                                    |
| Histórico de altera       | ações                                                                                                    |                                                                                                    |                                                                                                    |                                                                                                    |                                                                                                    |
| 23/03/2025<br>18:57:55    | <b>Deferido</b> por Marcel Ribeiro<br>A situação da Adesão do Servidor Ju                                                                                                    | ucelia Ferreira da Silva Costa (2228176) ao PES do setor                                                                                                    | DGP foi alterada para "Deferido'                                                                                                    | ' mediante a justificativa ""                                                                                                    |                                                                                                    |
| 23/03/2025<br>18:54:55    | Solicitado e aguardando aná                                                                                                    | <b>lise</b> por Jucelia Costa                                                                                                    |                                                                                                    |                                                                                                    |                                                                                                    |
|                           | Deferido Solicitação d Dados do servido Servidor: Adesão ao PGD Data: 23/03/2025 18:51 Adesão ao PES Setor: DGP Histórico de alter 23/03/2025 18:57:55 23/03/2025 18:57:55 23/03/2025 18:54:55 | Deferido   Solicitação de Adesão do Servi   Dados do servidor   Servidor:   Servidor:   Servidor:   Servidor:   Servidor:   Servidor:   Servidor:   Servidor:   Servidor:   Servidor:   Servidor:   Servidor:   Data:   23/03/2025 18:51   Adesão ao PES   Setor:   DGP   Histórico de alterações   23/03/2025   18:57:55   Deferido por Marcel Ribeiro   A situação da Adesão do Servidor J   Solicitado e aguardando aná | Deferido   Servidor:   Servidor:   Servidor:   Servidor:   Servidor:   Servidor:   Servidor:   Servidor:   Servidor:   Servidor:   Servidor:   Servidor:   Servidor:   Servidor:   Servidor:   Servidor:   Servidor:   Servidor:   DGP   Data:   23/03/2025 18:51   Adesão ao PES Setor: DGP Histórico de alterações 23/03/2025 18:51 Deferido por Marcel Ribeiro A stuação da Adesão do Servidor Jucelia Ferreira da Silva Costa (2228176) ao PES do setor Solicitado e aguardando análise por Jucelia Costa | Defende         Solicitação de Adesão do Servidor ao PES         Dados do servidor:         Servidor:       Setor SUAP:         DGP (campus: REITORIA)       Evercicio SIAPE:         DGP (campus: REITORIA)       DGP (campus: IFCE)         Adesão ao PGD       Data:         23/03/2025 18:51 | Determine     Service:     Service: |

;ão: O PERMANENTE - 01

Jornada de trabalho: 40 HORAS SEMANAIS

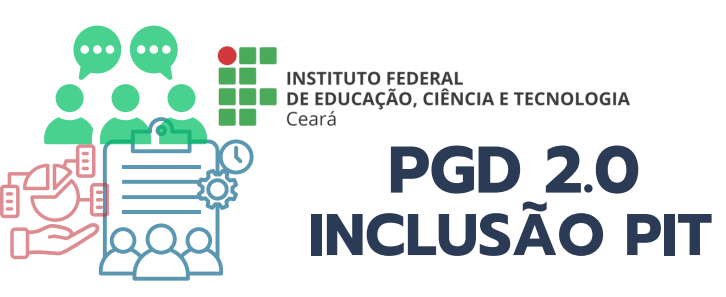

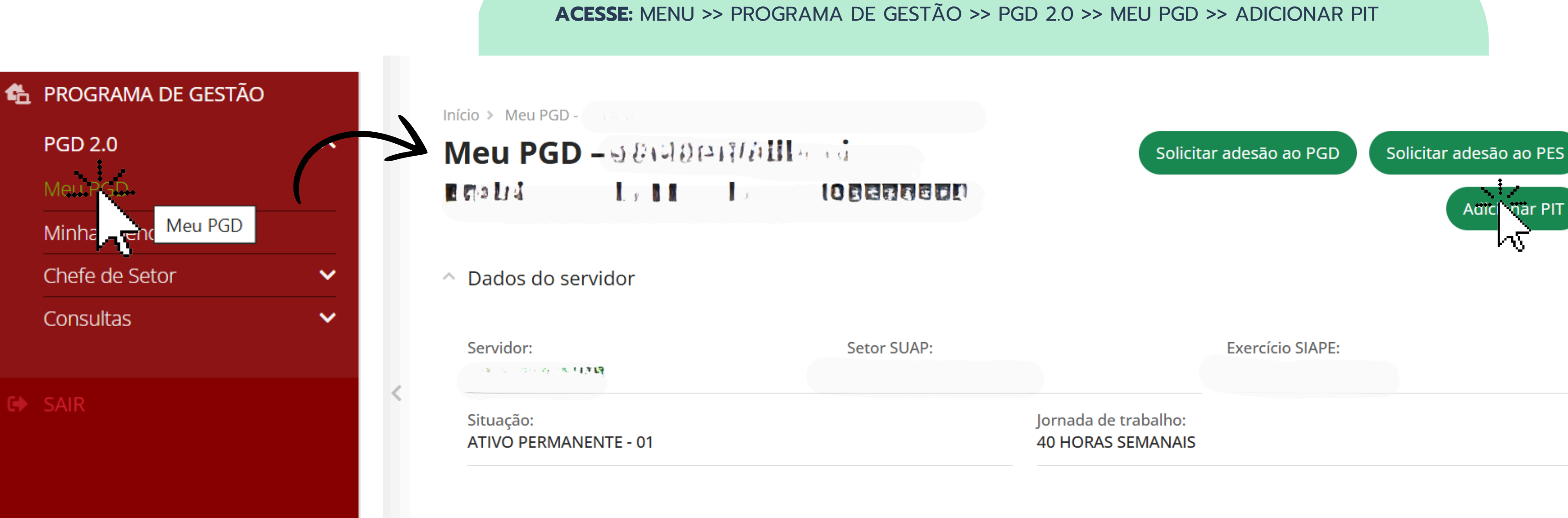
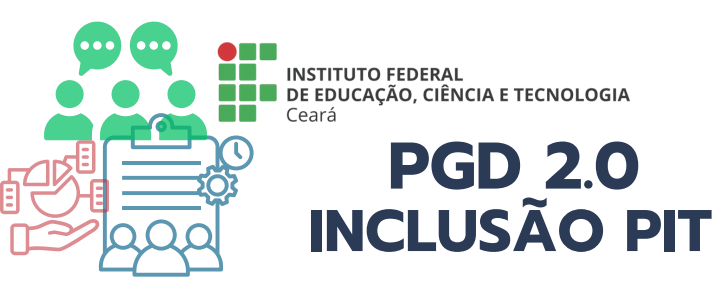

| * Selecione a adesão:        | Iecione a adesão:     Adesão do Servidor < Contractivida e a contractivida e a con |
|------------------------------|----------------------------------------------------------------------------------------------------|
|                              |                                                                                                    |
| * Calendário PIT/RIT:        | <b>Q</b> Calendário de PIT/RIT de 21/03/2025 a 31/03/2025                                                                                                    |
|                              |                                                                                                    |
| Confirmação                  |                                                                                                    |
| commução                     | Calendário de PIT/RIT de 21/03/2025 a 31/03/2025                                                                                                    |
| * Confirmo este              |                                                                                                    |
| cadastro:                    |                                                                                                    |
|                              |                                                                                                    |
| * Senha para<br>confirmação: | •••••                                                                                                    |
|                              |                                                                                                    |
|                              |                                                                                                    |

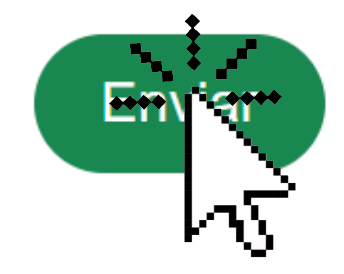

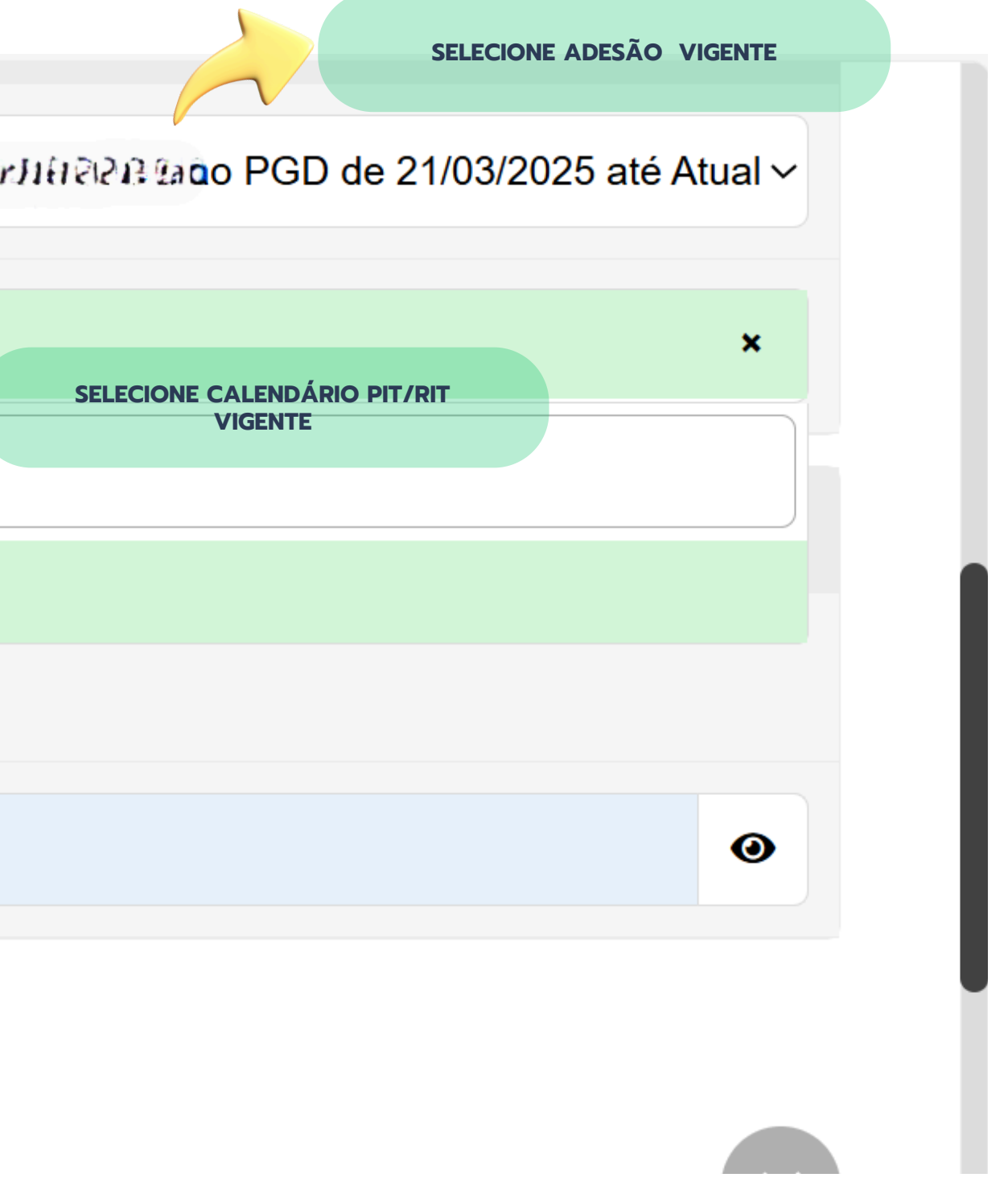

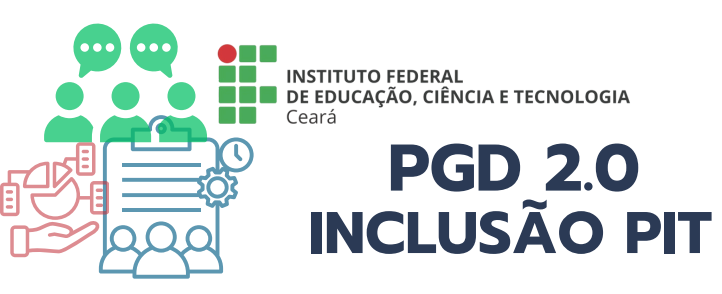

#### PREENCHA TODAS AS ABAS OBRIGATÓRIAS INDICADAS NAS PENDÊNCIAS

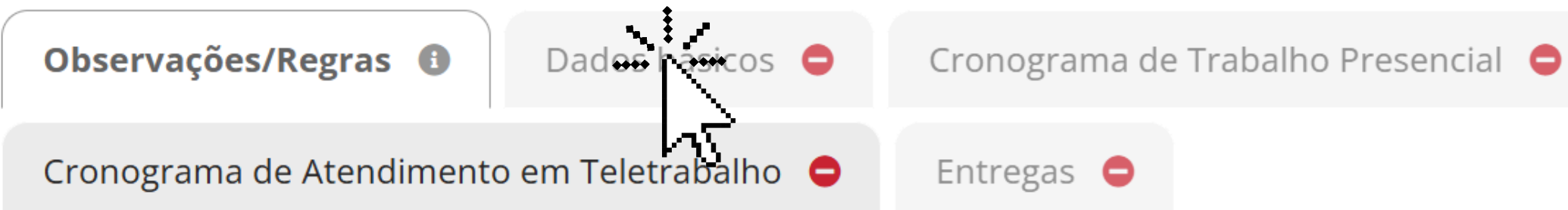

#### **Importante**:

- 1. Essas Observações/Regras sobre Preenchimento Individual de Trabalho do Servidor devem ser lidas antes do preenchimento deste plano.
- 2. Essas informações são disponibilizados pela Gestão e nelas constam conceitos, regras e demais detalhes que devem ser considerados para o preenhcimento deste plano.

#### Orientações Sistêmicas

Orientação sobre Plano Individual de Trabalho vigente a partir de 21/03/2025

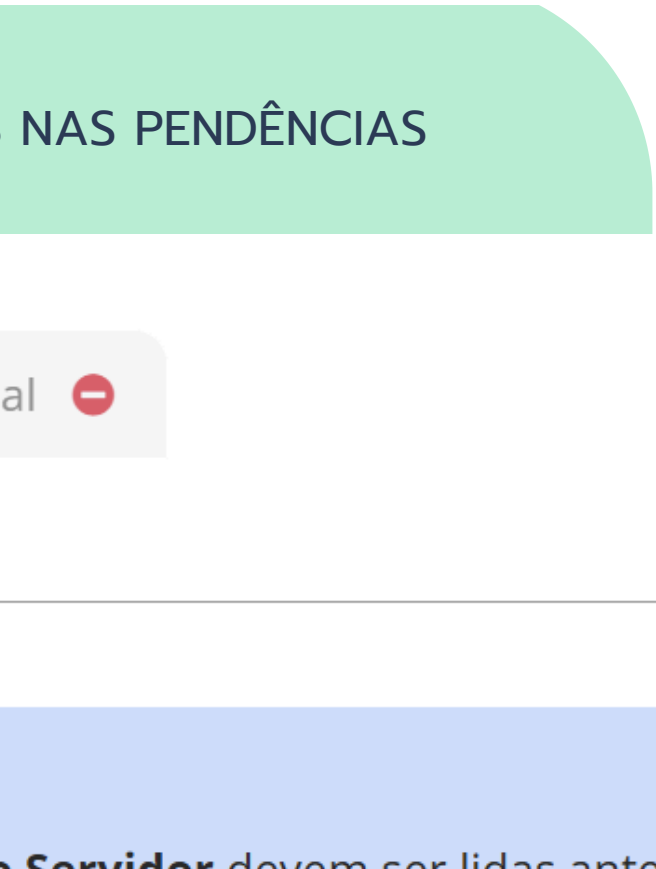

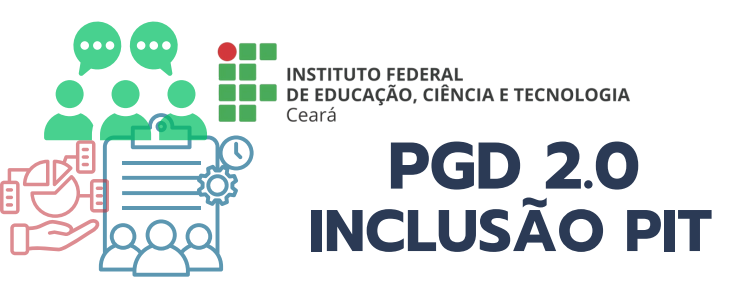

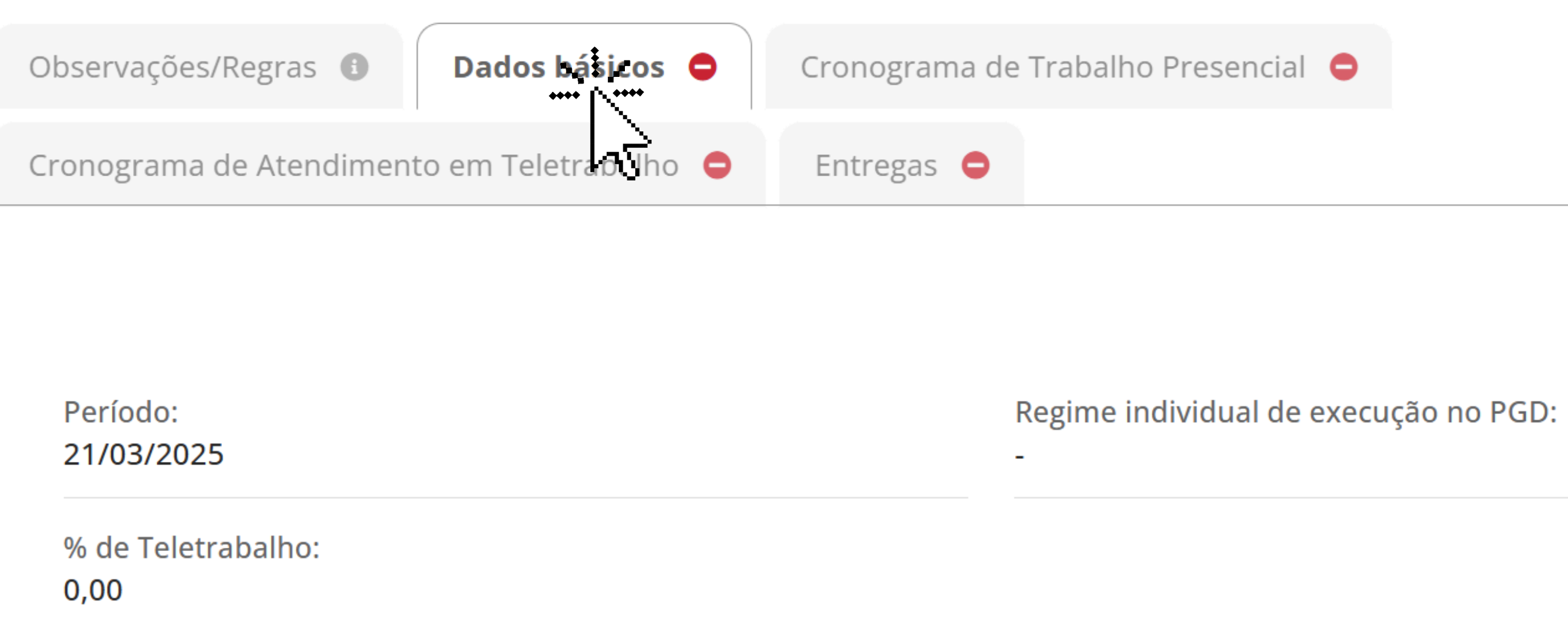

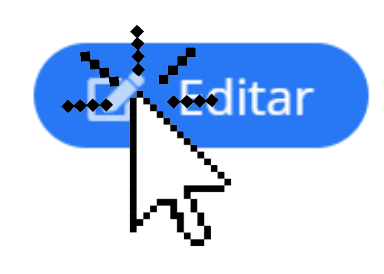

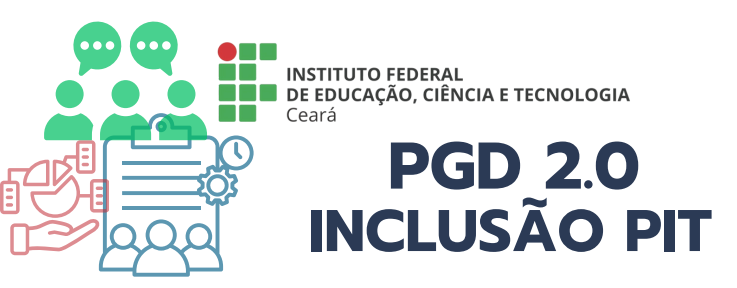

## Editar Dados Básicos - PIT - 21/03/2025 a 31/03/2025 |

| * Data Início:                             | 21/03/2025 📼                                                |
|--------------------------------------------|-------------------------------------------------------------|
| * Regime individual de<br>execução no PGD: |                                                             |
| * % de Teletrabalho:                       | Teletrabalho parcial<br>Teletrabalho integral<br>Presencial |
|                                            |                                                             |
| * % de Teletrabalho:                       | 60,00                                                       |
| Polyar                                     |                                                             |

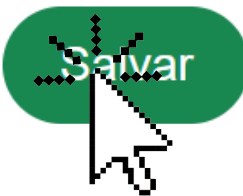

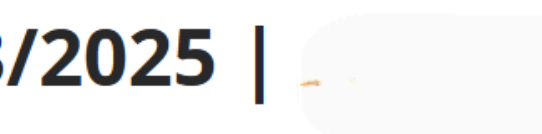

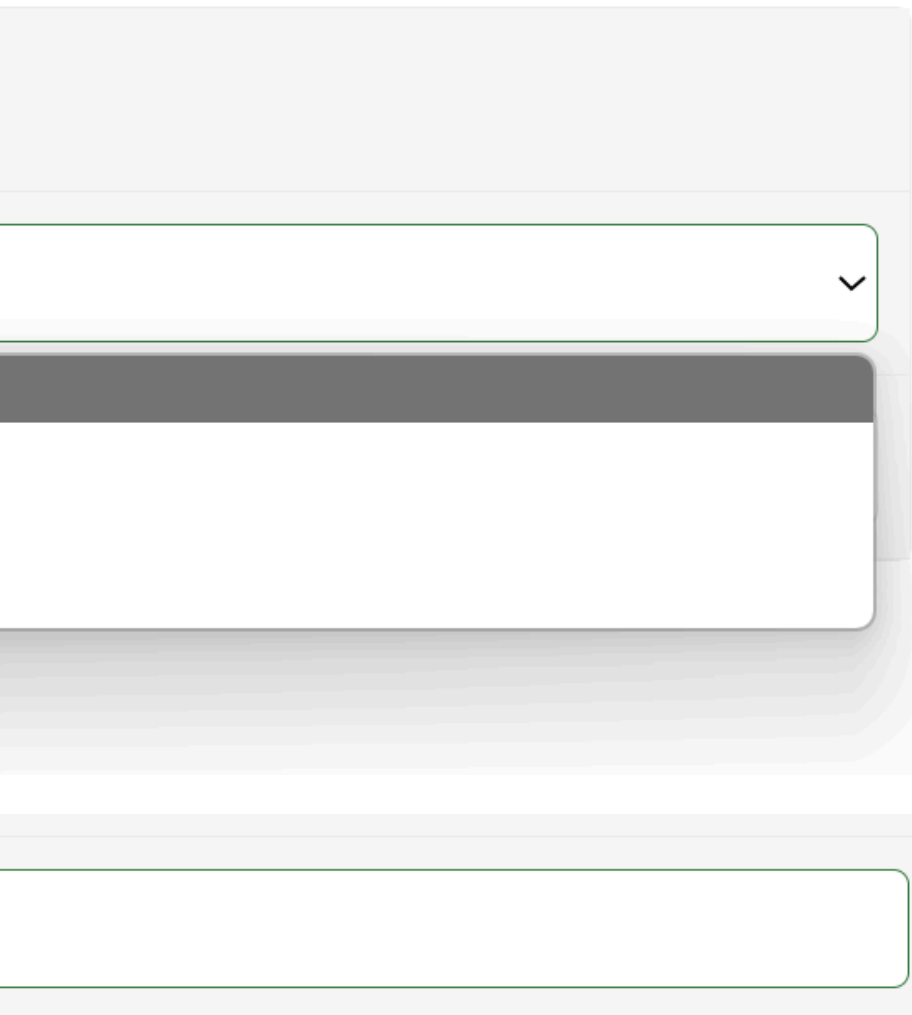

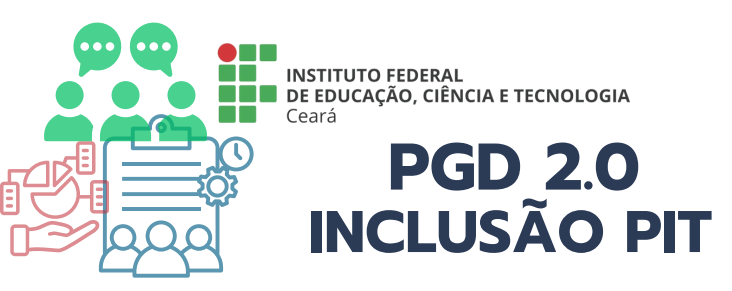

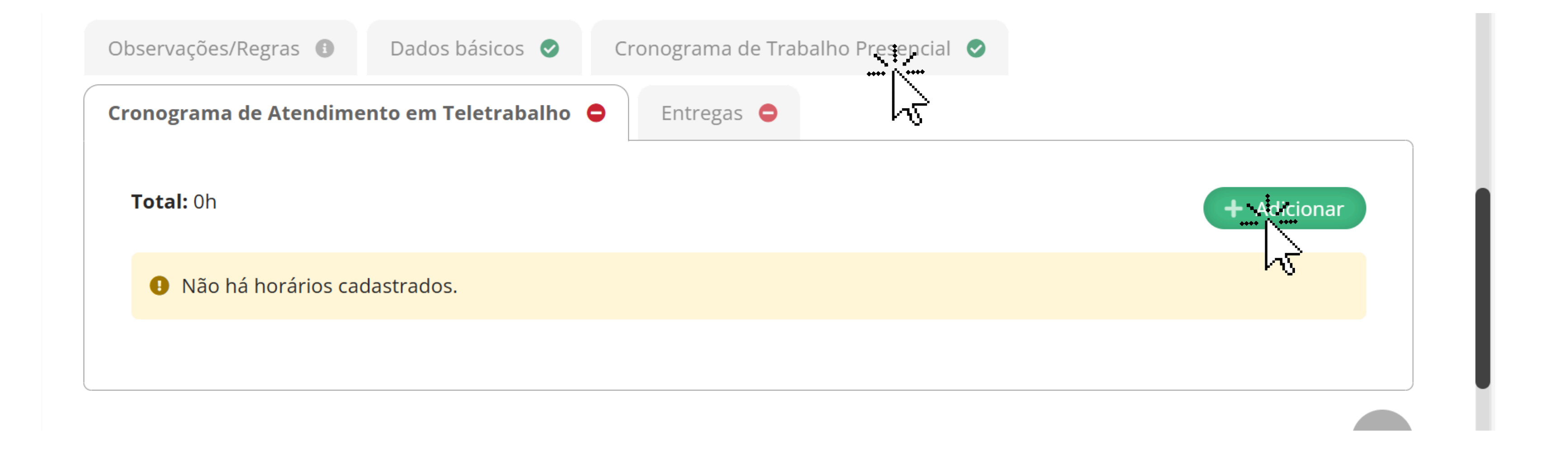

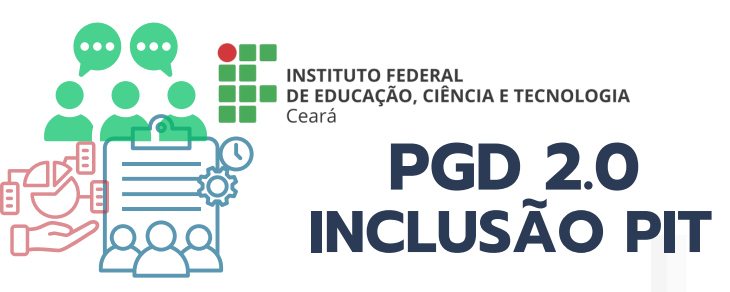

21/03/2025 a 31/03/2025 [2000:2010032007032070320013200707000110000

## Cadastrar Cronograma de Trabalho Presencial - PIT - 21/03/2025 a 31/03/2025 ULG280 (2) 2019 2020 2020 (CA2806/ 2020) 10 LASTER

| Dados           |                                                                             |  | DATA DE INÍCIO DA VIGÊNCIA DO                         |
|-----------------|-----------------------------------------------------------------------------|--|-------------------------------------------------------|
| * Data:         | 21/03/2025                                                                  |  | PIT                                                   |
| * Hora Inicial: | 09:00:00 🕑<br>Formato: HH:MM.                                               |  |                                                       |
| * Hora Final:   | 12:00:00 ()<br>Formato: HH:MM.                                              |  |                                                       |
| Recorrência     |                                                                             |  |                                                       |
| Repetir toda:   | <ul> <li>Segunda</li> <li>Quarta</li> <li>Sexta</li> <li>Domingo</li> </ul> |  | <ul><li>Terça</li><li>Quinta</li><li>Sábado</li></ul> |
|                 | Marcar Todos                                                                |  | DATA DO FIM DA VIGÊNCIA DO<br>PIT                     |
| Repetir até:    | 31/03/2025                                                                  |  |                                                       |
| Saivar          |                                                                             |  |                                                       |

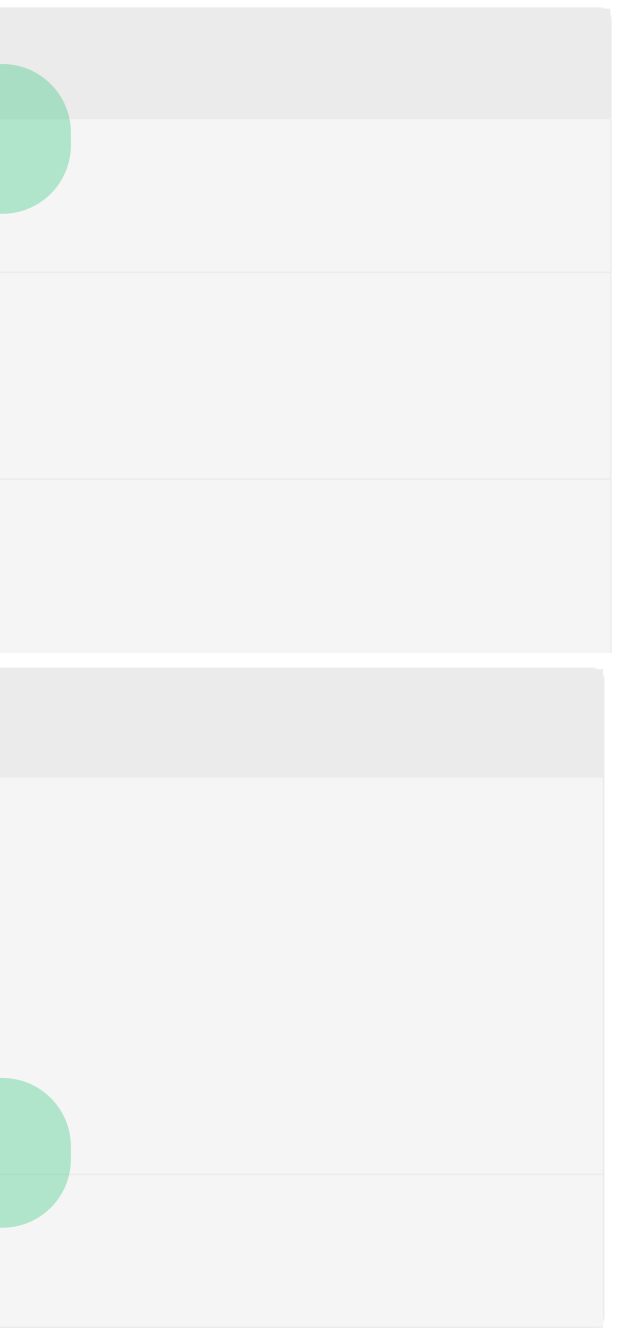

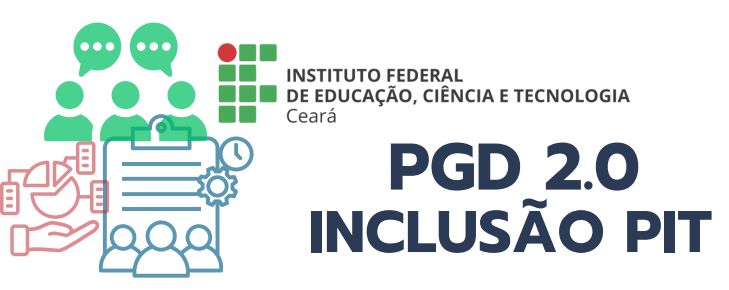

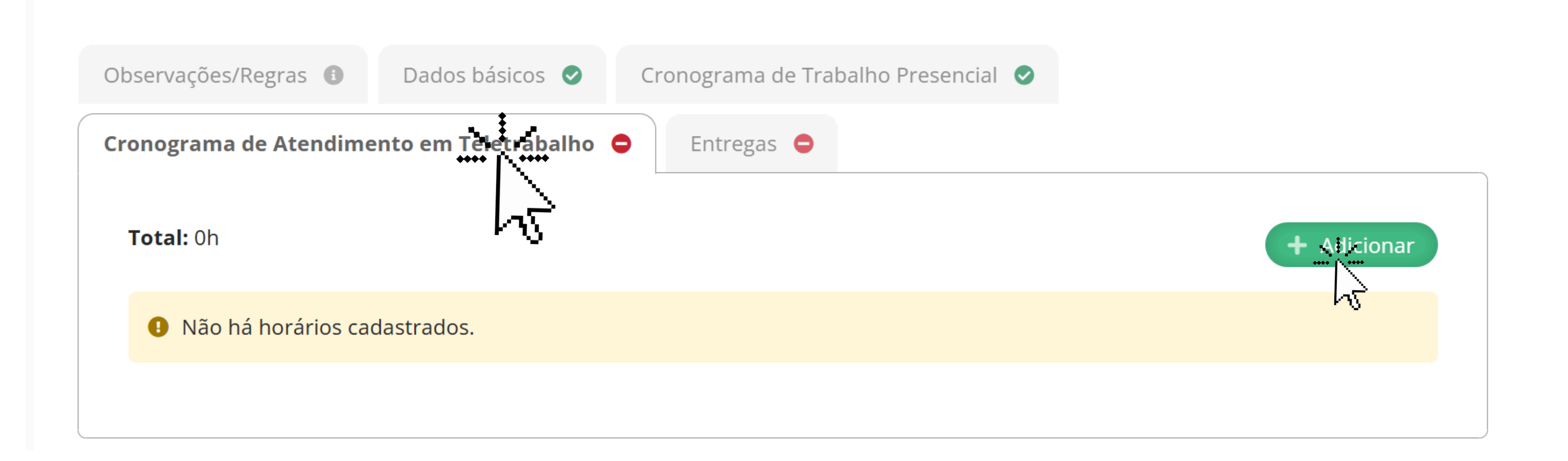

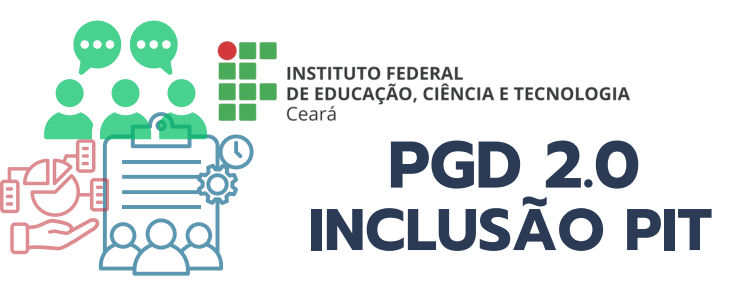

## Cadastrar Cronograma de Atendimento em Teletrabalho - PIT -21/03/2025 a 31/03/2025 | ELESSOUNDFORD THE ATTENT

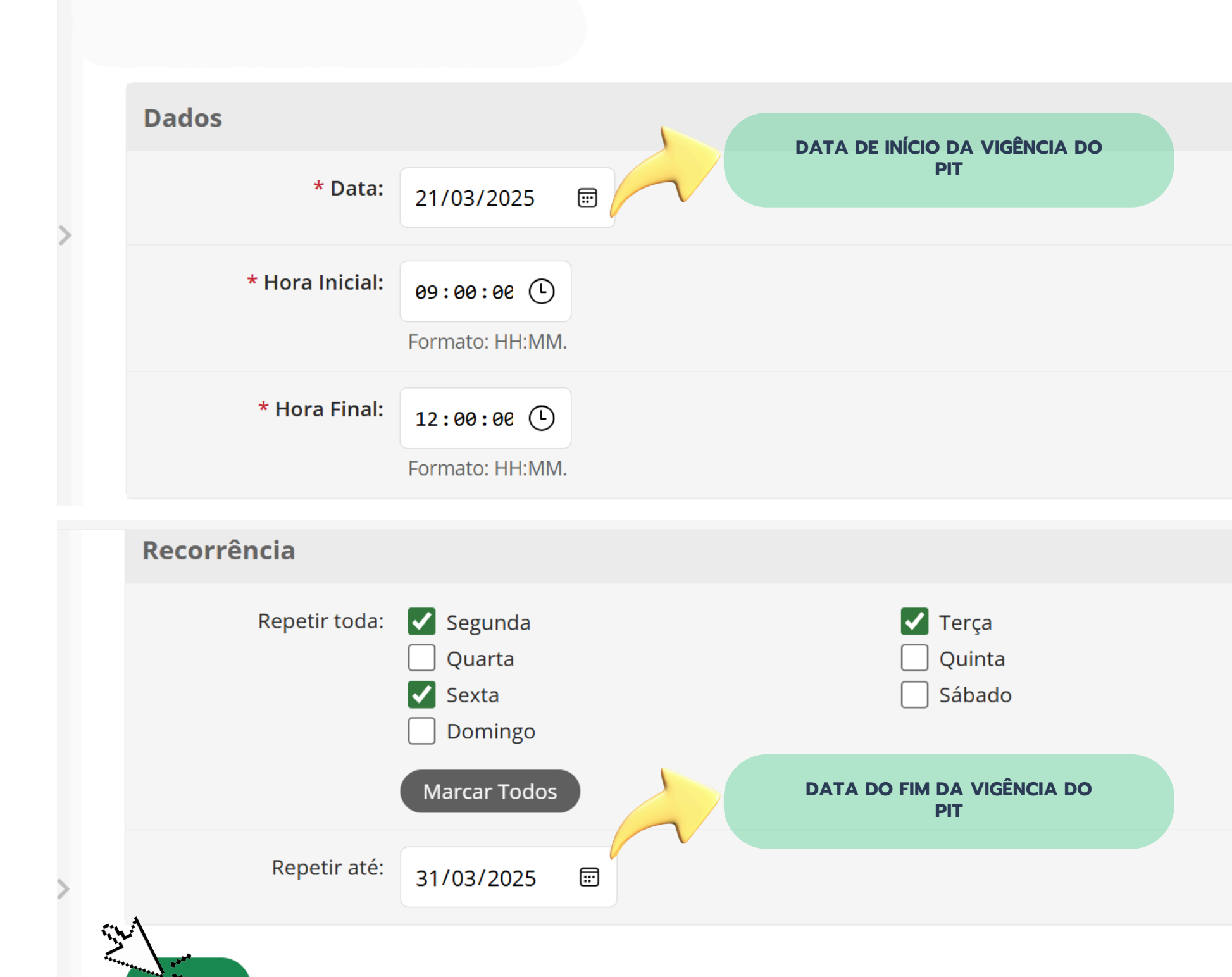

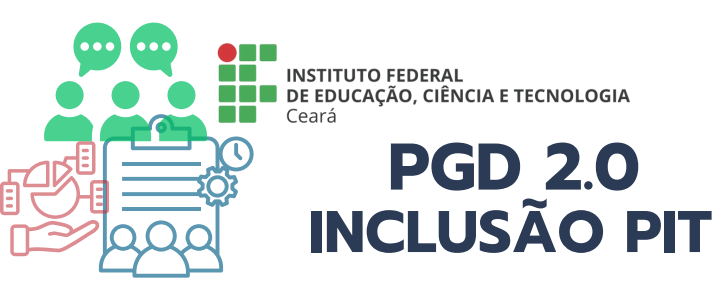

|   | Observações/Regras 🗈 Dados básicos 🥏        | Cronograma de Trabalho Presenci                                                  |
|---|---------------------------------------------|----------------------------------------------------------------------------------|
|   | Cronograma de Atendimento em Teletrabalho 🥏 | Entregas 🖨                                                                       |
|   |                                             |                                                                                  |
|   |                                             |                                                                                  |
| > | Não há entregas cadastradas.                | ENTREGAS VINCU<br>PES DA UNIDA<br>PARTICIPANTE O                                 |
|   |                                             | ATIVIDADES QUE, APESAR D<br>DIRETAMENTE PARA A REALIZA<br>UNIDADE, SÃO FUNDAMENT |
|   |                                             | FUNCIONAMENTO.                                                                   |
|   |                                             | 🟦 Reportar Erro do S                                                             |
|   |                                             |                                                                                  |

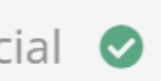

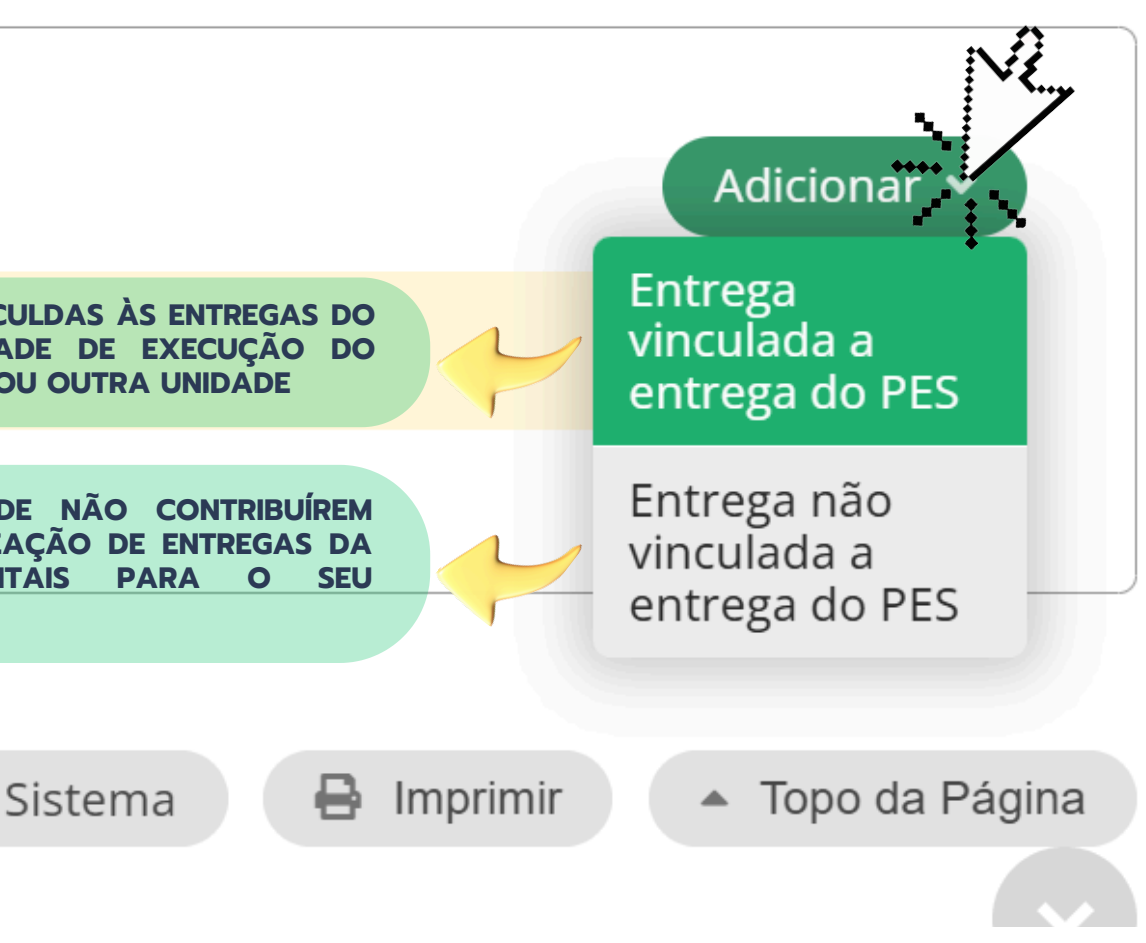

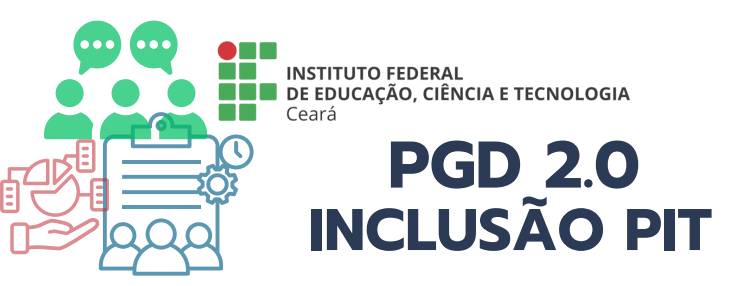

## Cadastrar Entrega - PIT - 21/03/2025 a 31/03/2025 | 0.50000000 Market and the contract of the contract of the

## PES

[Principal e apto para homologar PIT/RIT] DAP 1

Período: 21/03/2025 a 31/03/2025 % máximo de Teletrabalho: 60,00

Banca organizadora concurso público contratada

**Descrição** - Elaboração do DFD

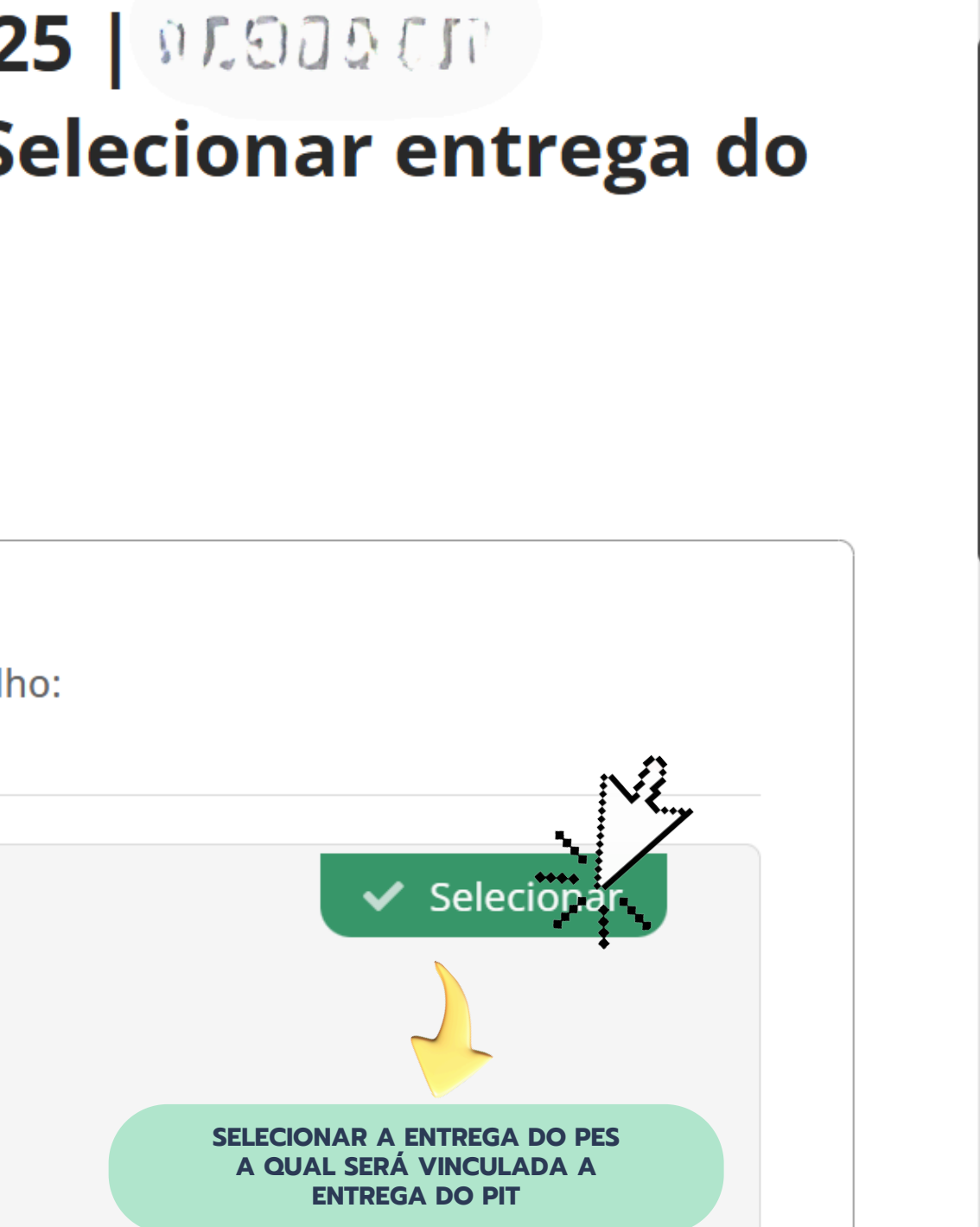

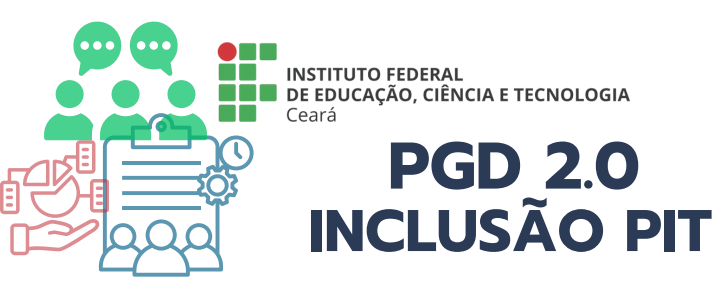

Entrega selecionada

#### Banca organizadora concurso público contratada

#### Descrição

- Elaboração do DFD
- -

#### **Critérios de avaliação da entrega** Proatividade

Relacionamento com os pares Cumprimento de prazos e combinados

Métrica/Meta:Prazo:Setores demandantes:Percentual (10,00%)31/03/2025• PROGEP/REITORIA

| * Título:          | DFD elaborado                                                                                             |
|--------------------|----------------------------------------------------------------------------------------------------|
|                    |                                                                                                    |
| Descrição:         | Elaboração da descrição do objeto da contratação<br>Justificativa<br>Estimativa do valor da contração<br> |
|                    | 100 caracteres informados                                                                                 |
| Prazo:             | 31/03/2025                                                                                                |
|                    |                                                                                                    |
| r Tempo planejado: | 10                                                                                                    |
| SM .               | Em horas                                                                                                  |
| **Salvar           |                                                                                                    |

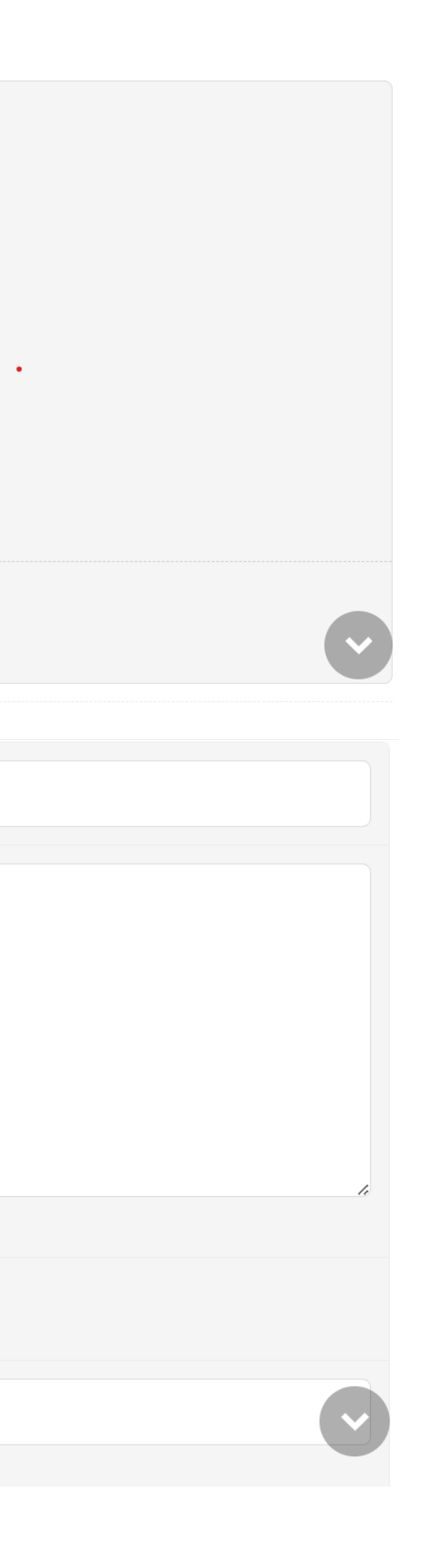

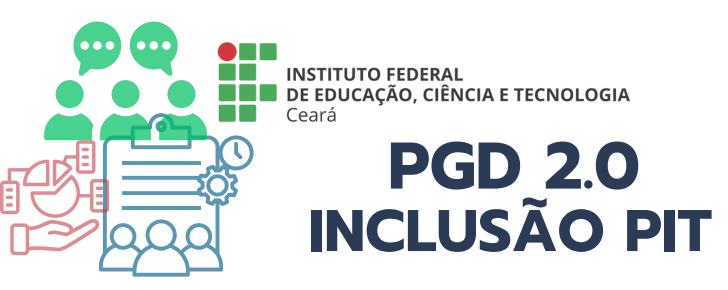

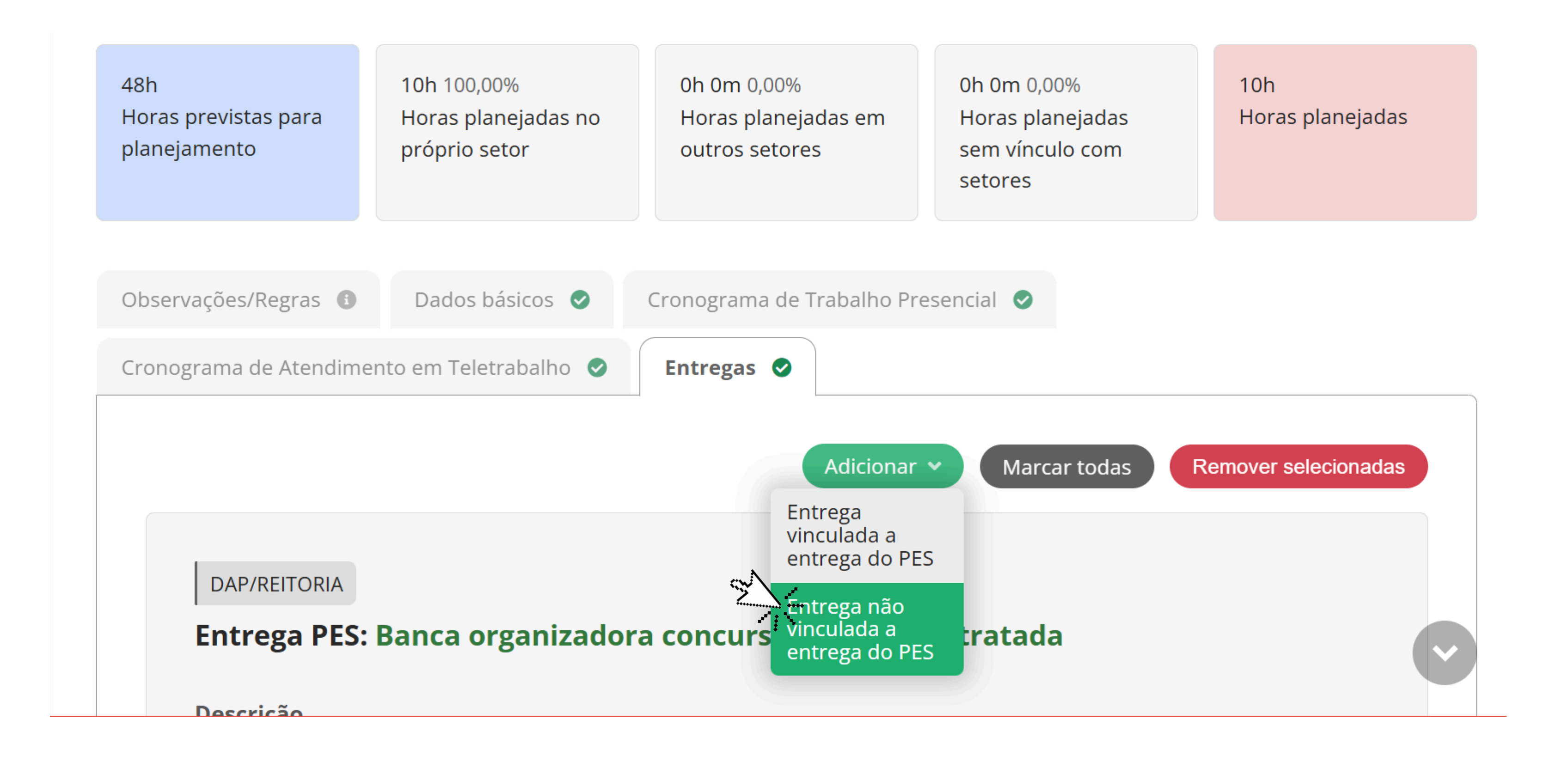

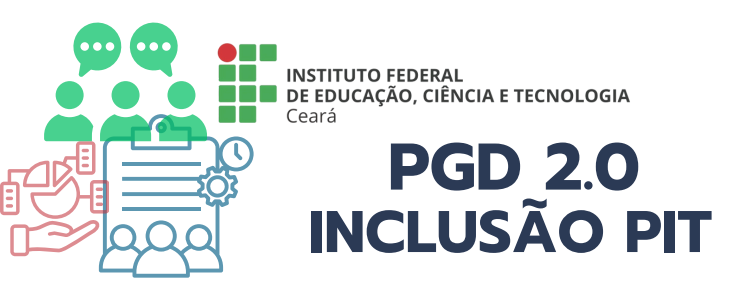

### Cadastrar Entrega - PIT - 21/03/2025 a 31/03/2025 2009 020707 CONTRACTOR CONTRACTOR CONTRACTOR - Informar dados da entrega

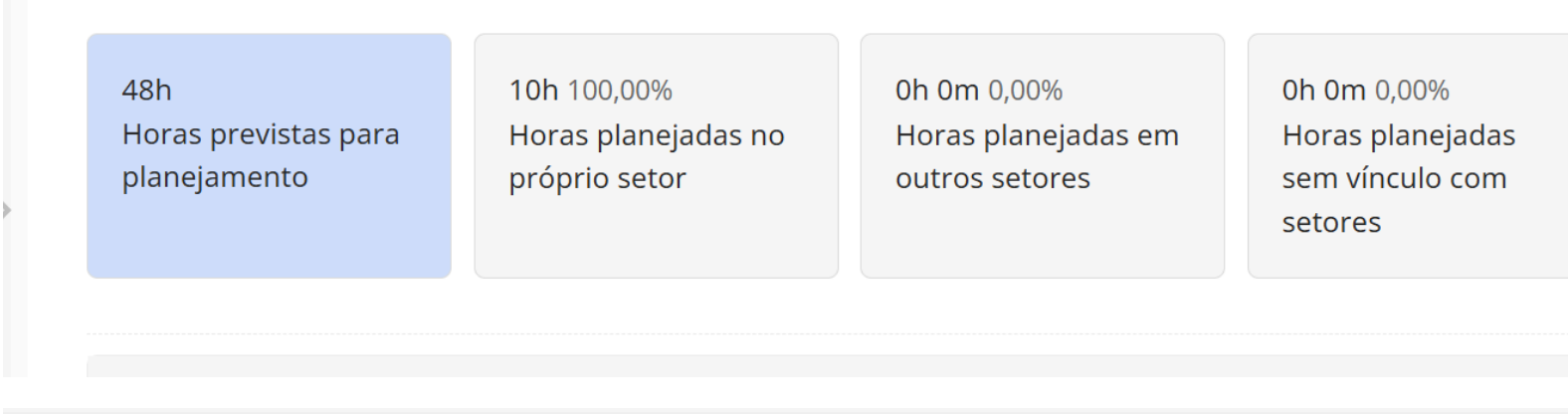

| * Título:          | Monitoramento e avaliação de PIT                        |
|--------------------|---------------------------------------------------------|
| Descrição:         | Controle de entregas e avaliação dos PIT dos servidores |
|                    | 56 caracteres informados                                |
| Prazo:             | 31/03/2025                                              |
| * Tempo planejado: | 38,00                                                   |
| Salvar             |                                                         |

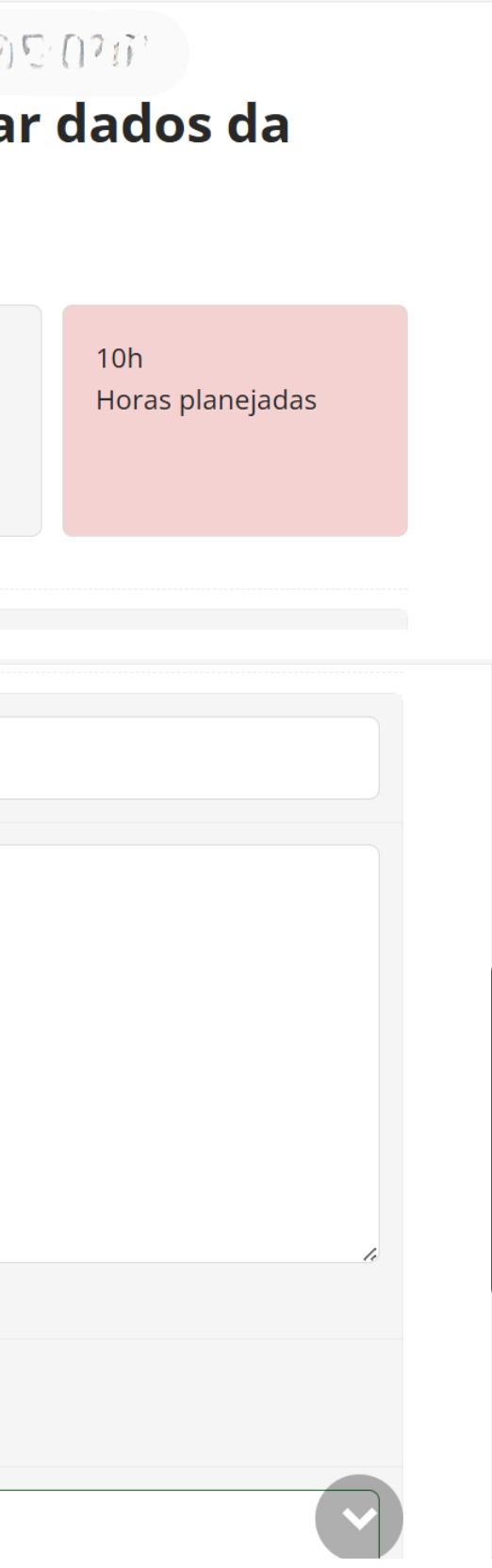

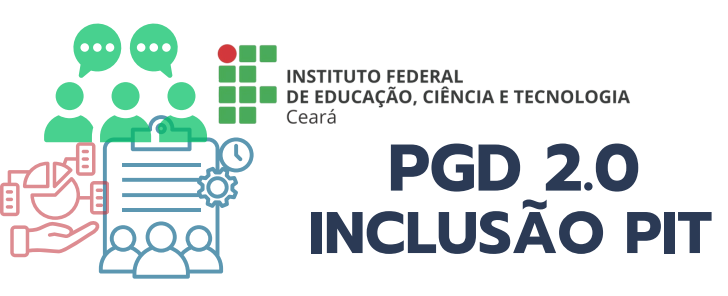

#### ENTREGAS PIT CADASTRADAS

#### Entrega PES: Banca organizadora concurso público contratada

**Descrição** - Elaboração do DFD

\_

\_\_\_\_\_

**Critérios de avaliação da entrega** Proatividade Relacionamento com os pares Cumprimento de prazos e combinados

#### Entregas

| - | Título           | Descrição                                                                                                | Prazo      | Tempo<br>planejado | Can |
|---|------------------|----------------------------------------------------------------------------------------------------|------------|--------------------|-----|
|   | DFD<br>elaborado | Elaboração da descrição do objeto da<br>contratação<br>Justificativa<br>Estimativa do valor da contração | 31/03/2025 | 10,00h             | Nã  |

#### Entregas não relacionadas à entregas de PES

| - | Título                                 | Descrição                                                  | Prazo      | Tempo<br>planejado | Ca |
|---|----------------------------------------|------------------------------------------------------------|------------|--------------------|----|
|   | Monitoramento<br>e avaliação de<br>PIT | Controle de entregas e avaliação dos<br>PIT dos servidores | 31/03/2025 | 38,00h             | N  |

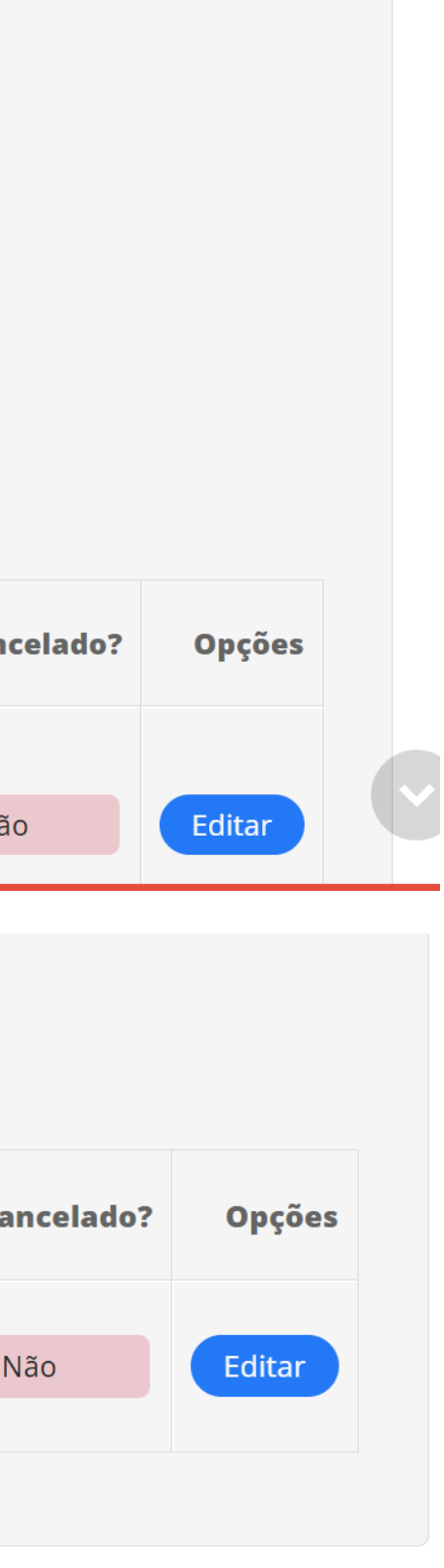

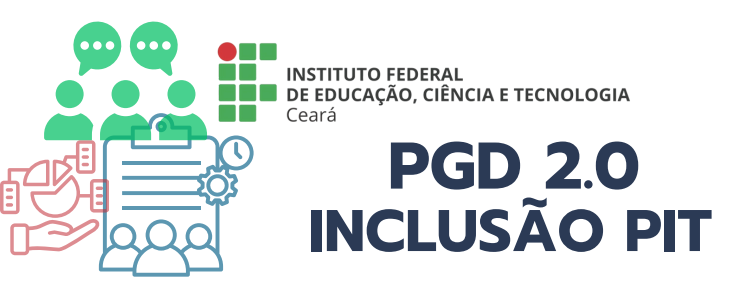

APÓS CADASTRO DE TODAS AS INFORMAÇÕES DO PIT, O PLANO ESTARÁ HABILITADO PARA SER ENCAMINHADO PARA APROVAÇÃO DA CHEFIA **IMEDIATA** 

Plano Individual de 📌 Solicitar aprovação/homolog Trabalho (PIT) de Copiar dados de outro PIT 21/03/2025 a 31/03/2025 | 200.0 Regime individual de execução no PGD: Adesão: Teletrabalho parcial Adesão ao PGD de 21/03/2025 até Atualidade % de Teletrabalho: 60,00

PESs relacionados:

#### [Principal e apto para homologar PIT/RIT] IFCE $\rightarrow$ REITORIA $\rightarrow$ PROGEP $\rightarrow$ DAP 1 (DEPARTAMENTO DE ADMINISTRAÇÃO DE PESSOAL) de 21/03/2025 a 31/03/2025

| 48h<br>Horas previstas<br>para<br>planejamento | 10h 20,83%<br>Horas<br>planejadas no<br>próprio setor | 0h 0m<br>Horas<br>planeja<br>outros | 0,00%<br>das em<br>setores | 38h 79,17%<br>Horas<br>planejadas sem<br>vínculo com<br>setores |
|------------------------------------------------|-------------------------------------------------------|-------------------------------------|----------------------------|-----------------------------------------------------------------|
| Observações/Reg                                | ras 🚯 Dados k                                         | oásicos 오                           | Cronogra                   | ama de Trabalho Pres                                            |
| Cronograma de Ate                              | endimento em Teletr                                   | abalho 🥏                            | Entregas                   | 5                                                               |

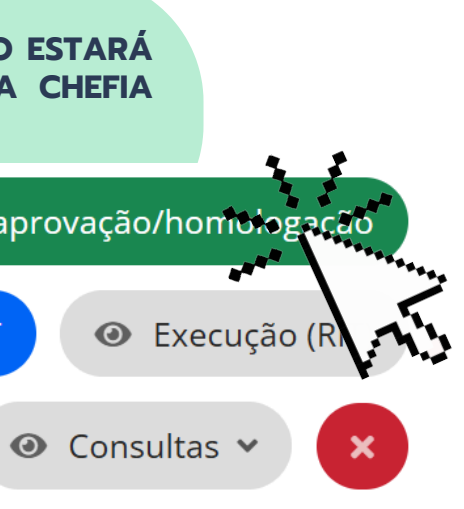

48h Horas planejadas

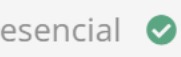

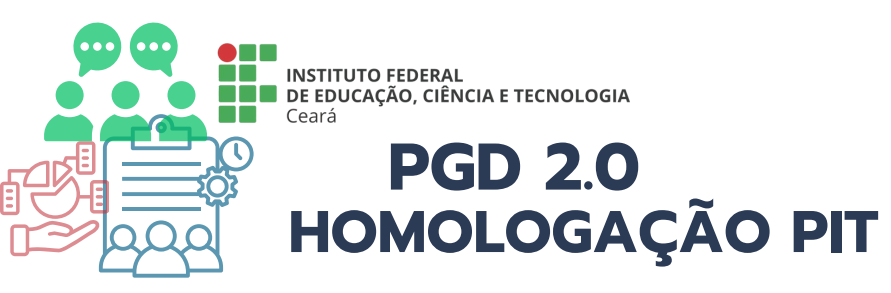

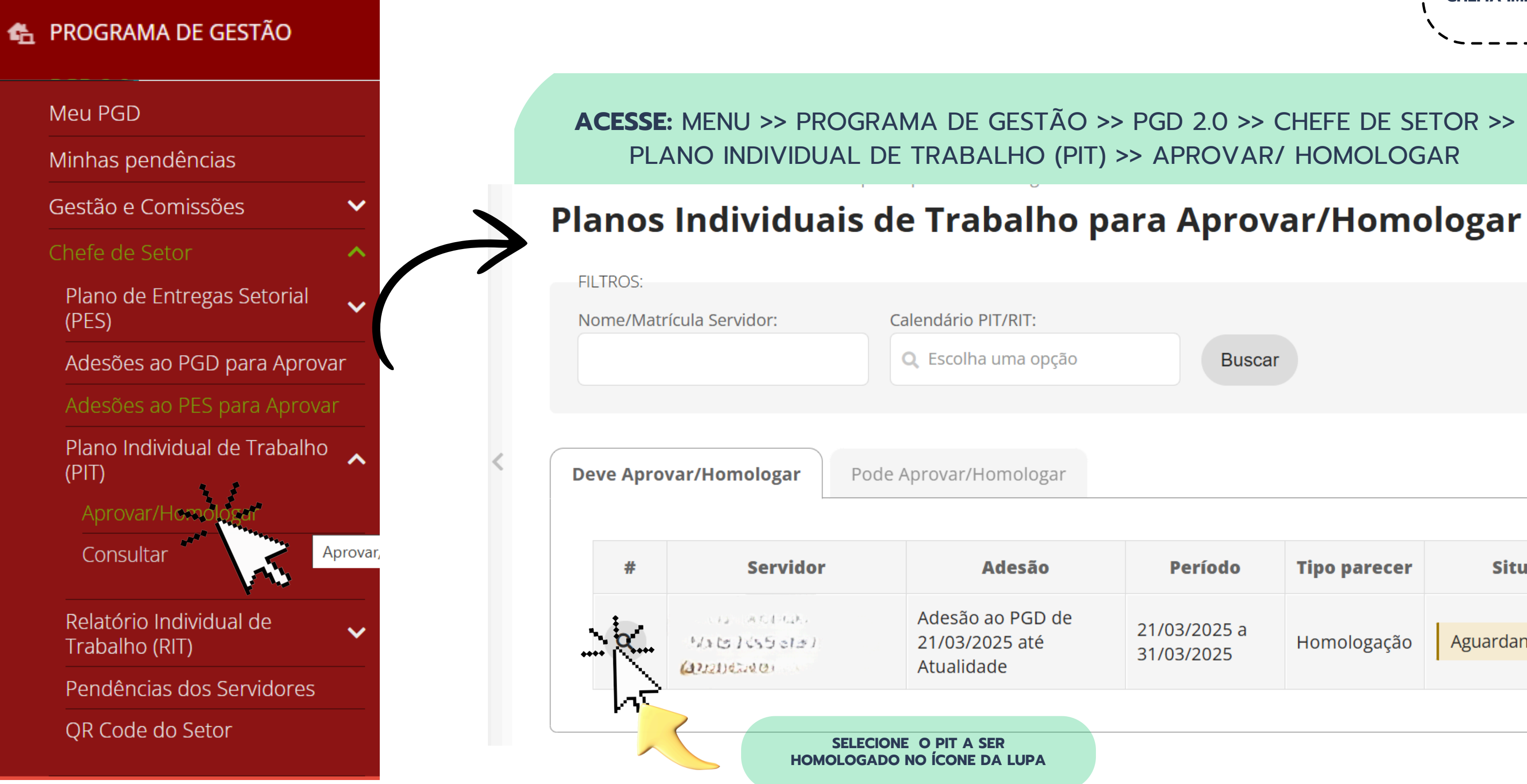

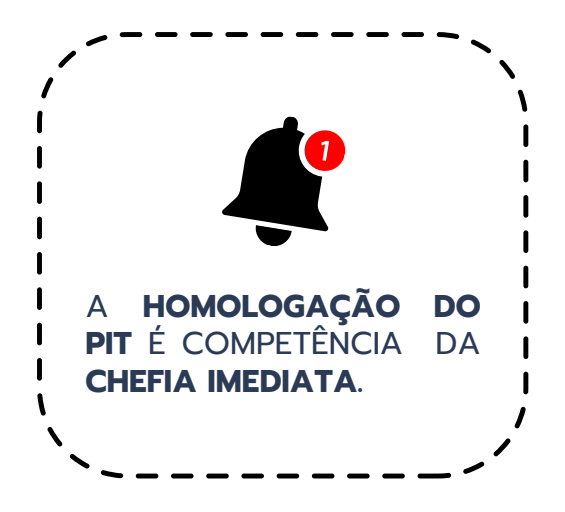

| Buscar |  |
|--------|--|

| Período                    | Tipo parecer | Situação           |
|----------------------------|--------------|--------------------|
| 21/03/2025 a<br>31/03/2025 | Homologação  | Aguardando parecer |

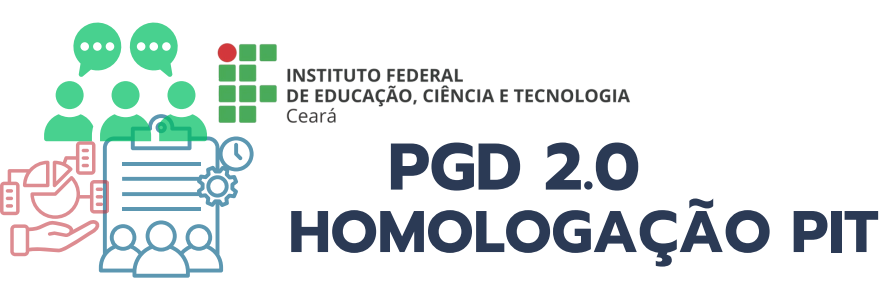

Aguardando parecer

## Plano Individual de Trabalho (PIT) de 21/03/2025 a 31/03/2025

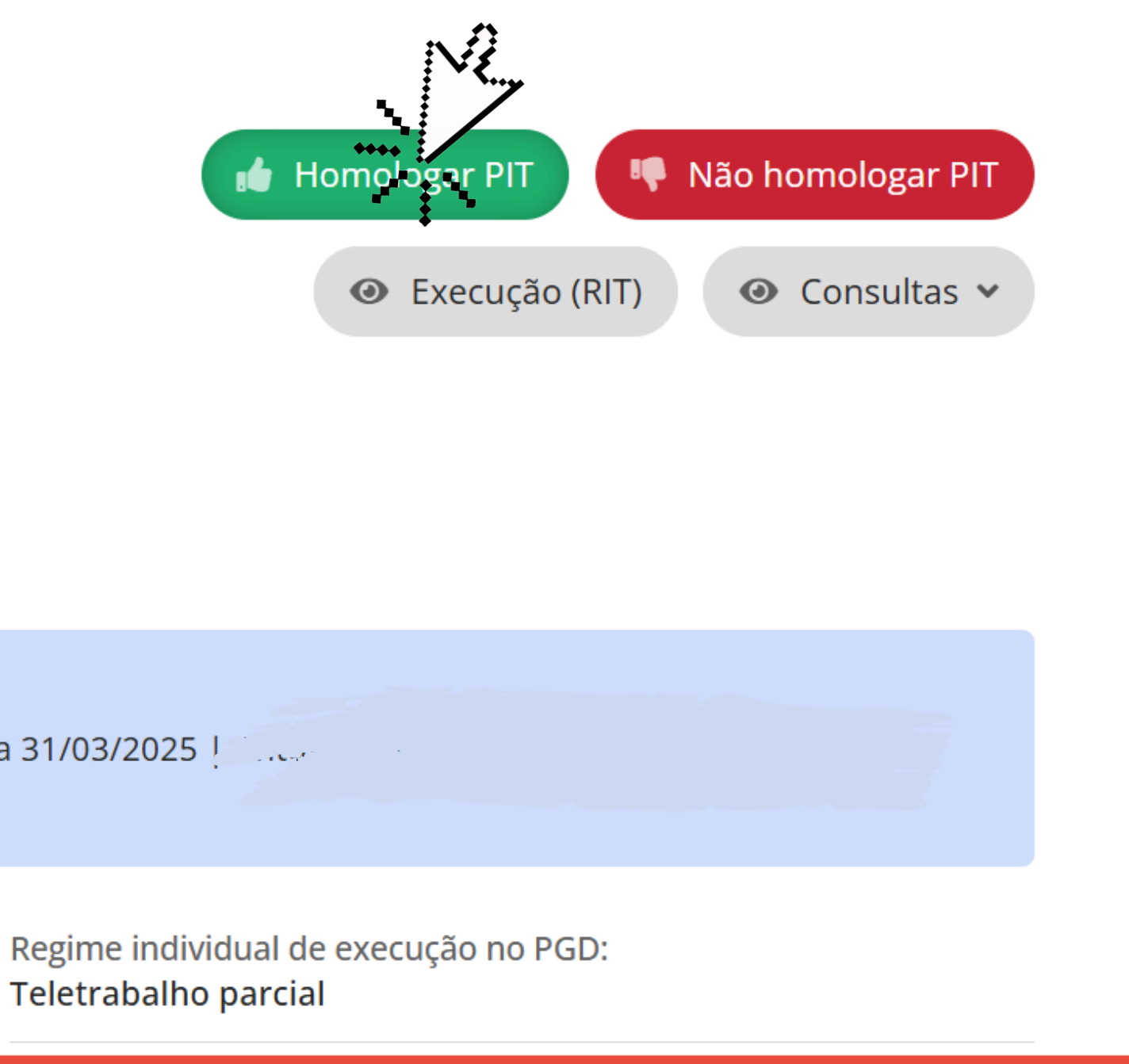

**1** Solicitou Aprovação/Homologação conforme:

1. Foi solicitado aprovação/homologação do "PIT - 21/03/2025 a 31/03/2025

Adesão: Adesão ao PGD de 21/03/2025 até Atualidade Teletrabalho parcial

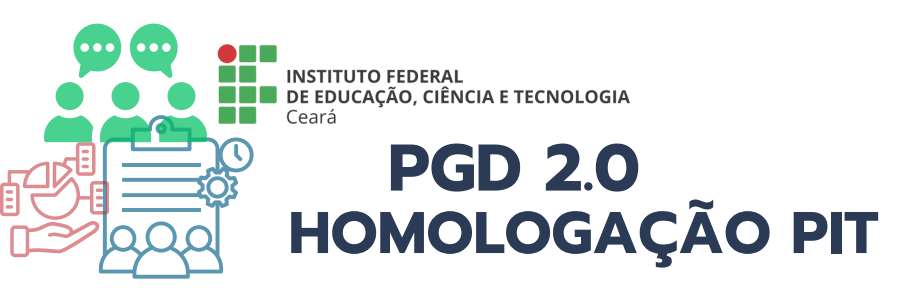

Início » Planos Individuais de Trabalho para Aprovar/Homologar » Plano Individual de Trabalho (PIT) de 21/03/2025 a 31/03/2025 🕲 🖉 🖓 🖓 🖓 🖓 🖓 🖓 🖓 🖓 🖓 🖓 🖓 🖓 「Fittertateの Homologar - PIT - 21/03/2025 a 31/03/2025 | Arun のかけの かいかけのはいい いいい い

#### Homologar - PIT - 21/03/2025 a 31/03/2025 | DUMATATODATA

#### Solicitou Aprovação/Homologação conforme:

1. Foi solicitado aprovação/homologação do "PIT - 21/03/2025 a 31/03/2025 |

Justificativa/Observação:

\* Confirmo Regime 🗸 individual de execução no PGD informado no PIT: \* Confirmo % de 🗸 Teletrabalho informado no PIT: \* Confirmo 🗸 Cronograma de Trabalho Presencial informado no PIT:

\* Confirmo 🗸 Cronograma de Atendimento em Teletrabalho informado no PIT:

\* Confirmo Entregas 🗸 informadas no PIT:

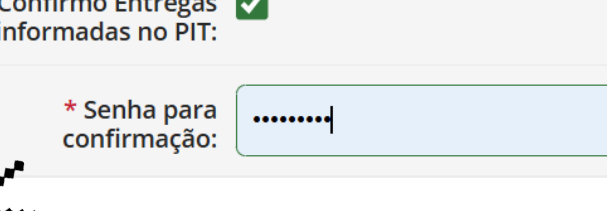

A CHEFIA DEVERÁ VERIFICAR SE TODAS AS SOLICITAÇÕES DO SERVIDOR ESTÃO DE ACORDO COM A NORMA VIGENTE ANTES DE CONFIRMAR AS INFORMAÇÕES CADASTRADAS

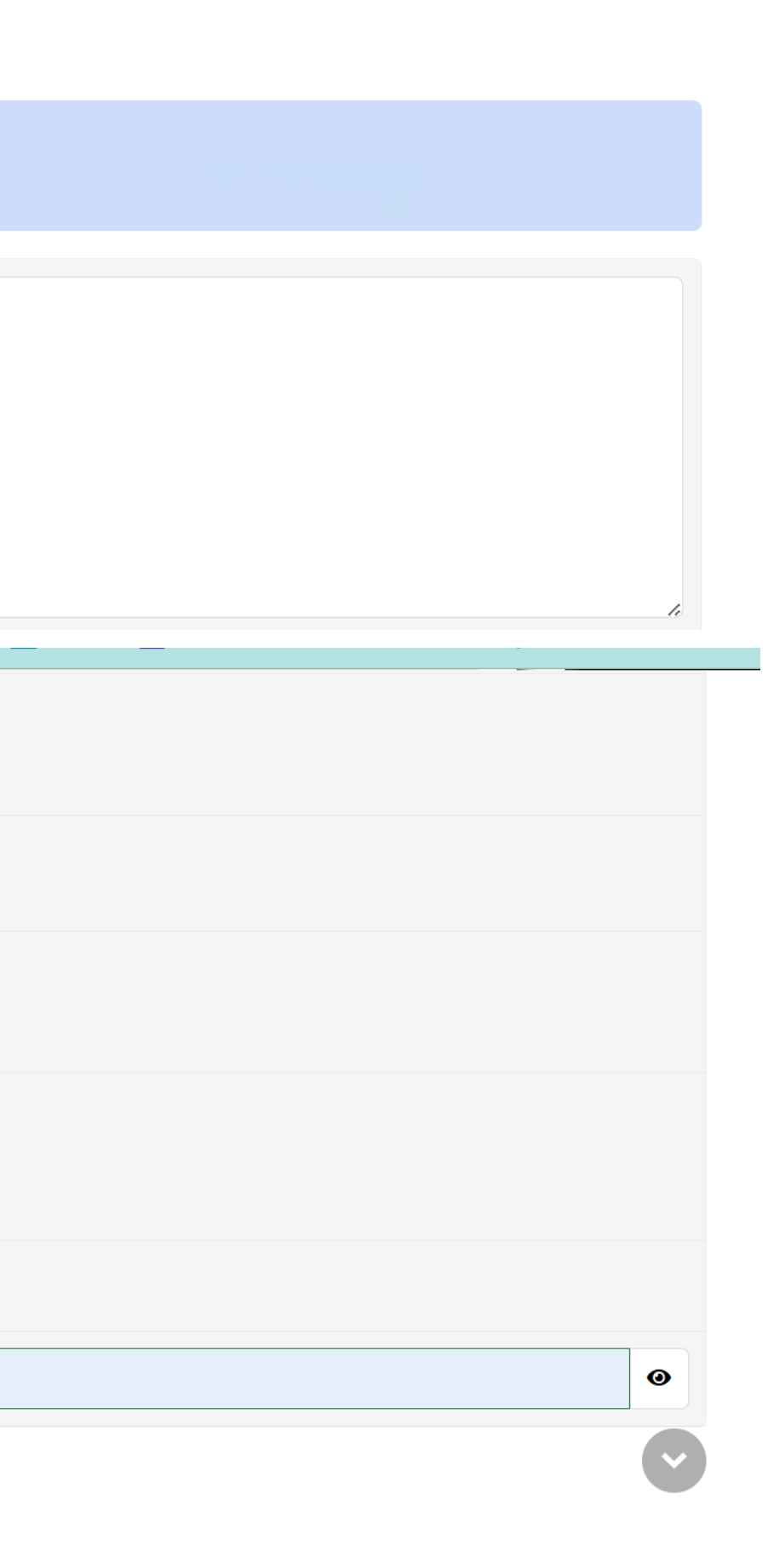

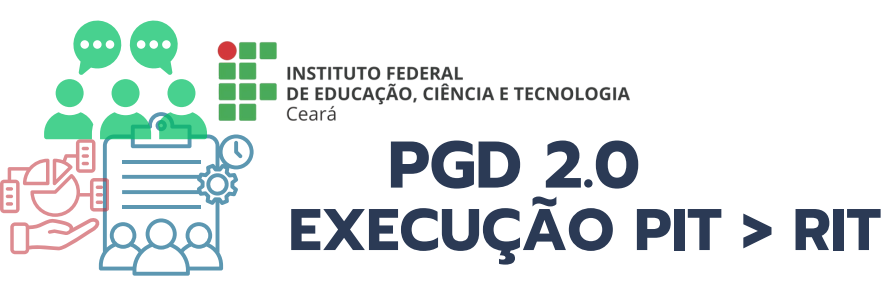

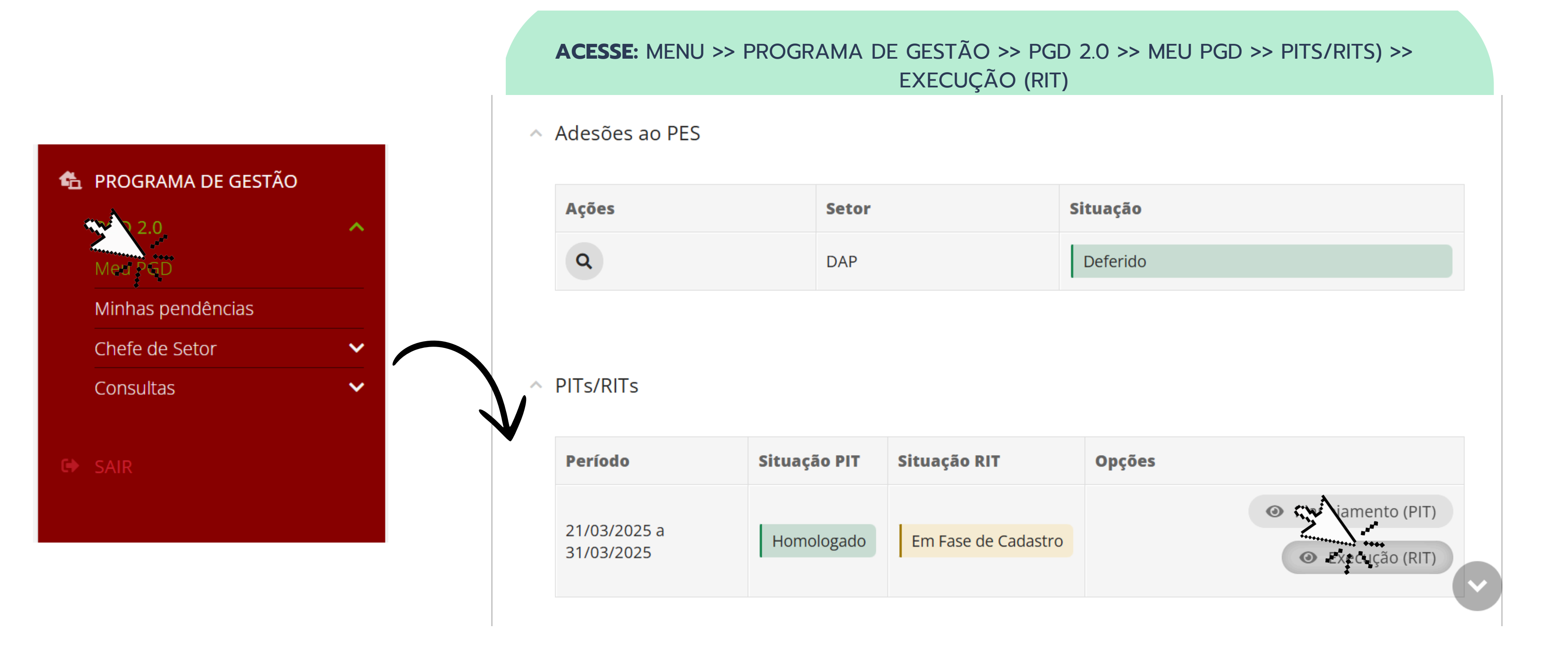

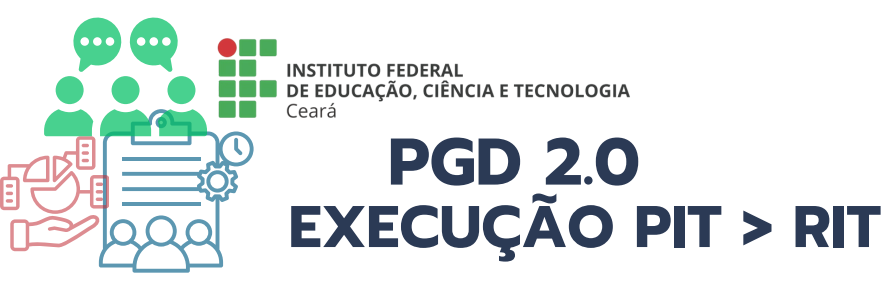

Em Fase de Cadastro

## **Relatório Individual de Trabalho (RIT)** de 21/03/2025 a 31/03/2025 | 48/0Gil:

10

• Planejamento (PIT)

**1** Atenção: para solicitar Aprovação/Homologação você deve observar os seguintes pontos

1. É necessário cadastrar, no mínimo, uma entrega relacionada ao PES do seu setor (setor principal) neste RIT.

Adesão: Adesão ao PGD de 21/03/2025 até Atualidade

Regime individual de execução no PGD: Teletrabalho parcial

% de Teletrabalho: 60,00

PESs relacionados:

O Consultas ▼

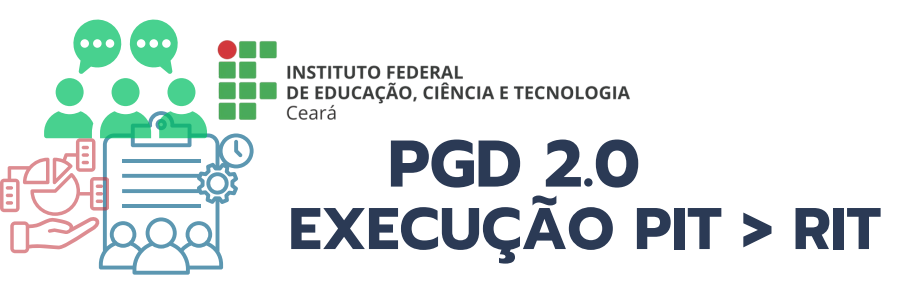

#### Entregas

| Sem entregas cadastra                                                    | das                                    |                                  |                      |  |
|--------------------------------------------------------------------------|----------------------------------------|----------------------------------|----------------------|--|
| DFD elaborado                                                            |                                        |                                  |                      |  |
| Elaboração da descrição<br>Justificativa<br>Estimativa do valor da c<br> | o do objeto da contrataçã<br>contração | 0                                |                      |  |
| Tempo planejado:<br>10h                                                  | Tempo executado:<br>0h 0m              | PES relacionado:<br>DAP/REITORIA | Prazo:<br>31/03/2025 |  |

| Entraga pão relacionada a DEC                           |  |  |
|---------------------------------------------------------|--|--|
| Entroga pão relacionada a DEC                           |  |  |
| Sethegathagasedagiastadaas PES                          |  |  |
| Monitoramento e avaliação de PIT                        |  |  |
| Controle de entregas e avaliação dos PIT dos servidores |  |  |
| Tempo planejado: Tempo executado: Prazo:                |  |  |

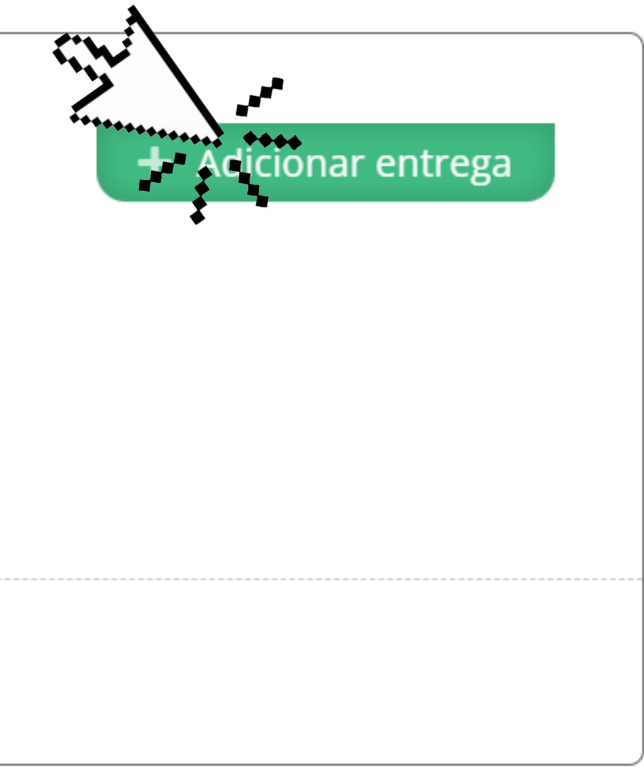

#### + Adicionar entrega

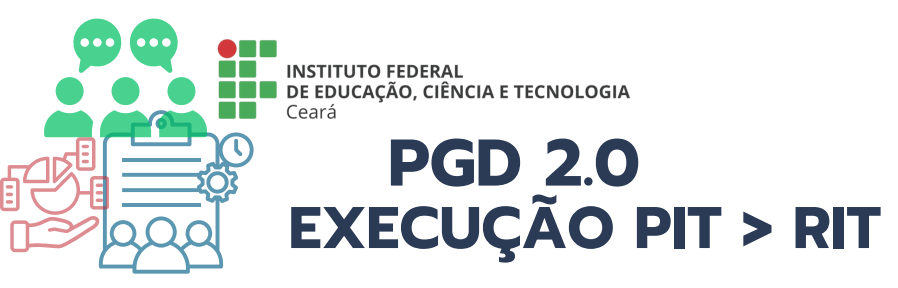

|   | Dados gerais                      |                                                       |
|---|-----------------------------------|-------------------------------------------------------|
|   | * Título:                         | DFD elaborado                                         |
|   |                                   |                                                       |
| < | * Descrição:                      | DFD registrado no compras net e encaminhado a PROAP . |
|   |                                   | 55 caracteres informados                              |
|   | Data Início:                      | 21/03/2025                                            |
|   | Data Final:                       | 31/03/2025                                            |
|   | Arquivo:                          | Escolher Arquivo Nenhum arquivo escolhido             |
|   |                                   | Tamanho máximo permitido: <b>100.0 MB</b>             |
|   | -                                 |                                                       |
|   | Execução                          |                                                       |
|   | * Horas da Execução:              | 10                                                    |
|   |                                   | Em horas<br>PORCENTAGEM DA CARGA HORÁRIA DESENV       |
| A | * % executado em<br>teletrabalho: | 60,00 TELETRABALHO NA EXECUÇÃO DA ATIVIDADI           |

Salvar

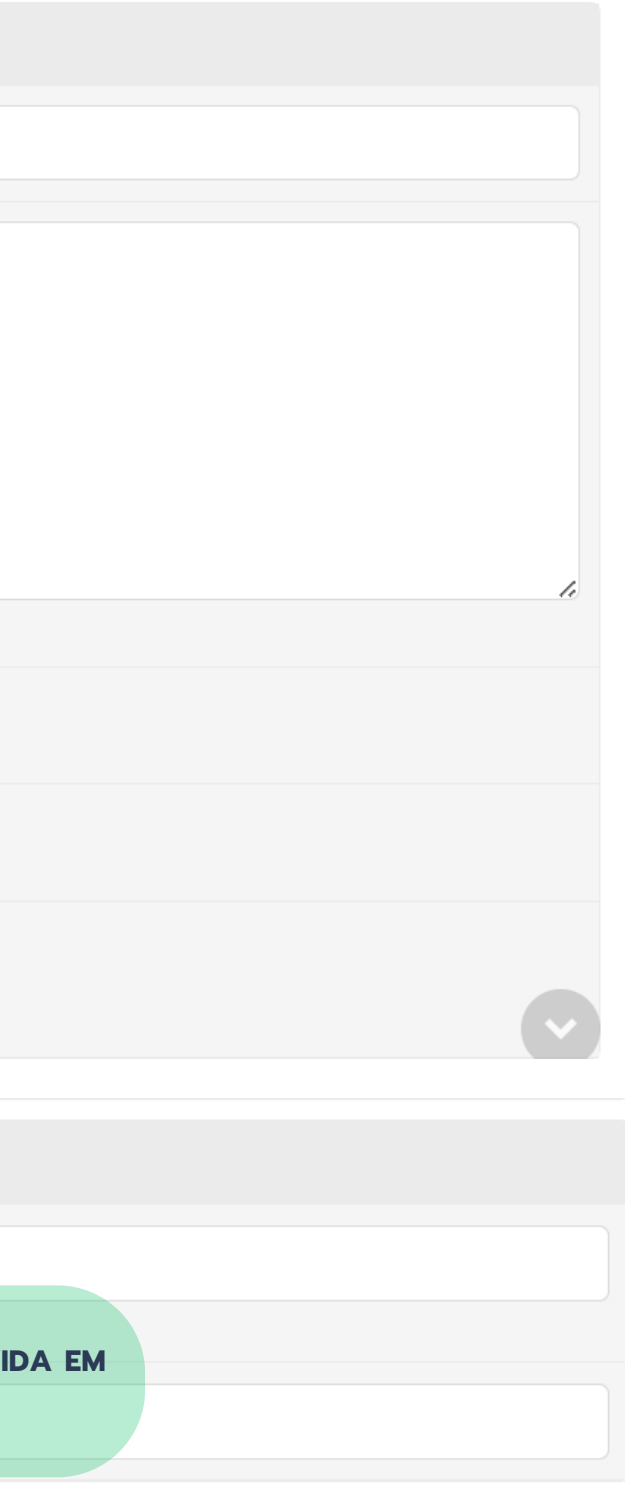

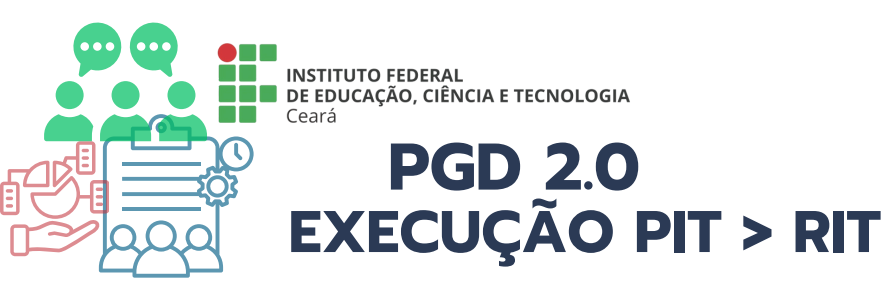

#### APÓS O PREENCHIMENTO DE TODAS AS ENTREGAS PREVIS PARA APROVAÇÃO/HOMOLOGAÇA

Em Fase de Cadastro

#### 

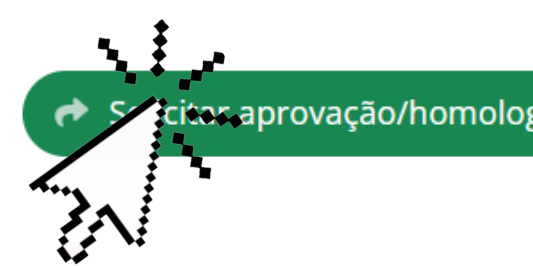

6

Adesão: Adesão ao PGD de 21/03/2025 até Atualidade Regime individual de execução no PGD: Teletrabalho parcial

PESs relacionados:

1 [Principal e apto para homologar PIT/RIT] IFCE  $\rightarrow$  REITORIA  $\rightarrow$  PROGEP  $\rightarrow$  DAP (DEPA de 21/03/2025 a 31/03/2025

| 48h                  | 10h 20,83%                  | 0h 0m 0,00%                | 38h 79  |
|----------------------|-----------------------------|----------------------------|---------|
| Horas previstas para | Horas planejadas no próprio | Horas planejadas em outros | Horas   |
| planejamento         | setor                       | setores                    | vínculo |
| 28h 48m 60,00%       | 10h 20,83%                  | 0h 0m 0,00%                | 38h 79  |
| Horas executadas em  | Horas executadas no         | Horas executadas em outros | Horas   |
| teletrabalho         | próprio setor               | setores                    | vínculo |

| STAS NO PIT, ENCAMINHAR<br>ÃO            |                                 |  |  |
|------------------------------------------|---------------------------------|--|--|
| gação 💿 Planejame                        | ento (PIT) 💿 Consultas 🗸        |  |  |
| % de Teletrabalho:<br>60,00              |                                 |  |  |
| RTAMENTO DE ADMI                         | NISTRAÇÃO DE PESSOAL)           |  |  |
| 9,17%<br>planejadas sem<br>o com setores | 48h<br>Horas planejadas         |  |  |
| 9,17%<br>executadas sem<br>o com setores | 48h 100,00%<br>Horas executadas |  |  |

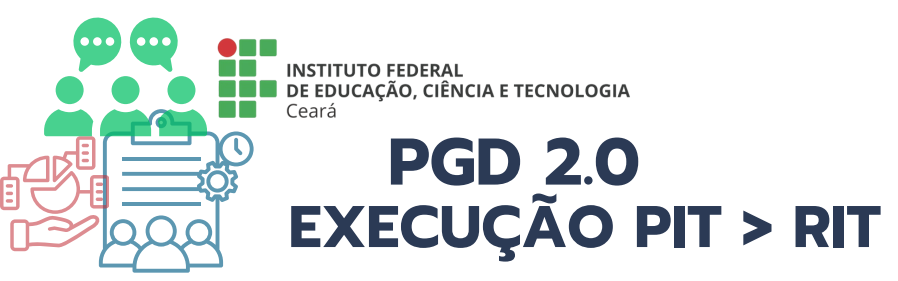

|   | Solicitar Apro<br>21/03/2025 a 3 | vação/Homologação - Relatório Individua<br>31/03/2025   ទាលអាមខ្មៅមេនៅមេន សម័យអា |
|---|----------------------------------|----------------------------------------------------------------------------------|
| < | Justificativa/Observação:        | 0 caracteres informados                                                          |
|   | * Confirmo esta<br>operação:     |                                                                                  |
| 5 | * Senha para<br>confirmação:     |                                                                                  |
|   | Enviar                           |                                                                                  |
|   |                                  | DEBUG   Django 4.1.5   Project path: /op                                         |

Incoming concerning room

mensories (control)

# al de Trabalho (RIT) de TOLASE (TOLADISTANDE) 0 t/suap | Database: t\_suap suaptreinamento@10.17.33.23:5432

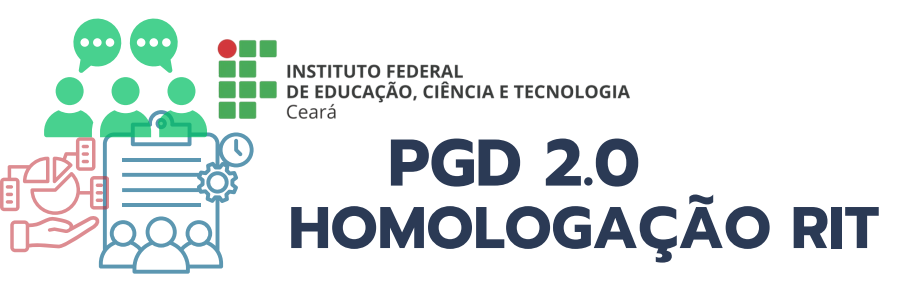

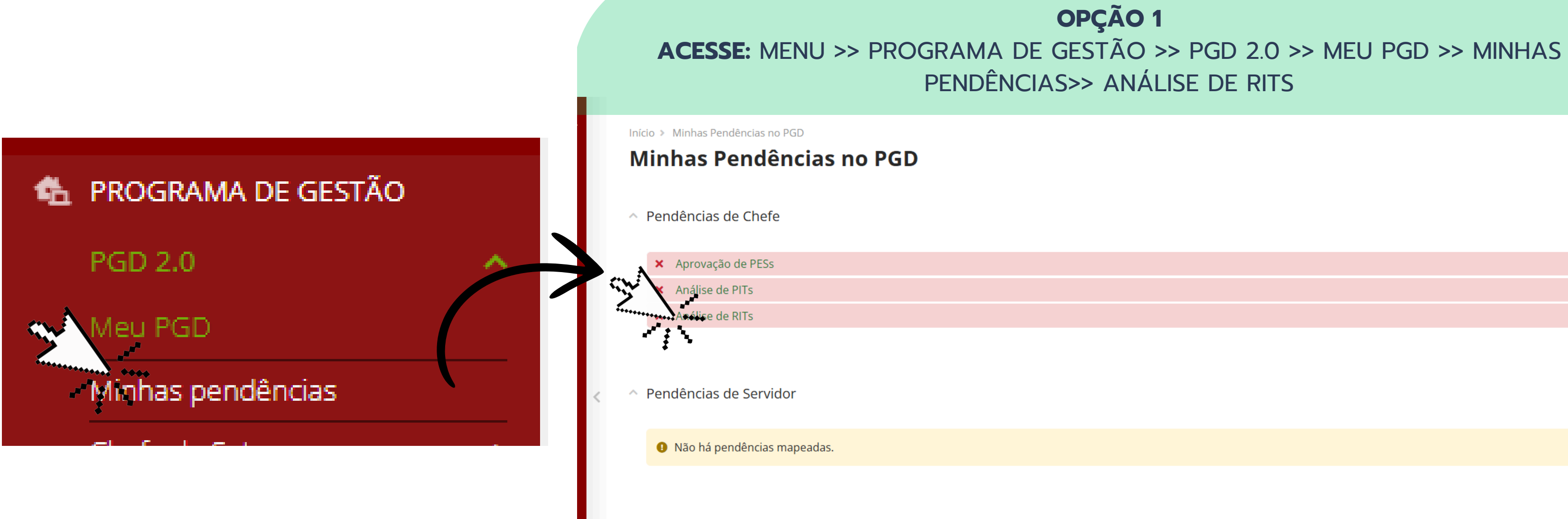

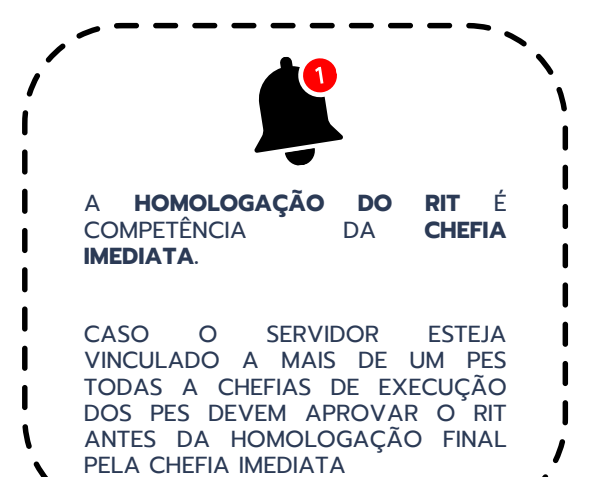

#### **OPÇÃO 1**

PENDÊNCIAS>> ANÁLISE DE RITS

PENDENTE

PENDENTE

PENDENTE

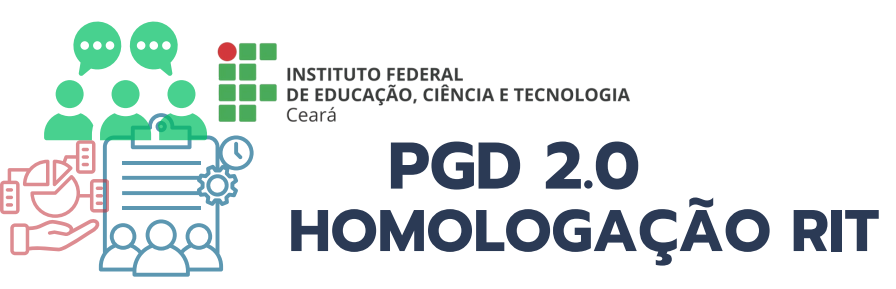

#### 🐔 PROGRAMA DE GESTÃO

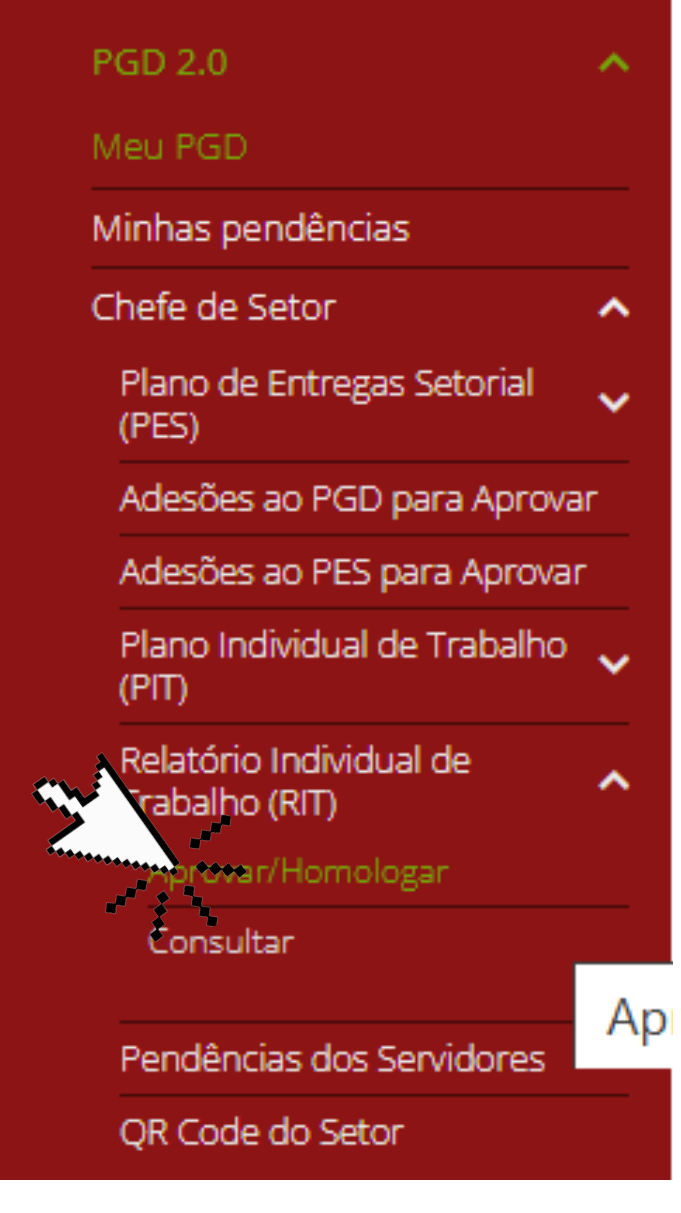

#### OPÇÃO 2 ACESSE: MENU >> PROGRAMA DE GESTÃO >> PGD 2.0 >> CHEFE DE SETOR >> RELATÓRIO INDIVIDUAL DE TRABALHO>> APROVAR /HOMOLOGAR

| FILTROS:       |                          |                                 |                             |                                      |       |
|----------------|--------------------------|---------------------------------|-----------------------------|--------------------------------------|-------|
| Nome/Matrícu   | Nome/Matrícula Servidor: |                                 | Calendário PIT/RIT:         |                                      |       |
|                |                          | <b>Q</b> Escolha                | a uma opção                 |                                      | Βι    |
|                |                          |                                 |                             |                                      |       |
| Deve Aprova    | r/Homologar              | ode Aprovar/H                   | lomologar                   |                                      |       |
|                |                          |                                 |                             |                                      |       |
|                |                          |                                 |                             |                                      |       |
| SM <b>≠</b>    | Servido                  | r                               |                             | Adesão                               |       |
| *<br>*         | Servido                  | r<br>ta a andia.                | Adesão ao P<br>até Atualida | A <b>desão</b><br>PGD de 21/03<br>de | 3/202 |
| #              | Servido                  | r<br>ta a taŭla :               | Adesão ao P<br>até Atualida | A <b>desão</b><br>PGD de 21/03<br>de | 3/202 |
|                | Servido                  | r<br>ta ur ur uttalaa           | Adesão ao P<br>até Atualida | A <b>desão</b><br>PGD de 21/03<br>de | 3/202 |
| SELECIONE O RI | Servido                  | r<br>tananada.<br>ÍCONE DA LUPA | Adesão ao P<br>até Atualida | A <b>desão</b><br>PGD de 21/03<br>de | 3/202 |

uscar

|    | Período                    | Tipo parecer | Situação           |
|----|----------------------------|--------------|--------------------|
| 25 | 21/03/2025 a<br>31/03/2025 | Homologação  | Aguardando parecer |

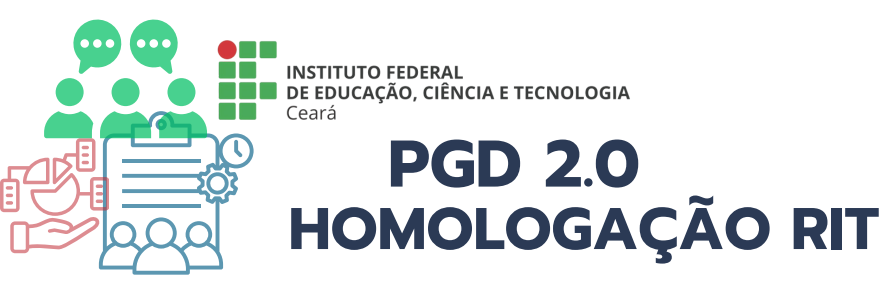

Aguardando parecer

## **Relatório Individual de Trabalho** (RIT) de 21/03/2025 a 31/03/2025 | າຍເພາະມານອອກເມື່ອຍພ່ອຍອອກອອກ PPOD TRAFF MANDER

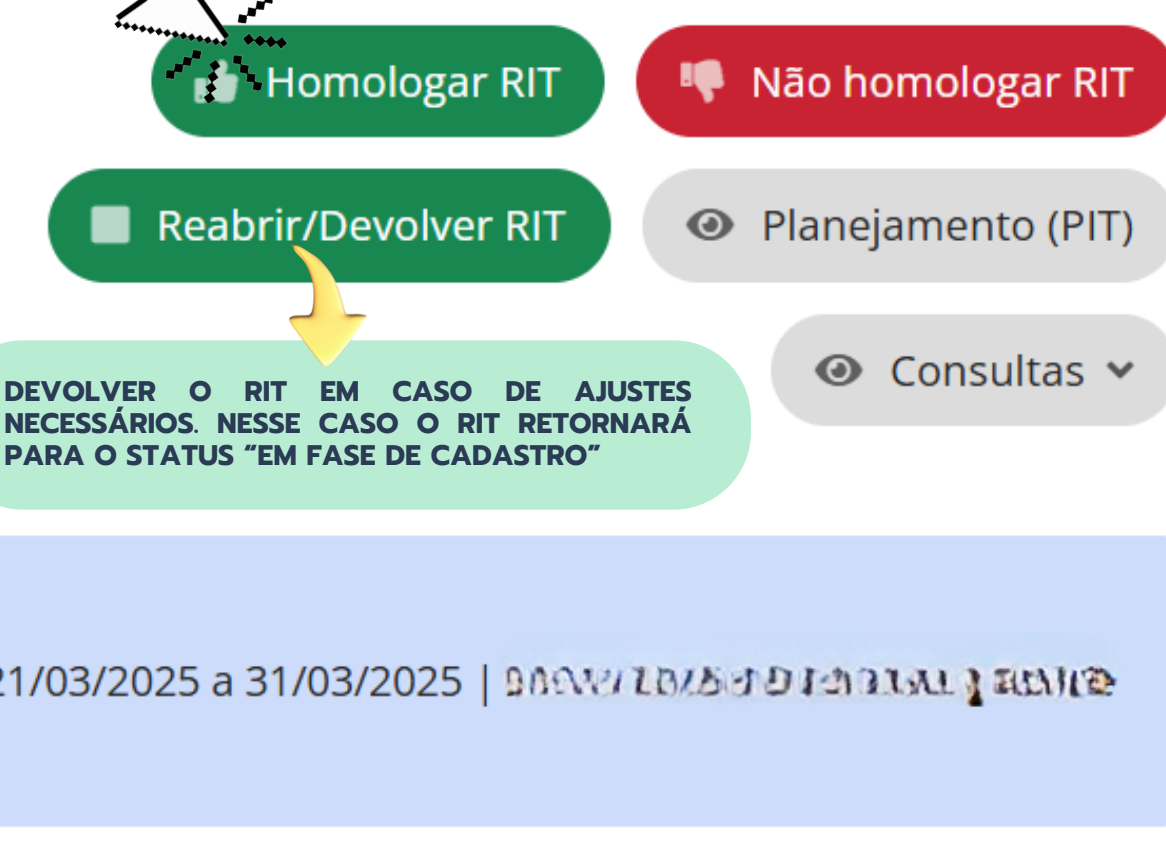

Solicitou Aprovação/Homologação conforme:

1. Foi solicitado aprovação/homologação do "Relatório Individual de Trabalho (RIT) de 21/03/2025 a 31/03/2025 | 9/03/2025 | 9/03/2025 | 9/03/2025 | 9/03/2025 | 9/03/2025 | 9/03/2025 | 9/03/2025 | 9/03/2025 | 9/03/2025 | 9/03/2025 | 9/03/2025 | 9/03/2025 | 9/03/2025 | 9/03/2025 | 9/03/2025 | 9/03/2025 | 9/03/2025 | 9/03/2025 | 9/03/2025 | 9/03/2025 | 9/03/2025 | 9/03/2025 | 9/03/2025 | 9/03/2025 | 9/03/2025 | 9/03/2025 | 9/03/2025 | 9/03/2025 | 9/03/2025 | 9/03/2025 | 9/03/2025 | 9/03/2025 | 9/03/2025 | 9/03/2025 | 9/03/2025 | 9/03/2025 | 9/03/2025 | 9/03/2025 | 9/03/2025 | 9/03/2025 | 9/03/2025 | 9/03/2025 | 9/03/2025 | 9/03/2025 | 9/03/2025 | 9/03/2025 | 9/03/2025 | 9/03/2025 | 9/03/2025 | 9/03/2025 | 9/03/2025 | 9/03/2025 | 9/03/2025 | 9/03/2025 | 9/03/2025 | 9/03/2025 | 9/03/2025 | 9/03/2025 | 9/03/2025 | 9/03/2025 | 9/03/2025 | 9/03/2025 | 9/03/2025 | 9/03/2025 | 9/03/2025 | 9/03/2025 | 9/03/2025 | 9/03/2025 | 9/03/2025 | 9/03/2025 | 9/03/20

Adesão: Adesão ao PGD de 21/03/2025 até Atualidade

Regime individual de execução no PGD: **Teletrabalho parcial** 

PESs relacionados:

1 ADMINISTRAÇÃO DE PESSOAL) de 21/03/2025 a 31/03/2025

% de Teletrabalho: 60,00

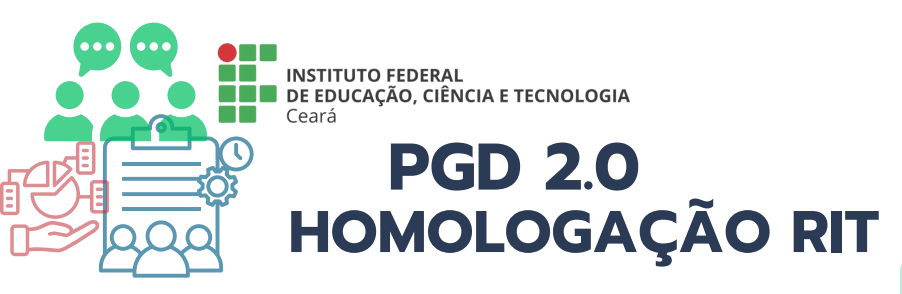

#### APÓS ANÁLISE DE TODAS AS ENTREGAS, AVALIAR O PLANO CONFORME A ESCALA INDICADA

#### Homologação

|                                                                                    | Excepcional: plano de Alto desempenho: plano Adequado: plano de Inadequado: plano de Não executado: plano                                                                                                    |  |
|------------------------------------------------------------------------------------|----------------------------------------------------------------------------------------------------|--|
|                                                                                    | trabalho executado de trabalho executado trabalho executado dentro do esperado dentro do esperado dentro do esperado dentro do esperado dentro do esperado de trabalho executado abaixo do esperado de trabalho executado abaixo do esperado ou parcialmente executado executado de trabalho executado de trabalho executado abaixo do esperado ou parcialmente executado executado executado executado de trabalho executado abaixo do esperado ou parcialmente executado executado executado executado executado executado de trabalho executado abaixo do esperado ou parcialmente executado executado executado executado executado executado executado executado abaixo do esperado ou parcialmente executado executado execu |  |
| istificativa/Observação:                                                           |                                                                                                    |  |
|                                                                                    |                                                                                                    |  |
|                                                                                    |                                                                                                    |  |
|                                                                                    |                                                                                                    |  |
|                                                                                    | 0 caracteres informados                                                                                                    |  |
| * Tempo homologado                                                                 | 48,00                                                                                                    |  |
| (Em horas):                                                                        | Formato: "9.999,99"                                                                                                    |  |
| * Confirmo esta<br>operação e que estou<br>de acordo com as<br>entregas informadas |                                                                                                    |  |
| no RIT:                                                                            |                                                                                                    |  |
|                                                                                    |                                                                                                    |  |

DEBUG | Django 4.1.5 | Project path: /opt/suap | Database: t\_suap suaptreinamento@10.17.33.23:5432

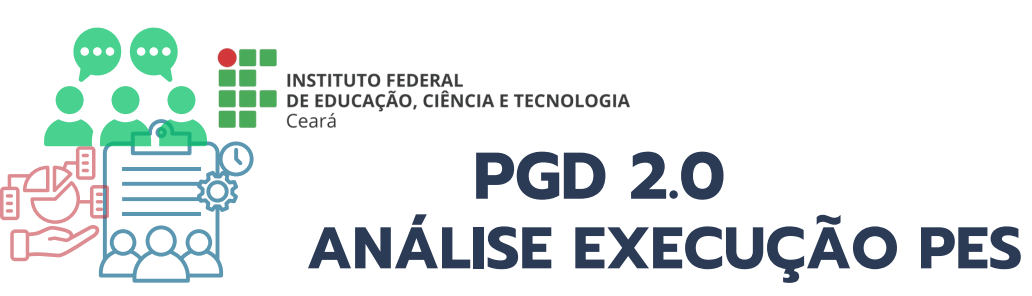

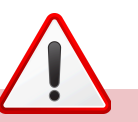

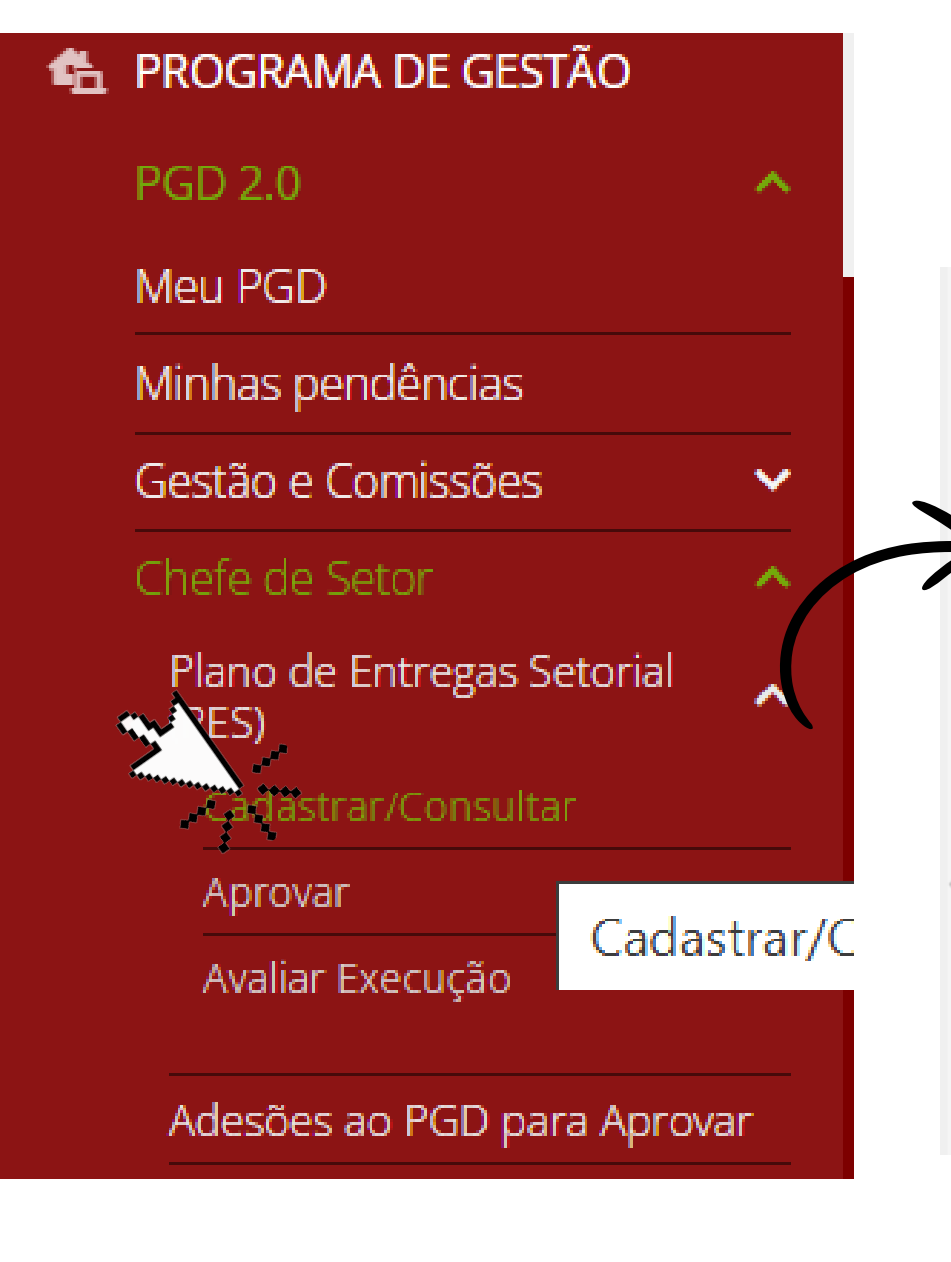

|                                                                                                    | ANTES DE ANAL<br>AVALIAÇÃO DA<br>UNIDADE DE EXI<br><b>VINCULADOS AO</b> | lisar a execução<br>execução pela c<br>ecução deverá <b>c</b> o<br><b>pes foram avaliad</b> | DO PES E ENCAM<br>CHEFIIA SUPERIOR ,<br>ONFIRMAR SE TODO<br>OS/FINALIZADOS | IINHÁ-LO PARA<br>A CHEFIA DA<br><b>DS OS PIT/RITS</b> |                                   | A <b>ANÁLISE DA EXECUÇÃO</b> DO<br>PES É COMPETÊNCIA DA <b>CHEFIA</b><br><b>IMEDIATA DA UNIDADE DE</b><br><b>EXECUÇÃO</b> . |
|----------------------------------------------------------------------------------------------------|-------------------------------------------------------------------------|---------------------------------------------------------------------------------------------|----------------------------------------------------------------------------|-------------------------------------------------------|-----------------------------------|----------------------------------------------------------------------------------------------------|
| ACESSE: MENU >> PROGRAMA DE GESTÃO >> PGD 2.0 >> CHEFE DE SETOR >> PLANO DE<br>ENTREGAS SETORIAL (PES)>> CADASTRAR/CONSULTAR |                                                                         |                                                                                             |                                                                            |                                                       |                                   |                                                                                                    |
| FILTROS:<br>Setor:<br>Q Todos                                                                                                | Período P<br>Q Todo                                                     | ES:<br>25                                                                                   | Situação:<br>Q Todos                                                       | Situação da avalia<br>execução:<br>Q Todos            | ção da<br>Filtrar                 |                                                                                                    |
| Mostrando 1 Plano de Entr                                                                                                    | regas Setorial                                                          | B                                                                                           |                                                                            |                                                       |                                   | ~                                                                                                    |
| Ma<br>Na                                                                                                    | DAP                                                                     | 21/03/2025                                                                                  | 31/03/2025                                                                 | Aprovado                                              | Situação da avaliação da exe<br>- | cuçao                                                                                                    |

| A#                                     | Setor × ^                               | Data início             | Data fim   | Situaç |
|----------------------------------------|-----------------------------------------|-------------------------|------------|--------|
| 7/8                                    | DAP                                     | 21/03/2025              | 31/03/2025 | Aprov  |
| Plano de Ent<br>Mostrando lano de Entr | regas Setorial DAP de<br>regas Setorial | 21/03/2025 a 31/03/2025 | 5          |        |
| SELECIOI<br>ANALISADO I                | NE O PES A SER<br>NO ÍCONE DA LUPA      |                         |            |        |

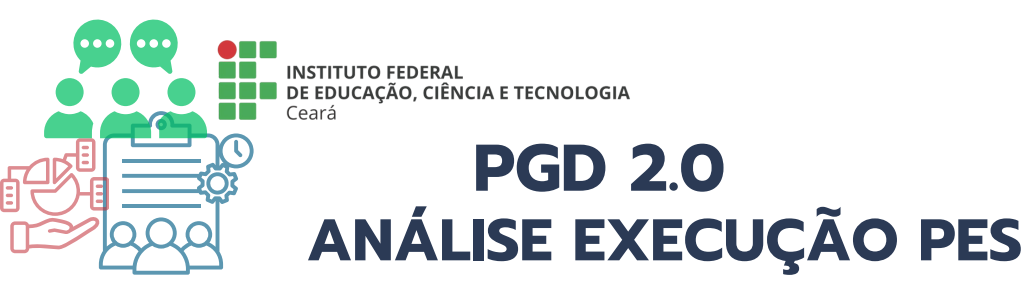

Início > Planos de Entregas Setorial > Plano de Entregas Setorial DAP de 21/03/2025 a 31/03/2025

Aprovado Em execução

#### Plano de Entregas Setorial DAP de 21/03/2025 a 31/03/2025

Setor: IFCE → REITORIA → PROGEP → DAP (DEPARTAMENTO DE ADMINISTRAÇÃO DE PESSOAL) Período: 21/03/2025 a 31/03/2025

Início > Planos de Entregas Setorial > Plano de Entregas Setorial DAP de 21/03/2025 a 31/03/2025 > Analisar Execução do Plano de Entregas Setorial DAP de 21/03/2025 - Selecione o tipo de análise

#### Analisar Execução do Plano de Entregas Setorial DAP de 21/03/2025 a 31/03/2025 - Selecione o tipo de análise

\rm ATENÇÃO: para solicitar a Avaliação da Execução deste Plano de Entregas Setorial é necessário analisar a execução das entregas do PES. Assim, selecione uma forma de análise e depois será possível o envio da solicitação de avaliação.

Para visualizar o relatório completo da situação dos servidores relacionados a este PES clique aqui

#### ANÁLISE SIMPLIFICADA

- Nesta opção você analisa a execução de TODAS as entregas deste PES sem a necessidade de analisar individualmente cada entrega.
- Em apenas um passo você Analisa a Execução de todas as entregas e realiza Solicitação de Avaliação da Execução do PES.
- Nesta análise apenas é possível informar que todas as entregas foram executadas totalmente.
- É possível realizar esta análise mesmo que já tenha iniciado a Análise Detalhada
- Toda e qualquer análise realizada de forma detalhada será sobrescrita

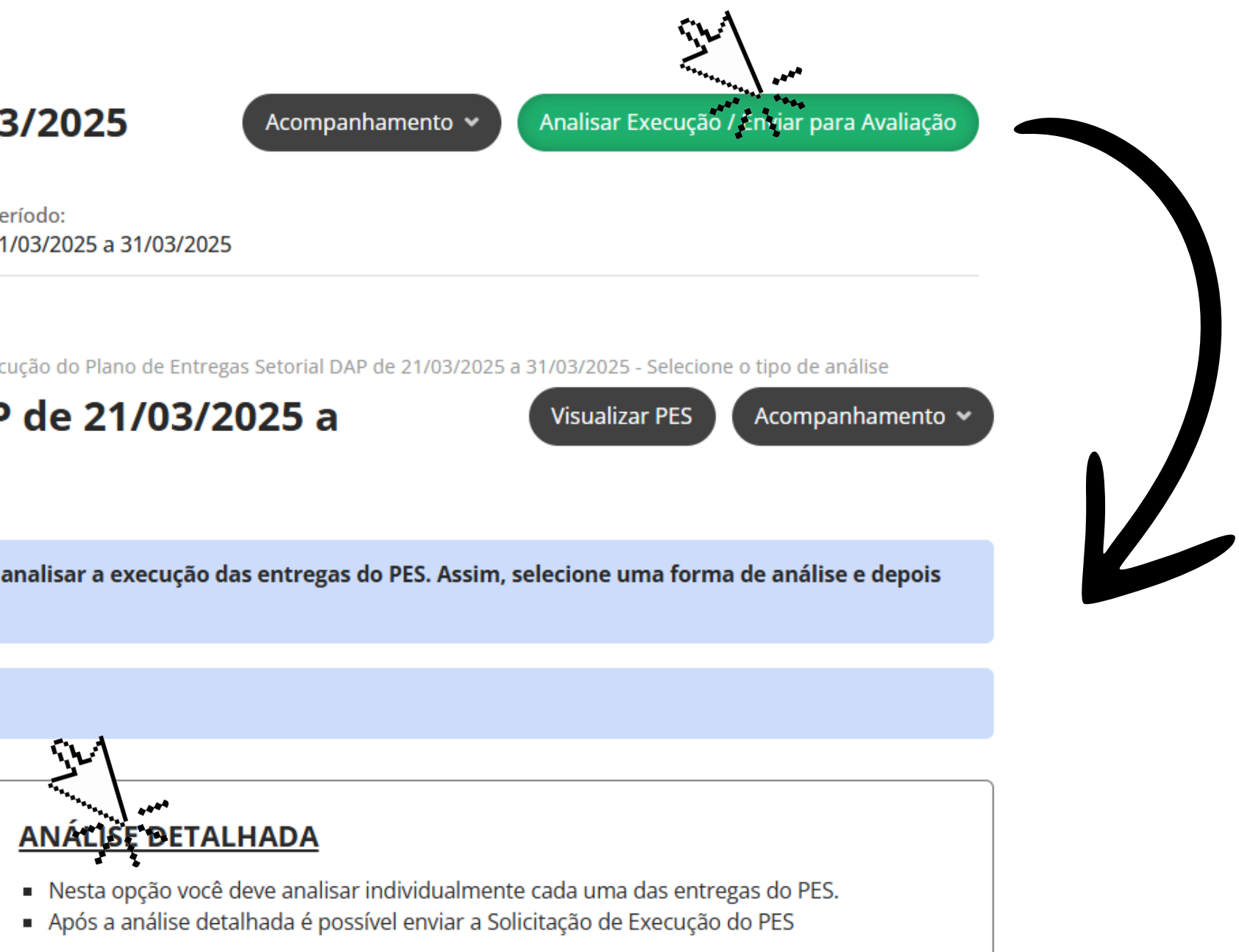

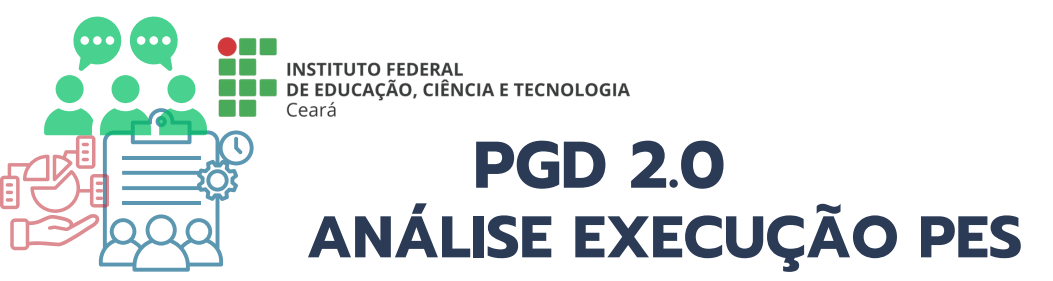

| Banca organizado                                    | ra concurso n              | úblico contratada                                                                                                  |                   |
|-----------------------------------------------------|----------------------------|----------------------------------------------------------------------------------------------------|-------------------|
| - Elaboração do DFD                                 | ra concurso p              |                                                                                                    |                   |
| <mark>Métrica/Meta</mark><br>Percentual (10,00%)    | <b>Prazo</b><br>31/03/2025 | <b>Critérios de avaliação</b><br>Proatividade<br>Relacionamento com os pares<br>Cumprimento de prazos e combinados | Setores Demandant |
| Pessoas Destinatárias<br>-                          | Cancelado<br>Não           |                                                                                                    |                   |
| <b>Análise da entrega</b><br>Executada Totalmente ( | 100,00%)                   |                                                                                                    |                   |

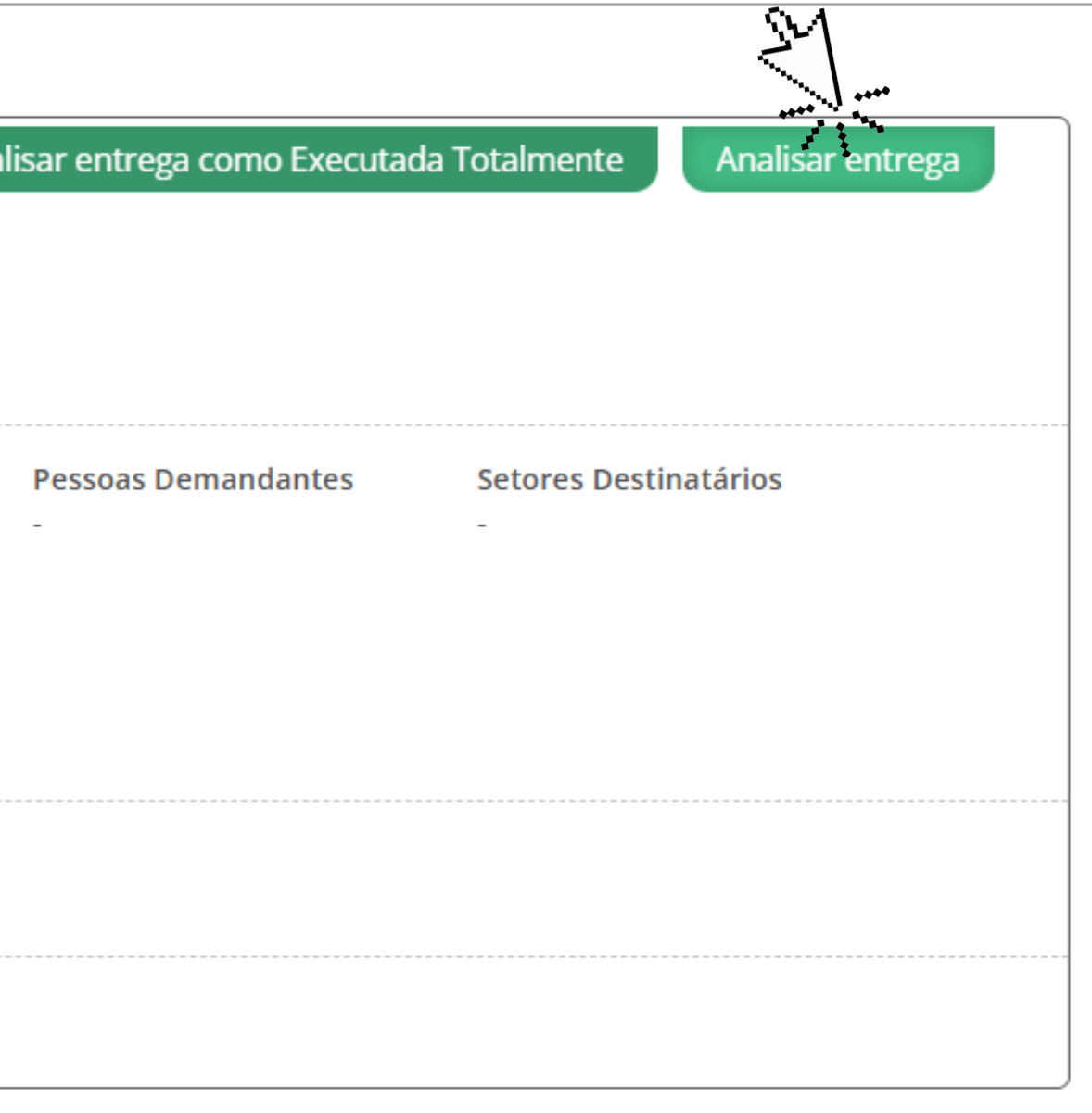

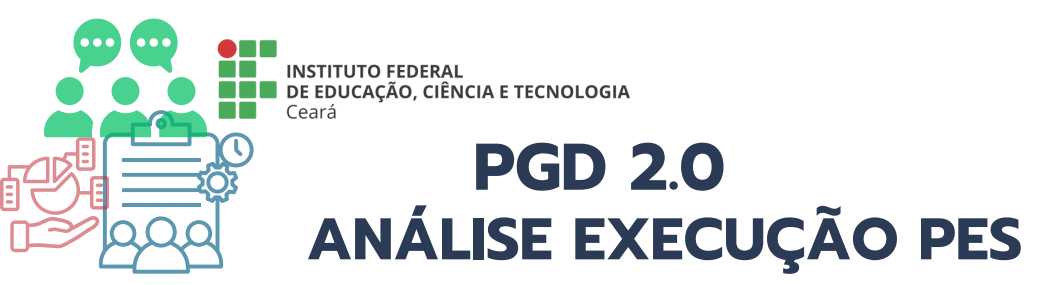

#### Análise

|     | * Análise da entrega:        | Executada Totalmente                                                            |
|-----|------------------------------|---------------------------------------------------------------------------------|
|     | * Percentual<br>executado:   | 100,00       Executada Totalmente         Formato: "9.999,9       Não Executada |
| <   | Justificativa/Observação:    |                                                                                 |
| c M | * Senha para<br>confirmação: | 0 caracteres informados                                                         |
|     | Calvar                       |                                                                                 |

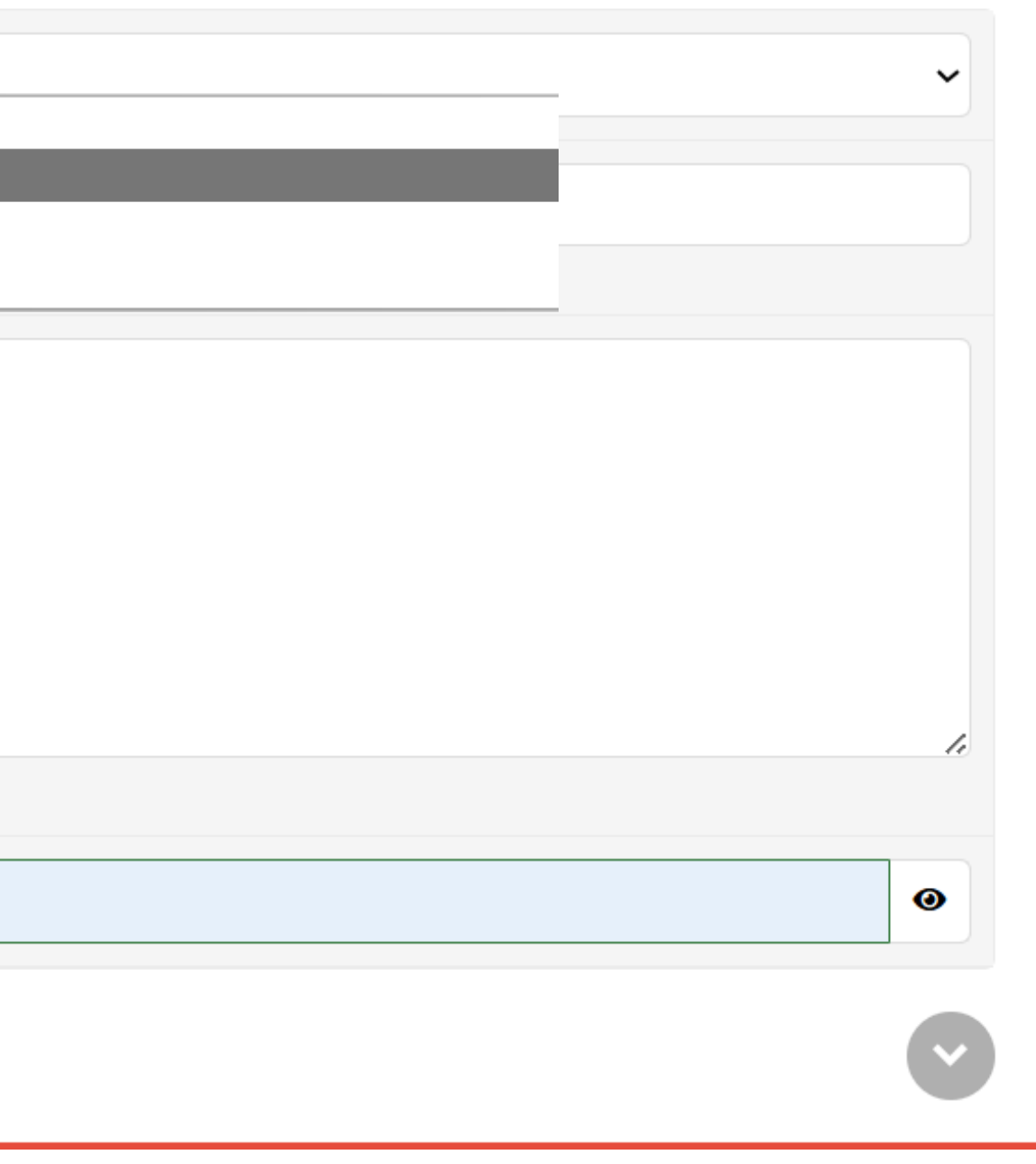

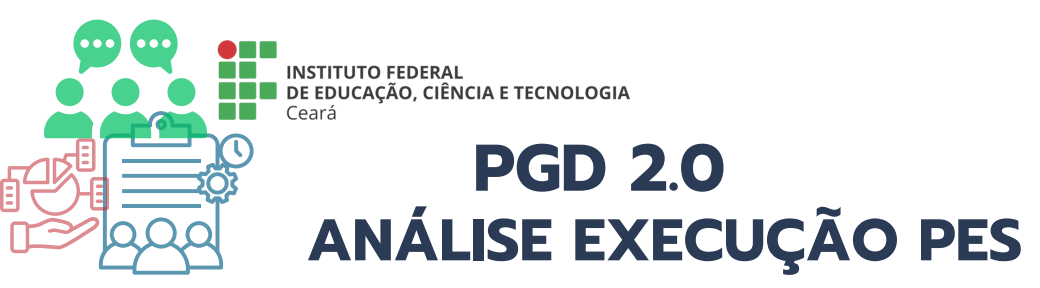

Análise realizada com sucesso. Início > Planos de Entregas Setorial > Plano de Entregas Setorial DAP de 21/03/2025 a 31/03/2025 > Analisar Execução do Plano de Entregas Setorial DAP de 21/03/2025 Simplificada e Solicitação da Avaliação da Execução do Plano de Entregas Setorial DAP de 21/03/2025 a 31/03/2025 > Analisar Execução do Plano de Entregas Setorial DAP de Analisar Execução do Plano de Entregas Setorial DAP de Visualizar PES 21/03/2025 a 31/03/2025 - Análise Detalhada Análise finalizada. Sobre a Análise Detalhada Nesta opção você deve analisar individualmente cada uma das entregas do PES. • Após a análise detalhada é possível enviar a Solicitação de Execução do PES Não Analisadas Analisadas 1 Todas 1 Banca organizadora concurso público contratada - Elaboração do DFD Métrica/Meta Prazo Critérios de avaliação Setores Demandantes Pessoas Demandantes 31/03/2025 Percentual (10,00%) Proatividade PROGEP/REITORIA Relacionamento com os pares

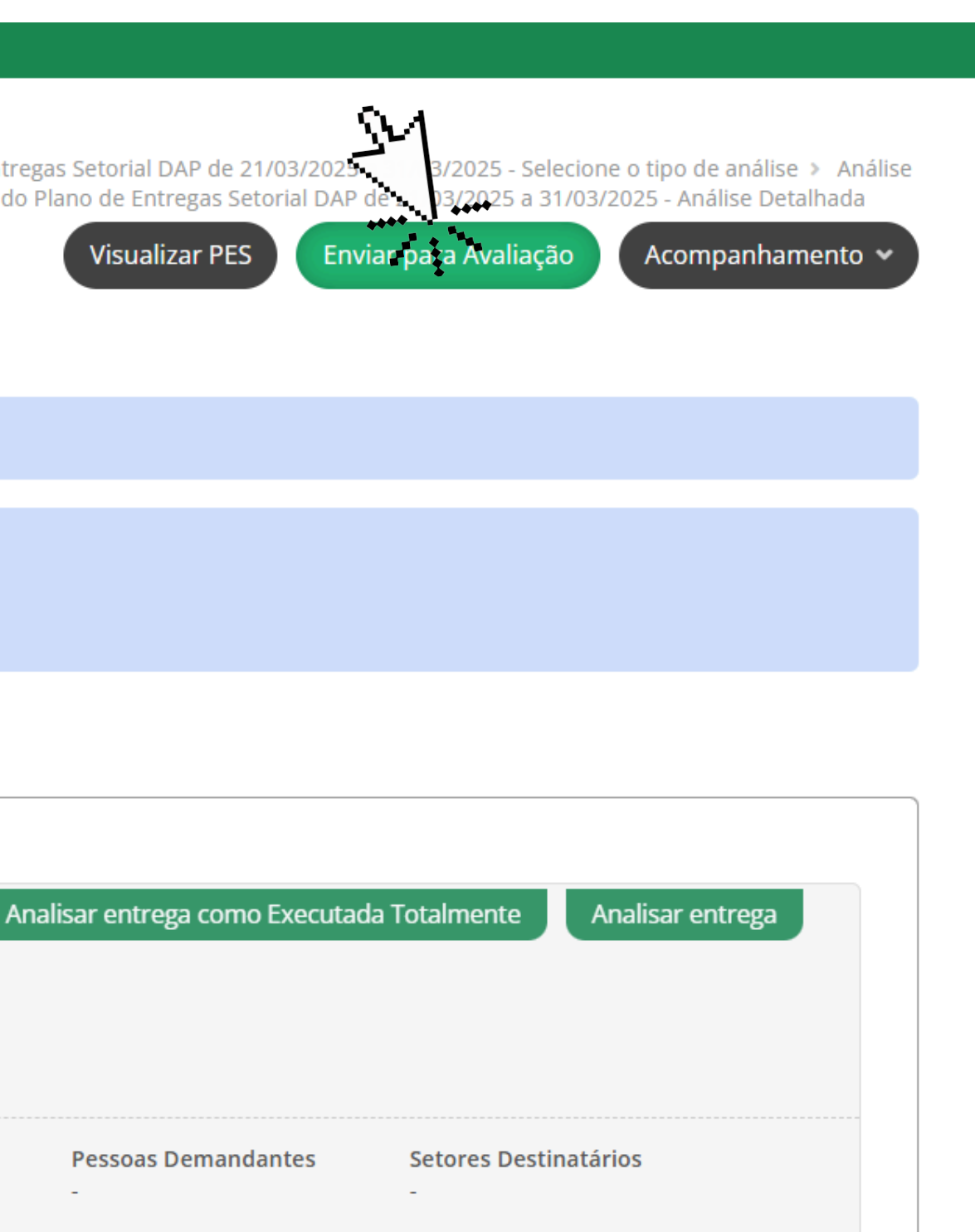

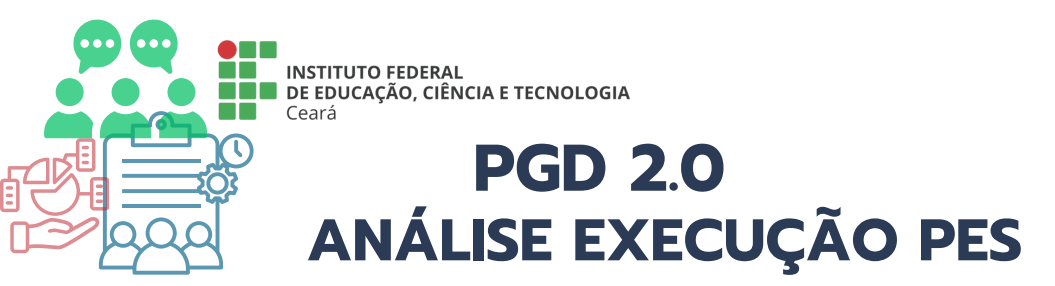

Início > Planos de Entregas Setorial > Plano de Entregas Setorial DAP de 21/03/2025 a 31/03/2025 a 31/03/2025 > Analisar Execução do Plano de Entregas Setorial DAP de 21/03/2025 - Selecione o tipo de análise > Análise Simplificada e Solicitação da Avaliação da Execução do Plano de Entregas Setorial DAP de 21/03/2025 a 31/03/2025 a 31/03/2025 a 31/03/2025 > Analisar Execução do Plano de Entregas Setorial DAP de 21/03/2025 a 31/03/2025 a 31/03/2

#### Solicitar Avaliação da Execução do Plano de Entregas Setorial DAP de 21/03/2025 a 31/03/2025

|    | Observações:                 |                                                             |
|----|------------------------------|-------------------------------------------------------------|
|    |                              |                                                             |
|    |                              |                                                             |
|    |                              |                                                             |
|    |                              |                                                             |
|    |                              |                                                             |
|    |                              |                                                             |
|    |                              | 0 caracteres informados                                     |
|    |                              | Pode ser visualizada por quem vai avaliar a execução do PES |
|    |                              |                                                             |
|    | * Senha para<br>confirmação: |                                                             |
|    | ξ. <u>μ</u>                  |                                                             |
|    | vior                         |                                                             |
| Σ, |                              |                                                             |
| ٧  |                              |                                                             |
|    |                              |                                                             |
|    |                              |                                                             |

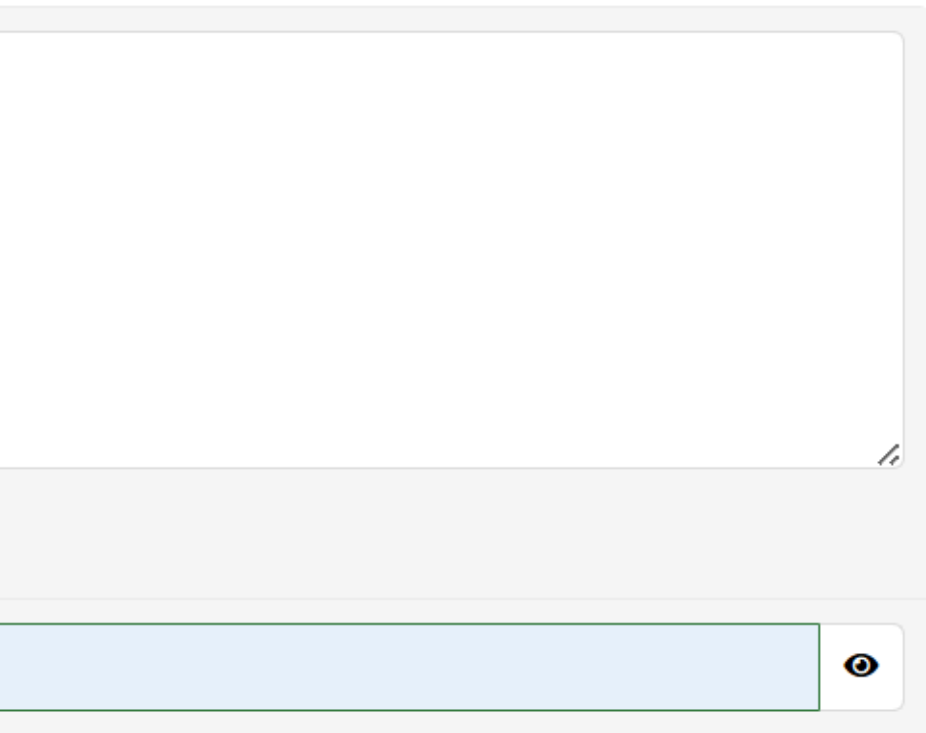

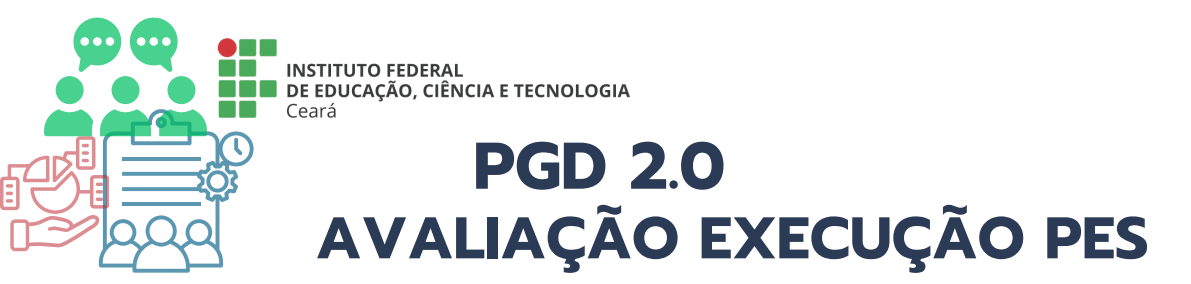

| 偮 | PROGRAMA DE GESTÃO                  |   |  |
|---|-------------------------------------|---|--|
|   | PGD 2.0                             | ^ |  |
|   | Meu PGD                             |   |  |
|   | Minhas pendências                   |   |  |
|   | Gestão e Comissões                  | ^ |  |
|   | Cadastros gerais                    | ~ |  |
|   | Consultas e Relatórios              | ~ |  |
|   | Chefe de Setor                      | ^ |  |
|   | Plano de Entregas Setorial<br>(PES) | ^ |  |
|   | Cadastrar/Consultar                 |   |  |
|   | Aprovar                             |   |  |
|   | valiar Execução                     |   |  |

#### ACESSE: MENU >> PROGRAMA DE GESTÃO >> PGD 2.0 >> CHEFE DE SETOR >> PLANO DE ENTREGAS SETORIAL >> AVALIAR EXECUÇÃO

Início > Planos de Entregas Setorial

#### Planos de Entregas Setorial

| FILTROS: |              |           |  |
|----------|--------------|-----------|--|
| Setor:   | Período PES: | Situação: |  |
| Q Todos  | Q. Todos     | Q Todos   |  |

Mostrando 1 Plano de Entregas Setorial

| #                                                                                                |                       | Setor                        | ×^         | Data início | Data fim   | Situaç |
|--------------------------------------------------------------------------------------------------|-----------------------|------------------------------|------------|-------------|------------|--------|
| Q                                                                                                |                       | DAP                          |            | 21/03/2025  | 31/03/2025 | Apro   |
| Plano de Entregas Setorial DAP de 21/03/2025 a 31/03/2025<br>Mostrando Vano de Entregas Setorial |                       |                              |            |             |            |        |
|                                                                                                  | SELECIO<br>AVALIADO M | NE O PES A SI<br>NO ÍCONE DA | ER<br>LUPA |             |            |        |

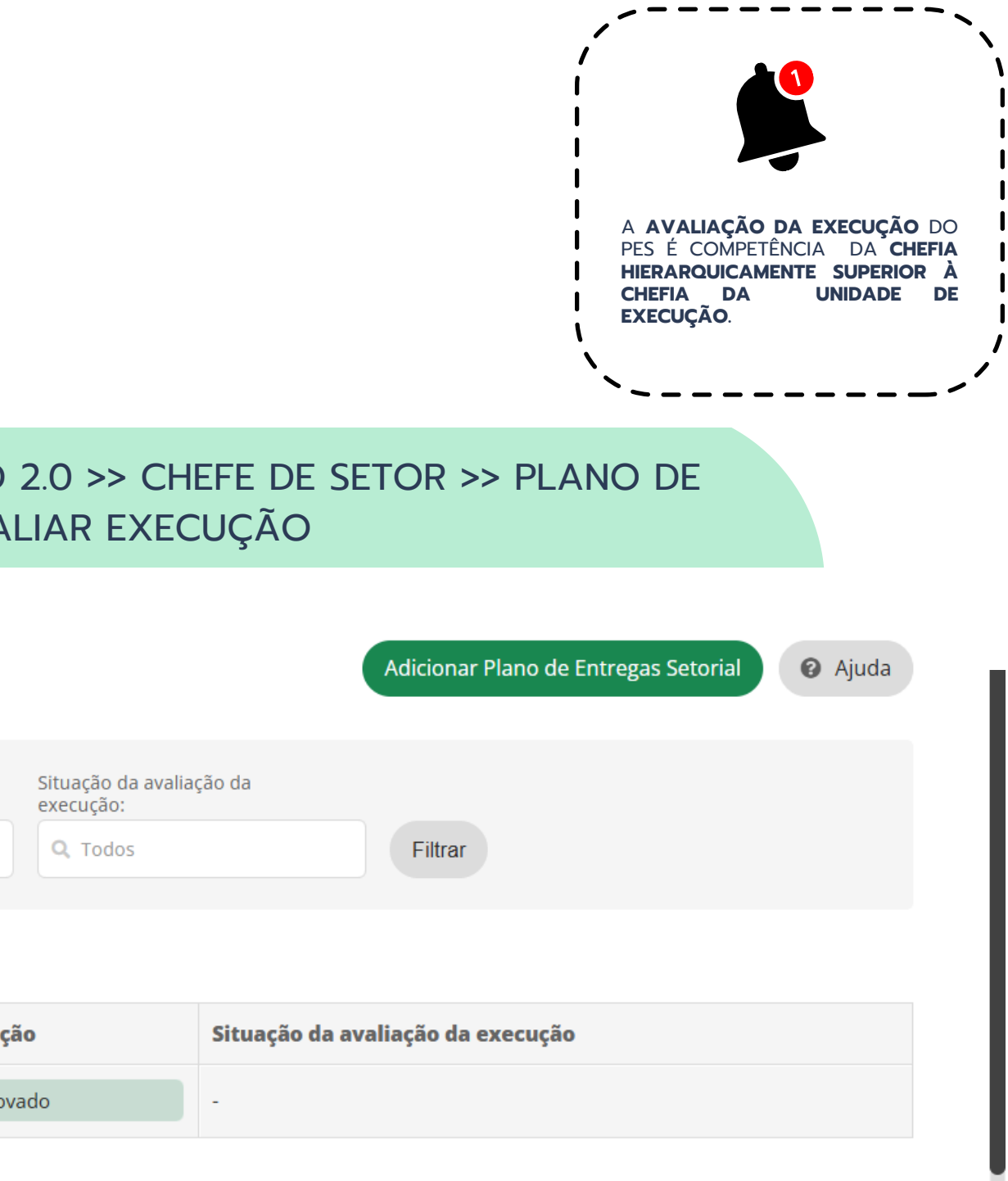

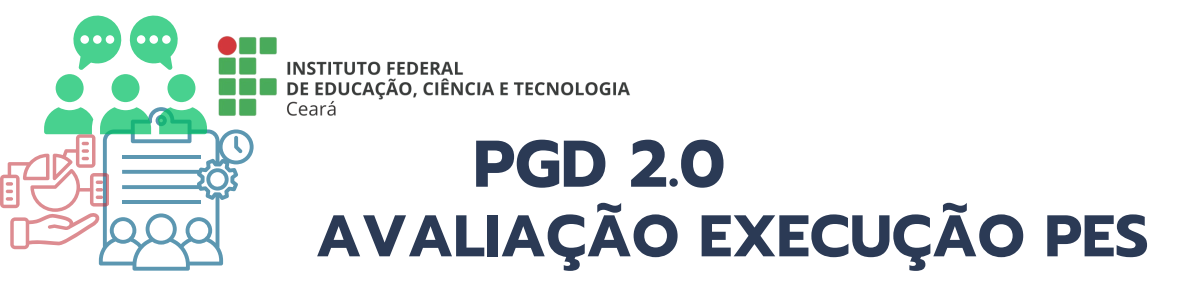

Início > Planos de Entregas Setorial - A Avaliar Execução > Plano de Entregas Setorial DAP de 21/03/2025 a 31/03/2025

Aprovado So

Solicitado avaliação da execução

#### Plano de Entregas Setorial DAP de 21/03/2025 a 31/03/2025

 Setor:
 Período:
 Setor:
 Período:
 Setor:
 Setor:
 Setor:
 Setor:
 Setor:
 Setor:
 Setor:
 Setor:
 Setor:
 Setor:
 Setor:
 Setor:
 Setor:
 Setor:
 Setor:
 Setor:
 Setor:
 Setor:
 Setor:
 Setor:
 Setor:
 Setor:
 Setor:
 Setor:
 Setor:
 Setor:
 Setor:
 Setor:
 Setor:
 Setor:
 Setor:
 Setor:
 Setor:
 Setor:
 Setor:
 Setor:
 Setor:
 Setor:
 Setor:
 Setor:
 Setor:
 Setor:
 Setor:
 Setor:
 Setor:
 Setor:
 Setor:
 Setor:
 Setor:
 Setor:
 Setor:
 Setor:
 Setor:
 Setor:
 Setor:
 Setor:
 Setor:
 Setor:
 Setor:
 Setor:
 Setor:
 Setor:
 Setor:
 Setor:
 Setor:
 Setor:
 Setor:
 Setor:
 Setor:
 Setor:
 Setor:
 Setor:
 Setor:
 Setor:
 Setor:
 Setor:
 Setor:
 Setor:
 Setor:
 Setor:
 Setor:
 Setor:
 Setor:
 Setor:
 Setor:
 Setor:
 Setor:
 Setor:</

Orientações Sistêmicas

Orientação sobre Plano de Entregas Setorial vigente a partir de 21/03/2025

1. Em cada setor do IFCE deverá ser organizado o Plano de Entregas Setorial (PES), tendo por referência

2. A elaboração do Plano de Entregas Setorial (PES) é condição indispensável para tornar a unidade eleg

3. O PES deverá ser elaborado pela chefia em conjunto com os servidores que compõem o corpo profise imediatamente superior, conforme prazos definidos no Cronograma anual de referência.

4. Caso a chefia imediata não tome providências para criação do PES no prazo estabelecido, o servidor

| hamento 🗸                                         | Avaliar execuç                   | ção 🔳 Reab  | rir/Devolver |  |  |  |
|---------------------------------------------------|----------------------------------|-------------|--------------|--|--|--|
| Setor quada apr<br>PROGEP (ou superi              | ovar/avaliar:<br>ior, quando for | caso)       |              |  |  |  |
| ao:                                               |                                  |             |              |  |  |  |
|                                                   |                                  |             |              |  |  |  |
| Entregas 1                                        | Auxiliares                       | Histórico 8 |              |  |  |  |
|                                                   |                                  |             |              |  |  |  |
|                                                   |                                  |             |              |  |  |  |
|                                                   |                                  |             |              |  |  |  |
| a as atividades típicas desenvolvidas pelo setor. |                                  |             |              |  |  |  |
| gível à adesão ao PGD.                            |                                  |             |              |  |  |  |
| sional do setor, e aprovado pela chefia           |                                  |             |              |  |  |  |
| poderá recorrer à autoridade hierarquicamente     |                                  |             |              |  |  |  |

Acompan
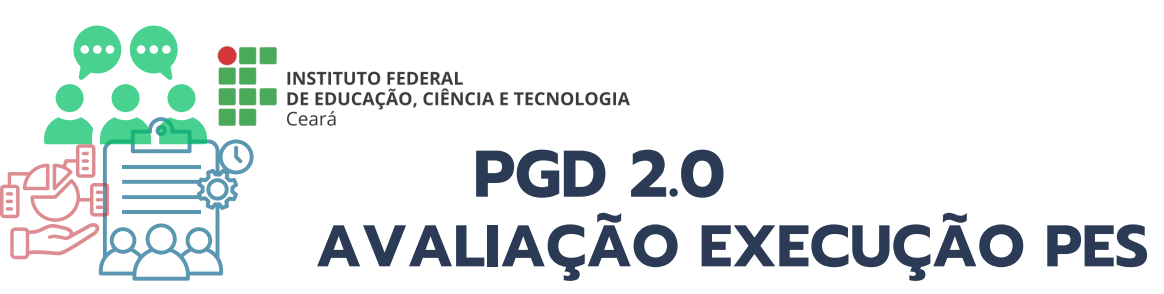

## A CHEFIA SUPERIOR DEVERÁ ATRIBUIR UM CONCEITO AO PES CONFORME ESCALA DE AVALIAÇÃO

## Avaliar execução do Plano de Entregas Setorial DAP de 21/03/2025 a 31/03/2025

() Atenção: clique <u>aqui</u> para visualizar detalhes da execução do PES

Solicitou avaliação conforme: Solicitou Avaliação da Execução do "Plano de Entregas Setorial DAP de 21/03/2025 a 31/03/2025". Realizou Análise Detalhada da execução do PES.

|                                                                                | entregas executado com de entregas executado entregas executado entregas executado entregas executado abaixo do esperado do esperado do es |  |
|--------------------------------------------------------------------------------|----------------------------------------------------------------------------------------------------|--|
| Justificativa/Observação:                                                      |                                                                                                    |  |
|                                                                                | 0 caracteres informados                                                                                                    |  |
| * Confirmo esta<br>operação e que estou<br>de acordo com a<br>execução do PES: |                                                                                                    |  |
| * Senha para<br>confirmacão:                                                   |                                                                                                    |  |

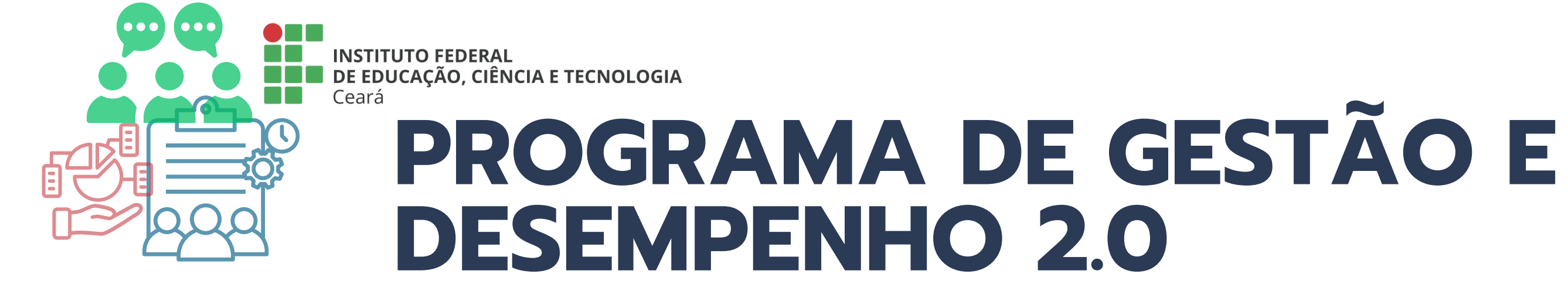

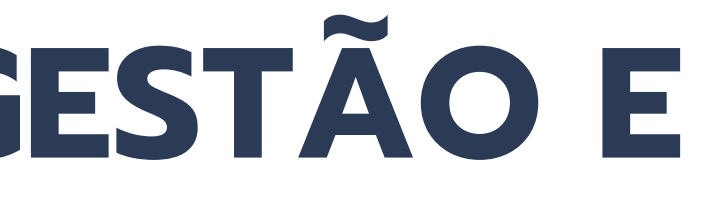